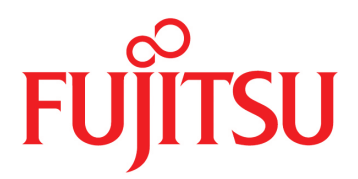

# FUJITSU Supercomputer PRIMEHPC FX700

**BMC User's Guide** 

C120-0091-07EN

## Preface

This document describes how to operate the BMC (Baseboard Management Controller) of FUJITSU Supercomputer PRIMEHPC FX700.

The BMC provides functions to manage and control the equipment.

## **Organization and Contents of This Manual**

This document consists of the following chapters and appendix.

Chapter 1 Environment and Settings for Using the Web GUI

This chapter describes the environment for operating the BMC over the Web.

Chapter 2 Basic Web GUI Operations and Behavior

This chapter describes the screen configuration and logging in and out on Web screens for operating the BMC.

Chapter 3 Web GUI Functions

This chapter shows Web GUI categories and screens, and describes their functions.

Chapter 4 Command Support (IPMI)

This chapter describes the requests (commands) received by the BMC, command functions, and request/response data formats.

#### Appendix A REMCS

This appendix describes REMCS settings.

## Warning and Important Notice Symbols

This manual uses the following symbols to provide warnings and indicate useful information to the user, to prevent personal injury and property damage.

#### 

WARNING indicates a hazardous (potentially dangerous) situation that could result in death or serious personal injury if the product is not used properly.

## 

CAUTION indicates a hazardous situation that could result in minor or moderate personal injury and/or property damage, such as to the product itself or the user's property, if the product is not used properly.

#### Alert Symbols in the Text

An alert statement follows an alert symbol. An alert statement is indented on both ends to distinguish it from regular text. Similarly, one line is inserted before and after the alert statement.

## **Revision History**

| Edition | Date          | Changed Location (Change | Description                                                    |
|---------|---------------|--------------------------|----------------------------------------------------------------|
|         |               | Classification)(*1)      |                                                                |
| 01      | February 27,  | -                        | Created                                                        |
|         | 2020          |                          |                                                                |
| 02      | March 17,     | Preface                  | Added "Safety, Radio, and Harmonics (Europe, UK)"              |
|         | 2020          |                          | Added "CE Compliance" to "Regulations"                         |
|         |               | Chapter 3                | Updated "Table 3.28 Specifying SNMP Trap Setting               |
|         |               |                          | Information"                                                   |
|         |               |                          | Changed order of display items on screens                      |
| 03      | June 25, 2020 | Chapter 2                | Updated remarks in "Logging In" in "2.1.1 Login"               |
|         |               | Chapter 3                | Updated "Table 3.2 Display Items on the [FRU Information]      |
|         |               |                          | Screen" and "3.5.2 Firmware Update"                            |
| 04      | September     | Chapter 3                | Updated "3.3 Power Control"                                    |
|         | 25, 2020      | Chapter 4                | Updated "4.1 Command Tables"                                   |
| 05      | November 24,  | Preface                  | Updated "Safety, Radio, and Harmonics (North America),"        |
|         | 2020          |                          | "Safety, Radio, and Harmonics (Europe, UK)," and "Caution      |
|         |               | Chapter 2                | Labels"                                                        |
|         |               | Chapter 3                | Added description about screenshots and updated "2.1.1 Login"  |
|         |               |                          | Updated "3.1 Server Status," "3.2 System Event Logs," and      |
|         |               | Chapter 4                | "3.4 Configuration"                                            |
|         |               |                          | Added note on unsupported commands                             |
| 06      | January 28,   | Preface                  | Added "Taiwan"                                                 |
|         | 2021          |                          | Deleted "Export Related" tables for each country and "Handling |
|         |               |                          | Lithium Batteries"                                             |
|         |               | Chapter 4                | Updated the title "4.1.6 Get Boot Script Number (NetFN: 34h,   |
|         |               |                          | CMD: 4Fh)"                                                     |
| 07      | October 26,   | Preface                  | Updated "Compliance With Laws and Regulations in Each          |
|         | 2021          |                          | Country"                                                       |
|         |               | Chapter 1                | Updated "1.1 Operating Environment" and "1.2 Various           |
|         |               |                          | Settings"                                                      |
|         |               | Chapter 2                | Updated "2.1 Login and Logout"                                 |
|         |               | Chapter 3                | Updated everything                                             |
|         |               |                          | Added "3.5.3 CPU Feature Settings "                            |

\*1 The numbers/titles of the chapters/sections to which changes are made are those used in the latest version. However, the numbers/titles of the chapters/sections with an asterisk are those used in the old version.

This section describes the following:

- For Your Safety
- Compliance With Laws and Regulations in Each Country
- Regulations
- Manuals in This Series
- Notation
- Caution Labels

## For Your Safety

#### How to Use This Manual

This manual contains important information required for using this product safely. Read the *FUJITSU Supercomputer PRIMEHPC FX700 Operating Manual* (C120-0089EN), the *FUJITSU Supercomputer PRIMEHPC FX700 Getting Started Guide* (C120-0093XA), the *FUJITSU Supercomputer PRIMEHPC FX700 Safety and Regulatory Information* (C120-0092XA), the *FUJITSU Supercomputer PRIMEHPC FX700 BMC User's Guide* (C120-0091EN), and the *FUJITSU Supercomputer PRIMEHPC FX700 Upgrade and Maintenance Manual* (C120-0090EN) thoroughly before using this product. Before attempting to operate this device, carefully read and understand each manual, paying particular attention to the safety precautions.

Be sure to keep this manual in a safe and convenient location for quick reference.

Fujitsu makes every effort to prevent injury to users and bystanders as well as property damage. Be sure to use the product in accordance with the instructions in the manual.

#### **Notes on This Product**

This product is designed and manufactured for use in standard applications such as office work, personal devices, and general industrial use. The product is not intended for special uses (nuclear-reactor control in atomic energy facilities, aeronautic and space systems, air traffic control, operation control in mass transit systems, life support, or missile launch controls) where particularly high reliability requirements exist, where the pertinent levels of safety are not guaranteed, or where a failure, an operational error, or some other factor could be life-threatening or cause a physical injury (referred to below as "high-risk" use). Customers considering the use of this product for high-risk applications must have safety-assurance measures in place beforehand. Moreover, they are requested to consult our sales representative before embarking on such specialized use.

## **Compliance With Laws and Regulations in Each Country**

The FX700 system complies with the laws and regulations listed below.

#### North America

#### Safety, Radio, and Harmonics (North America)

| Certified | Standard Number                      | Safety | Radio | Harmonics |
|-----------|--------------------------------------|--------|-------|-----------|
| Standard  |                                      |        |       |           |
| UL        | ANSI/UL 60950-1, 2nd Ed., 2014-10-14 | 1      |       |           |
|           | ANSI/UL 62368-1, 2nd Ed., 2014-12-01 |        |       |           |
| FCC       | FCC Part-15 Subpart-B (2019)         |        | 1     |           |

| Certified<br>Standard | Standard Number                                            | Safety | Radio | Harmonics |
|-----------------------|------------------------------------------------------------|--------|-------|-----------|
| CSA                   | CAN/CSA C22.2 No. 60950-1-07, 2 <sup>nd</sup> Ed., 2014-10 | ✓      |       |           |
|                       | CAN/CSA C22.2 No. 62368-1-14, 2 <sup>nd</sup> Ed., 2014-12 |        |       |           |
| ICES                  | ICES-003 Issue 7 (2020)                                    |        | 1     |           |

### Safety, Radio, and Harmonics (North America) (continued)

### Environmental Substances (North America)

| Standard Number                                                 | Energy- | Environmental | Recycling |
|-----------------------------------------------------------------|---------|---------------|-----------|
|                                                                 | Saving  | Substances    |           |
| Regulations on brominated flame retardants (Maine, Washington,  |         | 1             |           |
| Oregon, and Vermont in the U.S.)                                |         |               |           |
| Law on emission of perchloric acid compounds to the environment |         | 1             |           |
| (California)                                                    |         |               |           |
| Proposition 65 (California)                                     |         | 1             |           |
| Prohibition of Certain Toxic Substances Regulations (SOR/2012-  |         | 1             |           |
| 285)                                                            |         |               |           |

### Europe, UK

| Certified | Standard Number                                 | Safety | Radio | Harmonics |
|-----------|-------------------------------------------------|--------|-------|-----------|
| Standard  |                                                 |        |       |           |
| CE, UKCA  | IEC 60950-1:2005 (2nd Ed.); Am1:2009+Am2:2013   | 1      |       |           |
|           | EN 60950-1:2006 +A11:2009 +A1:2010+A12:2011+A2: |        |       |           |
|           | 2013                                            |        |       |           |
|           | IEC 62368-1:2014                                |        |       |           |
|           | EN 62368-1:2014+A11:2017                        |        |       |           |
|           | EN 62479 (2010)                                 |        | 1     |           |
|           | EN 55035 (2017), +A11 (2020)                    |        |       |           |
|           | EN 55032 (2015), +A11 (2020); Class A           |        |       |           |
|           | EN 55024 (2010)                                 |        |       |           |
|           | EN 61000-4-2 (2009)                             |        |       |           |
|           | EN 61000-4-3 (2006), +A1, +A2                   |        |       |           |
|           | EN 61000-4-4 (2012)                             |        |       |           |
|           | EN 61000-4-5 (2014), +A1                        |        |       |           |
|           | EN 61000-4-6 (2014)                             |        |       |           |
|           | EN 61000-4-8 (2010)                             |        |       |           |
|           | EN 61000-4-11 (2004), +A1                       |        |       |           |
|           | EN 300 386 V2.1.1 (2016)                        |        |       |           |
|           | EN 61000-3-2 (2014)                             |        |       | 1         |
|           | EN 61000-3-3 (2013)                             |        |       |           |

#### Safety, Radio, and Harmonics (Europe, UK)

| Standard Number                                               | Energy- | Environmental | Recycling |
|---------------------------------------------------------------|---------|---------------|-----------|
|                                                               | Saving  | Substances    |           |
| ErP Directive (2009/125/EC)                                   | 1       | 1             | 1         |
| RoHS II (2011/65/EU)                                          |         | 1             |           |
| New chemical regulation (REACH: No. 1907/2006)                |         | 1             |           |
| Directive 2006/66/EC of the European Parliament and of the    |         | 1             |           |
| Council of 6 September 2006 on batteries and accumulators and |         |               |           |
| waste batteries and accumulators and repealing Directive      |         |               |           |
| 91/157/EEC                                                    |         |               |           |
| Waste Electrical and Electronic Equipment Directive (WEEE     |         |               | 1         |
| Directive)                                                    |         |               |           |
| European Parliament and Council Directive 94/62/EC of 20      |         |               | 1         |
| December, 1994 on packaging and packaging waste               |         |               |           |
| The Ecodesign for Energy-Related Products Regulations 2010    | 1       | 1             | 1         |
| The Restriction of the Use of Certain Hazardous Substances in |         | 1             |           |
| Electrical and Electronic Equipment Regulations 2012          |         |               |           |

## Environmental Substances and Recycling/Disposal (Europe, UK)

#### Japan

#### Safety, Radio, and Harmonics (Japan)

| Certified | Standard Number                                    | Safety | Radio | Harmonics |
|-----------|----------------------------------------------------|--------|-------|-----------|
| Standard  |                                                    |        |       |           |
| PSE       | Act on Product Safety of Electrical Appliances and | 1      |       |           |
|           | Materials                                          |        |       |           |
| VCCI      | VCCI (2016)/VCCI-CISPR 32 (2016)                   |        | 1     |           |
| -         | JIS C 61000-3-2 (2019)                             |        |       | 1         |

#### Energy-Saving, Environmental Substances, and Recycling/Disposal (Japan)

| Standard Number                                                  | Energy- | Environmental | Recycling |
|------------------------------------------------------------------|---------|---------------|-----------|
|                                                                  | Saving  | Substances    |           |
| Act on the Rational Use of Energy                                | 1       |               |           |
| Law Concerning the Examination and Regulation of Manufacture,    |         | 1             |           |
| etc. of Chemical Substances                                      |         |               |           |
| Act on Promotion of Procurement of Eco-Friendly Goods and        |         | 1             |           |
| Services by the State and Other Entities (Act on Promoting Green |         |               |           |
| Procurement)                                                     |         |               |           |
| Act on the Promotion of Effective Utilization of Resources       |         |               | 1         |

#### South Korea

#### Safety, Radio, and Harmonics (South Korea)

| Certified<br>Standard | Standard Number           | Safety | Radio | Harmonics |
|-----------------------|---------------------------|--------|-------|-----------|
| KCC                   | К 60950-1 (2.0) (2011-12) | 1      |       |           |
|                       | (PSU only)                |        |       |           |
|                       | KN32 Class A              |        | 1     |           |
|                       | KN35                      |        |       |           |
|                       | KN61000-4-2/3/4/5/6/8/11  |        |       |           |

#### Recycling and Disposal (South Korea)

| Standard Number                     | Energy- | Environmental | Recycling |
|-------------------------------------|---------|---------------|-----------|
|                                     | Saving  | Substances    |           |
| Display rules on package separation |         |               | 1         |

#### Australia/New Zealand

Safety, Radio, and Harmonics (Australia/New Zealand)

| Certified | Standard Number                                   | Safety | Radio | Harmonics |
|-----------|---------------------------------------------------|--------|-------|-----------|
| Standard  |                                                   |        |       |           |
| RCM       | IEC 60950-1:2005 (2nd Ed.); Amd1+ Amd2 with AU,NZ | 1      |       |           |
|           | deviation                                         |        |       |           |
|           | AS/NZS CISPR 32 (2015)                            |        | 1     |           |

#### Taiwan

#### Safety, Radio, and Harmonics (Taiwan)

| Certified | Standard Number | Safety | Radio | Harmonics |
|-----------|-----------------|--------|-------|-----------|
| Standard  |                 |        |       |           |
| BSMI      | CNS 14336-1     | 1      |       |           |
|           | CNS 13438       |        | 1     |           |

#### Environmental Substances (Taiwan)

| Standard Number | Energy-<br>Saving | Environmental<br>Substances | Recycling |
|-----------------|-------------------|-----------------------------|-----------|
| Taiwan RoHS     |                   | 1                           |           |

#### Regulatory Compliance Statements

The applicable regulatory compliance statements provided for this product are as follows:

- Voluntary Control Council for Interference (VCCI) - Japan

Be sure to read the notices on this product before installing the product. The notices on the product are shown below. VCCI Class A Notice

This equipment is Class A information technology equipment. Operation of this equipment in a residential area may cause radio interference, in which case the user may be required to correct the interference at the user's own expense.

VCCI-A

## Regulations

This section describes the applicable regulations.

#### **CE Compliance**

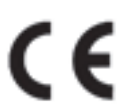

The system complies with the requirements of European regulations.

## 

This product is a Class A product. Operation of this product in a residential area may cause radio frequency interference,

in which case the user will be required to correct the interference at the user's own expense.

#### FCC Class A Declaration of Conformity

The device may be marked with an FCC declaration, which would apply to the equipment covered in this document unless otherwise specified herein. The declaration for other products will appear in the accompanying documentation.

## 

This equipment has been tested and found to comply with the limits for a Class A digital device, pursuant to Part 15 of the FCC rules, and meets all requirements of the Canadian Interference-Causing Equipment Standard (ICES-003) for digital apparatus. These regulations are designed to provide reasonable protection against radio interference when the equipment is operated in a residential installation. This product generates, uses, and can radiate radio frequency energy and, if not installed and used in strict accordance with the instructions, may cause harmful interference to radio communications. However, there is no warranty that interference will not occur in the conditions at a particular installation. If the product causes harmful interference to radio or television reception (which can be confirmed by switching the equipment on and off), the user is encouraged to try to correct the interference by one or more of the following measures:

- Reorient or relocate the receiving antenna.
- Increase the distance between the equipment and the receiver.
- Connect the equipment into an outlet on a circuit separate from that connected to the receiver.
- Consult a reseller or experienced radio/TV technician for support.

Fujitsu is not responsible for any radio or television interference caused by unauthorized modification of this equipment or the substitution or attachment of connecting cables and equipment other than those specified by Fujitsu. The user shall be responsible for correcting the interference caused by such unauthorized modification, substitution, or attachment.

The use of shielded I/O cables is required when connecting the equipment to any optional peripheral or host device. Failure to use shielded I/O cables may violate FCC and ICES regulations.

## Manuals in This Series

The documentation can be found online. For the Japanese market https://www.fujitsu.com/jp/products/computing/servers/supercomputer/downloads/ For the global market https://www.fujitsu.com/global/products/computing/servers/supercomputer/documents/ See the following table for an overview of the documentation.

| Document                        | Manual Code | Description                                            |
|---------------------------------|-------------|--------------------------------------------------------|
| FUJITSU Supercomputer           | C120-0089EN | Contains information about how to install, set up, and |
| PRIMEHPC FX700 Operating Manual |             | operate the device. (Provided online)                  |
| FUJITSU Supercomputer           | C120-0090EN | Contains device upgrade procedures and replacement     |
| PRIMEHPC FX700 Upgrade and      |             | procedures for faulty hardware. (Provided online)      |
| Maintenance Manual              |             |                                                        |
| FUJITSU Supercomputer           | C120-0091EN | Contains information about the BMC (Baseboard          |
| PRIMEHPC FX700 BMC User's       |             | Management Controller), which manages the              |
| Guide                           |             | condition of the device. (Provided online)             |
| FUJITSU Supercomputer           | C120-0092XA | Contains important safety information. (Provided       |
| PRIMEHPC FX700 Safety and       |             | online and as print version)                           |
| Regulatory Information          |             |                                                        |
| FUJITSU Supercomputer           | C120-0093XA | Describes how to access the reference manuals and      |
| PRIMEHPC FX700 Getting Started  |             | other important information after unpacking the        |
| Guide                           |             | equipment. (The manual is supplied with the product.)  |

### **Storage of Accessories**

Keep the accessories in a safe place because they are required for FX700 main unit operation.

## Notation

This document uses the following fonts and symbols to indicate special meanings.

| Font or Symbol | Meaning                                                  | Example                          |
|----------------|----------------------------------------------------------|----------------------------------|
| AaBbCc123      | Indicates what is input by users and displayed on        | # adduser jsmith                 |
|                | screens.                                                 |                                  |
|                | This font is used to indicate command input examples.    |                                  |
| AaBbCc123      | Indicates the names of commands, files, and directories  | Shell> <b>showinfo</b>           |
|                | output by the computer and displayed on screens.         |                                  |
|                | This font is used to indicate command output examples    |                                  |
|                | in boxes.                                                | M.2 Slot Device Status: PASS     |
| Italics        | Indicates the name of a referenced manual.               | See the FUJITSU Supercomputer    |
|                |                                                          | PRIMEHPC FX700 BMC User's Guide. |
|                | Indicates the title of a referenced chapter, section, or | See "Chapter 4 Operation."       |
|                | subsection.                                              |                                  |

## **Caution Labels**

Caution labels are affixed to this product.

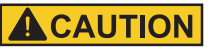

Never peel off the labels.

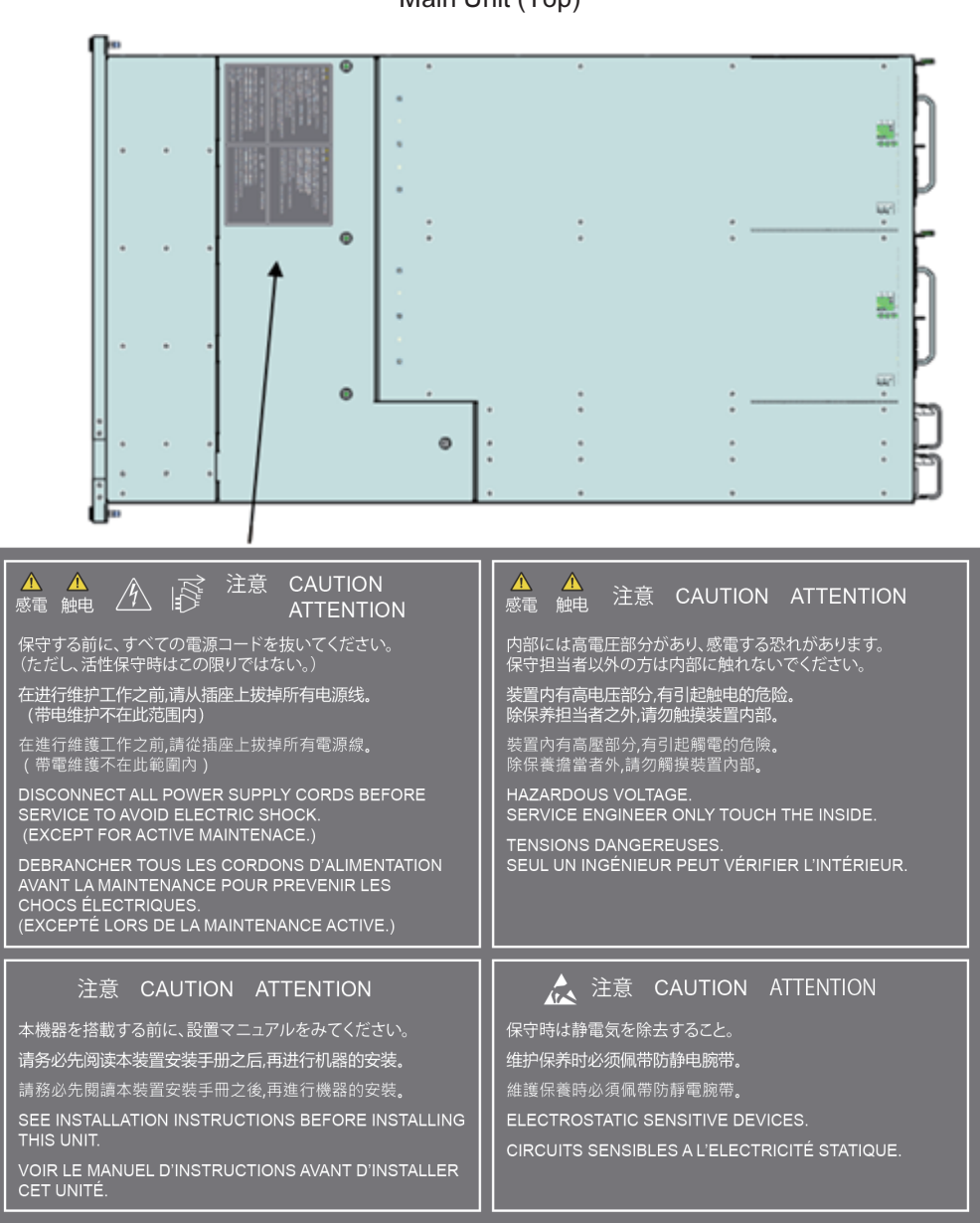

## Main Unit (Top)

#### Trademarks

- Company names and product names are the trademarks or registered trademarks of their respective owners.
- Trademark indications (TM, (R)) are omitted for some system and product names in this document.

This document shall not be reproduced or copied without the permission of the publisher. All Rights Reserved, Copyright FUJITSU LIMITED 2020, 2021,

# **Notes on Product Handling**

## Maintenance

## 

Ask a certified service engineer or our sales representative to perform the inspection and repair work for this product and the optional products provided by Fujitsu. The work must not be done by the customer under any circumstances. Otherwise, electric shock, injury, or fire may result.

## Modifying or Recycling the Product

## 

Modifying this product or recycling and using a secondhand product may result in personal injury to users and/or bystanders or damage to the product and/or other property.

## Disposal or Recycling of Products That Have Completed Their Life Cycle

Waste must be disposed of in a professional and responsible way in accordance with environmental regulations. For details, please contact your nearest environmental authority or our sales representative.

# Contents

| Preface ····                    |                                                                                                    | i                                                                                                    |
|---------------------------------|----------------------------------------------------------------------------------------------------|----------------------------------------------------------------------------------------------------|
| Notes on Pro                    | duct Handling                                                                                                    | xi                                                                                                    |
| Chapter 1                       | Environment and Settings for Using the Web GUI                                                                                                    | 1                                                                                                    |
| 1.1                             | Operating Environment                                                                                                    | 1                                                                                                    |
|                                 | 1.1.1 OS and Browser ·····                                                                                                    | 1                                                                                                    |
|                                 | 1.1.2 Language ·····                                                                                                    | 1                                                                                                    |
| 1.2                             | Various Settings                                                                                                    | 2                                                                                                    |
|                                 | 1.2.1 Browser Settings ·····                                                                                                    | 2                                                                                                    |
|                                 | 1.2.2 Network Settings                                                                                                    | 2                                                                                                    |
| Chapter 2                       | Basic Web GUI Operations and Behavior                                                                                                    | 3                                                                                                    |
| 2.1                             | Login and Logout                                                                                                    | 3                                                                                                    |
|                                 | 2.1.1 Login                                                                                                    | 3                                                                                                    |
|                                 | 2.1.2 Logout ·····                                                                                                    | 6                                                                                                    |
| 2.2                             | Description of Web GUI Screens                                                                                                    | 7                                                                                                    |
| Chapter 3                       | Web GUI Functions                                                                                                    | 10                                                                                                    |
|                                 |                                                                                                    |                                                                                                    |
| 3.1                             | Server Status                                                                                                    | 11                                                                                                    |
| 3.1                             | Server Status                                                                                                    | 11<br>11                                                                                                    |
| 3.1                             | Server Status<br>3.1.1 FRU Information<br>3.1.2 CMU Information                                                                                                    | 11<br>11<br>13                                                                                                    |
| 3.1                             | Server Status         3.1.1 FRU Information         3.1.2 CMU Information         System Event Logs                                                                                                    | 11<br>11<br>13<br>16                                                                                                    |
| 3.1<br>3.2<br>3.3               | Server Status<br>3.1.1 FRU Information<br>3.1.2 CMU Information<br>System Event Logs<br>Power Control                                                                                                    | 11<br>11<br>13<br>16<br>24                                                                                                    |
| 3.1<br>3.2<br>3.3<br>3.4        | Server Status<br>3.1.1 FRU Information<br>3.1.2 CMU Information<br>System Event Logs<br>Power Control<br>Configuration                                                                                                    | 11<br>11<br>13<br>16<br>24<br>28                                                                                                    |
| 3.1<br>3.2<br>3.3<br>3.4        | Server Status         3.1.1 FRU Information         3.1.2 CMU Information         System Event Logs         Power Control         Configuration         3.4.1 Chassis Settings                                                                                                    | 11<br>11<br>13<br>16<br>24<br>28<br>28                                                                                                    |
| 3.1<br>3.2<br>3.3<br>3.4        | Server Status         3.1.1 FRU Information         3.1.2 CMU Information         System Event Logs         Power Control         Configuration         3.4.1 Chassis Settings         3.4.2 Services                                                                                                    | 11<br>11<br>13<br>16<br>24<br>28<br>28<br>28<br>29                                                                                                    |
| 3.1<br>3.2<br>3.3<br>3.4        | Server Status         3.1.1       FRU Information         3.1.2       CMU Information         System Event Logs         Power Control         Configuration         3.4.1       Chassis Settings         3.4.2       Services         3.4.3       Network Settings                                                                                                    | 11<br>11<br>13<br>16<br>24<br>28<br>28<br>29<br>33                                                                                                    |
| 3.1<br>3.2<br>3.3<br>3.4        | Server Status         3.1.1       FRU Information         3.1.2       CMU Information         System Event Logs         Power Control         Configuration         3.4.1       Chassis Settings         3.4.2       Services         3.4.3       Network Settings         3.4.4       Time Settings                                                                                                    | 11<br>13<br>16<br>24<br>28<br>28<br>29<br>33<br>35                                                                                                    |
| 3.1<br>3.2<br>3.3<br>3.4        | Server Status         3.1.1       FRU Information         3.1.2       CMU Information         System Event Logs         Power Control         Configuration         3.4.1       Chassis Settings         3.4.2       Services         3.4.3       Network Settings         3.4.4       Time Settings         3.4.5       SNMP Trap Settings                                                                                                    | 11<br>13<br>16<br>24<br>28<br>29<br>33<br>35<br>37                                                                                                    |
| 3.1<br>3.2<br>3.3<br>3.4        | Server Status         3.1.1       FRU Information         3.1.2       CMU Information         System Event Logs         Power Control         Configuration         3.4.1       Chassis Settings         3.4.2       Services         3.4.3       Network Settings         3.4.4       Time Settings         3.4.5       SNMP Trap Settings         3.4.6       SSL Certificate Configuration                                                                                                    | 11<br>13<br>16<br>24<br>28<br>29<br>33<br>35<br>37<br>41                                                                                                    |
| 3.1<br>3.2<br>3.3<br>3.4<br>3.5 | Server Status         3.1.1 FRU Information         3.1.2 CMU Information         System Event Logs         Power Control         Configuration         3.4.1 Chassis Settings         3.4.2 Services         3.4.3 Network Settings         3.4.4 Time Settings         3.4.5 SNMP Trap Settings         3.4.6 SSL Certificate Configuration                                                                                                    | 11<br>13<br>16<br>24<br>28<br>29<br>33<br>35<br>37<br>41<br>44                                                                                                    |
| 3.1<br>3.2<br>3.3<br>3.4<br>3.5 | Server Status         3.1.1 FRU Information         3.1.2 CMU Information         System Event Logs         Power Control         Configuration         3.4.1 Chassis Settings         3.4.2 Services         3.4.3 Network Settings         3.4.4 Time Settings         3.4.5 SNMP Trap Settings         3.4.6 SSL Certificate Configuration         Maintenance         3.5.1 Maintenance                                                                                                    | 11<br>13<br>16<br>24<br>28<br>29<br>33<br>35<br>37<br>41<br>44<br>44                                                                                                   |
| 3.1<br>3.2<br>3.3<br>3.4<br>3.5 | Server Status         3.1.1       FRU Information         3.1.2       CMU Information         System Event Logs         Power Control         Configuration         3.4.1       Chassis Settings         3.4.2       Services         3.4.3       Network Settings         3.4.4       Time Settings         3.4.5       SNMP Trap Settings         3.4.6       SSL Certificate Configuration         Maintenance                                                                                          | <ol> <li>11</li> <li>13</li> <li>16</li> <li>24</li> <li>28</li> <li>29</li> <li>33</li> <li>35</li> <li>37</li> <li>41</li> <li>44</li> <li>48</li> </ol>             |
| 3.1<br>3.2<br>3.3<br>3.4<br>3.5 | Server Status         3.1.1       FRU Information         3.1.2       CMU Information         System Event Logs         Power Control         Configuration         3.4.1       Chassis Settings         3.4.2       Services         3.4.3       Network Settings         3.4.4       Time Settings         3.4.5       SNMP Trap Settings         3.4.6       SSL Certificate Configuration         Maintenance       3.5.1         3.5.2       Firmware Update         3.5.3       CPU Feature Settings | <ol> <li>11</li> <li>13</li> <li>16</li> <li>24</li> <li>28</li> <li>29</li> <li>33</li> <li>35</li> <li>37</li> <li>41</li> <li>44</li> <li>48</li> <li>50</li> </ol> |

|                          | 3.5.5                                                                                         | REMCS Detail Setup                                                                                                    | 52                                                             |
|--------------------------|-----------------------------------------------------------------------------------------------|----------------------------------------------------------------------------------------------------|----------------------------------------------------------------|
| 3.6                      | User                                                                                          |                                                                                                    | 53                                                             |
|                          | 3.6.1                                                                                         | Modify User                                                                                                    | 53                                                             |
|                          | 3.6.2                                                                                         | One Time Password ·····                                                                                                    | 55                                                             |
| Chapter 4                | Com                                                                                           | mand Support (IPMI)                                                                                                    | 57                                                             |
| 4.1                      | Comm                                                                                          | nand Tables                                                                                                    | 57                                                             |
|                          | 4.1.1                                                                                         | IPMI Standard Command Table ·····                                                                                                    | 57                                                             |
|                          | 4.1.2                                                                                         | Get Chassis Status (NetFN:00h, CMD:01h) ·····                                                                                                    | 58                                                             |
|                          | 4.1.3                                                                                         | Chassis Control (NetFN:00h, CMD:02h)                                                                                                    | 60                                                             |
|                          | 4.1.4                                                                                         | OEM Command Table ·····                                                                                                    | 60                                                             |
|                          | 4.1.5                                                                                         | Set Boot Script Number (NetFN: 34h, CMD: 2Eh)                                                                                                    | 61                                                             |
|                          | 4.1.6                                                                                         | Get Boot Script Number (NetFN: 34h, CMD: 4Fh)                                                                                                    | 61                                                             |
|                          |                                                                                               |                                                                                                    |                                                                |
| Appendix A               | RE                                                                                            | MCS ·····                                                                                                    | 62                                                             |
| Appendix A               | REMO                                                                                          | EMCS                                                                                                    | <b>62</b>                                                      |
| Appendix A               | REMC<br>A.1.1                                                                                 | EMCS<br>CS Settings<br>Preparing the Environment                                                                                                    | 62<br>62<br>62                                                 |
| Appendix A               | REMO<br>A.1.1<br>A.1.2                                                                        | EMCS CS Settings Preparing the Environment Configuring REMCS                                                                                                    | 62<br>62<br>62<br>63                                           |
| Appendix A<br>A.1<br>A.2 | REMO<br>A.1.1<br>A.1.2<br>REMO                                                                | EMCS<br>CS Settings<br>Preparing the Environment<br>Configuring REMCS<br>CS Detail Setup                                                                                                    | 62<br>62<br>63<br>76                                           |
| Appendix A<br>A.1<br>A.2 | REMC<br>A.1.1<br>A.1.2<br>REMC<br>A.2.1                                                       | EMCS CS Settings Preparing the Environment Configuring REMCS CS Detail Setup REMCS FE Menu (Initial Screen)                                                                                                    | 62<br>62<br>63<br>76<br>77                                     |
| Appendix A<br>A.1<br>A.2 | REMO<br>A.1.1<br>A.1.2<br>REMO<br>A.2.1<br>A.2.2                                              | EMCS CS Settings Preparing the Environment Configuring REMCS CS Detail Setup REMCS FE Menu (Initial Screen) Detail Environment Settings                                                                                                    | 62<br>62<br>63<br>76<br>77<br>77                               |
| Appendix A<br>A.1<br>A.2 | REMO<br>A.1.1<br>A.1.2<br>REMO<br>A.2.1<br>A.2.2<br>A.2.3                                     | EMCS CS Settings Preparing the Environment Configuring REMCS CS Detail Setup REMCS FE Menu (Initial Screen) Detail Environment Settings Selecting REMCS Center                                                                                                    | 62<br>62<br>63<br>76<br>77<br>77<br>80                         |
| Appendix A<br>A.1<br>A.2 | REMO<br>A.1.1<br>A.1.2<br>REMO<br>A.2.1<br>A.2.2<br>A.2.3<br>A.2.4                            | EMCS CS Settings Preparing the Environment Configuring REMCS CS Detail Setup REMCS FE Menu (Initial Screen) Detail Environment Settings Selecting REMCS Center Select Language                                                                                                    | 62<br>62<br>63<br>76<br>77<br>77<br>80<br>81                   |
| Appendix A<br>A.1<br>A.2 | REMC<br>A.1.1<br>A.1.2<br>REMC<br>A.2.1<br>A.2.2<br>A.2.3<br>A.2.4<br>A.2.5                   | EMCS         CS Settings         Preparing the Environment         Configuring REMCS         CS Detail Setup         CS Detail Setup         REMCS FE Menu (Initial Screen)         Detail Environment Settings         Selecting REMCS Center         Select Language         Machine Name Display Change                                                                 | 62<br>62<br>63<br>76<br>77<br>77<br>80<br>81<br>82             |
| Appendix A<br>A.1<br>A.2 | REMO<br>A.1.1<br>A.1.2<br>REMO<br>A.2.1<br>A.2.2<br>A.2.3<br>A.2.4<br>A.2.5<br>A.2.6          | CS Settings<br>Preparing the Environment<br>Configuring REMCS<br>CS Detail Setup<br>REMCS FE Menu (Initial Screen)<br>Detail Environment Settings<br>Selecting REMCS Center<br>Select Language<br>Machine Name Display Change<br>Deleting the Personal Information                                                                                                    | 62<br>62<br>63<br>76<br>77<br>77<br>80<br>81<br>82<br>83       |
| Appendix A<br>A.1<br>A.2 | REMC<br>A.1.1<br>A.1.2<br>REMC<br>A.2.1<br>A.2.2<br>A.2.3<br>A.2.4<br>A.2.5<br>A.2.6<br>A.2.7 | CS Settings         Preparing the Environment         Configuring REMCS         CS Detail Setup         CS Detail Setup         REMCS FE Menu (Initial Screen)         Detail Environment Settings         Selecting REMCS Center         Select Language         Machine Name Display Change         Deleting the Personal Information         Display of SSL Certificate | 62<br>62<br>63<br>76<br>77<br>77<br>80<br>81<br>82<br>83<br>84 |

# Figure Table Contents

## Figure Contents

| Figure 2.1  | Login Screen ·····                                             | 4  |
|-------------|----------------------------------------------------------------|----|
| Figure 2.2  | [Logout] Button                                                | 6  |
| Figure 2.3  | Screen Configuration and Size                                  | 7  |
| Figure 2.4  | Information Area                                               | 7  |
|             |                                                                |    |
| Figure 3.1  | [FRU Information] Screen                                       | 12 |
| Figure 3.2  | [CMU Information] Screen                                       | 14 |
| Figure 3.3  | [System Event Logs] Screen ·····                               | 17 |
| Figure 3.4  | Snapshot Collection Dialog Box                                 | 19 |
| Figure 3.5  | [Detail] Dialog Box ·····                                      | 23 |
| Figure 3.6  | [Power Control] Screen                                         | 25 |
| Figure 3.7  | [Chassis Settings] Screen                                      | 28 |
| Figure 3.8  | [Services] Screen                                              | 30 |
| Figure 3.9  | web Service Modification Dialog Box                            | 31 |
| Figure 3.10 | ssh Service Modification Dialog Box                            | 32 |
| Figure 3.11 | snmp Service Modification Dialog Box                           | 33 |
| Figure 3.12 | [Network Settings] Screen                                      | 34 |
| Figure 3.13 | [Time Settings] Screen ·····                                   | 36 |
| Figure 3.14 | [SNMP Trap Settings] Screen ·····                              | 38 |
| Figure 3.15 | [Upload SSL] Tab on the [SSL Certificate Configuration] Screen | 42 |
| Figure 3.16 | [View SSL] Tab on the [SSL Certificate Configuration] Screen   | 43 |
| Figure 3.17 | [Maintenance] Screen ·····                                     | 45 |
| Figure 3.18 | [Firmware Update] Screen                                       | 49 |
| Figure 3.19 | [CPU Feature Settings] Screen                                  | 51 |
| Figure 3.20 | [REMCS] Screen ·····                                           | 52 |
| Figure 3.21 | [REMCS Detail] Screen                                          | 53 |
| Figure 3.22 | [Modify User] Screen                                           | 54 |
| Figure 3.23 | [One Time Password] Screen                                     | 56 |
|             |                                                                |    |
| Figure A.1  | [Customer Information Registration Instructions] Screen        | 64 |
| Figure A.2  | [Selecting REMCS Center] Screen                                | 65 |
| Figure A.3  | [Initial Settings] Screen                                      | 66 |
| Figure A.4  | [Internet Connection environment settings] Screen              | 67 |
| Figure A.5  | [Periodical Connection settings] Screen                        | 69 |
| Figure A.6  | [Customer Information] Screen                                  | 70 |

| [Customer Information Review] Screen                | 72                                                                                                    |
|-----------------------------------------------------|----------------------------------------------------------------------------------------------------|
| [Information Transmit Agreement] Screen             | 73                                                                                                    |
| [Registration result] Screen                        | 74                                                                                                    |
| [Connection check] Screen ·····                     | 75                                                                                                    |
| [Result of connection check] Screen ·····           | 76                                                                                                    |
| REMCS FE Menu (Initial Screen)                      | 77                                                                                                    |
| Detail Environment Settings                         | 78                                                                                                    |
| Selecting REMCS Center                              | 81                                                                                                    |
| Select Language (Japanese or English)               | 82                                                                                                    |
| Select to Display Machine ID or Machine Unique Name | 83                                                                                                    |
| Deleting the Personal Information                   | 84                                                                                                    |
| Display of Certificate                              | 85                                                                                                    |
| Display When the SSL Certificate Does Not Exist     | 86                                                                                                    |
| Replace Connection Center List                      | 87                                                                                                    |
|                                                     | [Customer Information Review] Screen[Information Transmit Agreement] Screen[Registration result] Screen[Connection check] Screen[Result of connection check] Screen[ReMCS FE Menu (Initial Screen)Detail Environment SettingsSelecting REMCS CenterSelect Language (Japanese or English)Select to Display Machine ID or Machine Unique NameDeleting the Personal InformationDisplay of CertificateDisplay When the SSL Certificate Does Not ExistReplace Connection Center List |

## **Table Contents**

| Table 1.1  | Correspondence Between Supported Operating Systems and Browsers | 1  |
|------------|-----------------------------------------------------------------|----|
| Table 2.1  | Operation Items on the Login Screen                             | 4  |
| Table 2.2  | User Accounts                                                   | 4  |
| Table 2.3  | Display Items on the Login Screen                               | 5  |
| Table 2.4  | Icons on the Screen                                             | 5  |
| Table 2.5  | [Logout] Button                                                 | 6  |
| Table 2.6  | Error Status Background and Text Colors                         | 9  |
| Table 3.1  | Web GUI Screens                                                 | 10 |
| Table 3.2  | Display Items on the [FRU Information] Screen                   | 13 |
| Table 3.3  | Display Items on the [CMU Information] Screen                   | 14 |
| Table 3.4  | Operation Items on the [System Event Logs] Screen               | 18 |
| Table 3.5  | Specifying the Snapshot to Collect                              | 19 |
| Table 3.6  | Specifying the Environment Log to Download                      | 20 |
| Table 3.7  | Filter Conditions of the Event Type Filter                      | 20 |
| Table 3.8  | Display Items in [Logs:] on the [System Event Logs] Screen      | 21 |
| Table 3.9  | Display Items in the [Detail] Dialog Box                        | 23 |
| Table 3.10 | Operation Item on the [Power Control] Screen                    | 25 |
| Table 3.11 | Specifying Power Control and a Boot Mode                        | 26 |
| Table 3.12 | Display Items on the [Power Control] Screen                     | 26 |
| Table 3.13 | Operation Items on the [Chassis Settings] Screen                | 28 |
| Table 3.14 | Specifying the FX700 Main Unit Name and Altitude                | 29 |
| Table 3.15 | Display Items on the [Chassis Settings] Screen                  | 29 |
| Table 3.16 | Display Items on the [Services] Screen                          | 30 |
| Table 3.17 | Operation Items on the [Services] Screen                        | 30 |
| Table 3.18 | Specifying the web Service                                      | 31 |
| Table 3.19 | Specifying the ssh Service                                      | 32 |
| Table 3.20 | Specifying the snmp Service                                     | 33 |
| Table 3.21 | Operation Items on the [Network Settings] Screen                | 34 |
| Table 3.22 | Specifying Network Information                                  | 34 |
| Table 3.23 | Display Items on the [Network Settings] Screen                  | 35 |
| Table 3.24 | Operation Items on the [Time Settings] Screen                   | 36 |
| Table 3.25 | Specifying Date and Time Setting Information                    | 36 |
| Table 3.26 | Display Items on the [Time Settings] Screen                     | 37 |
| Table 3.27 | Operation Items on the [SNMP Trap Settings] Screen              | 38 |
| Table 3.28 | Specifying SNMP Trap Setting Information                        | 38 |
| Table 3.29 | Display Items on the [SNMP Trap Settings] Screen                | 41 |

| Table 3.30 | Operation Items on the [Upload SSL] Tab on the [SSL Certificate Configuration]   | 42 |
|------------|----------------------------------------------------------------------------------|----|
| Table 3.31 | Display Items on the [Upload SSL] Tab                                            | 42 |
| Table 3.32 | Display Items on the [View SSL] Tab on the [SSL Certificate Configuration] Scree | en |
|            |                                                                                  | 44 |
| Table 3.33 | Operation Items on the [Maintenance] Screen                                      | 45 |
| Table 3.34 | Operations in [Power Control]                                                    | 46 |
| Table 3.35 | Display Items in [CMU Maintenance] on the [Maintenance] Screen                   | 47 |
| Table 3.36 | Display Items in [PSU Maintenance] on the [Maintenance] Screen                   | 47 |
| Table 3.37 | Display Item of [FANU Maintenance] in [Maintenance] Screen                       | 48 |
| Table 3.38 | Operation Items on the [Firmware Update] Screen                                  | 49 |
| Table 3.39 | Display Items on the [Firmware Update] Screen                                    | 50 |
| Table 3.40 | Operation Items on the [CPU Feature Settings] Screen                             | 51 |
| Table 3.41 | Specifying the Speculative store bypass disable                                  | 51 |
| Table 3.42 | Display Items on the [CPU Feature Settings] Screen                               | 51 |
| Table 3.43 | Operation Items on the [Modify User] Screen                                      | 54 |
| Table 3.44 | Changing Registered User Information ([Modify User] Screen)                      | 54 |
| Table 3.45 | Display Items on the [Modify User] Screen                                        | 55 |
| Table 3.46 | Operation Items on the [One Time Password] Screen                                | 56 |
| Table 3.47 | Issuing a Short Password                                                         | 56 |
| Table 4.1  | Chassis Device Commands                                                          | 57 |
| Table 4.2  | Get Chassis Status Format                                                        | 59 |
| Table 4.3  | Chassis Control Format                                                           | 60 |
| Table 4.4  | OEM Commands                                                                     | 60 |
| Table 4.5  | Set Boot Script Number Format                                                    | 61 |
| Table 4.6  | Get Boot Script Number Format                                                    | 61 |
| Table A.1  | For Internet Connection                                                          | 63 |
| Table A.2  | Information Specified on the Internet(Mail Only) connection environment setting  | sl |
|            | Screen                                                                           | 67 |
| Table A.3  | Information Specified on the [Periodical Connection settings] Screen             | 69 |
| Table A.4  | Information Specified on the [Customer Information] Screen                       | 70 |
| Table A.5  | Information Specified on the [Connection check] Screen                           | 75 |
| Table A.6  | Information Specified on the [Environment settings] Screen                       | 78 |

# Chapter 1 Environment and Settings for Using the Web GUI

This chapter describes the environment for operating the BMC over the Web.

## 1.1 **Operating Environment**

This section outlines the Web GUI operating environment of the BMC.

## 1.1.1 OS and Browser

For the supported operating systems and browsers, see "Table 1.1 Correspondence Between Supported Operating Systems and Browsers."

The protocols supported in the browsers are http and https. The operation of the Web GUI may vary depending on the browser used.

|    |                                 | Browser                        |                               |  |
|----|---------------------------------|--------------------------------|-------------------------------|--|
|    |                                 | Microsoft Internet Explorer 11 | Google Chrome 87 or later     |  |
|    |                                 | or later                       |                               |  |
| OS | Windows 8.1 or later            | Supported                      | Supported (HCP 2000 or later) |  |
|    | Red Hat Enterprise Linux 8.1 or | Not supported                  | Supported (HCP 2000 or later) |  |
|    | later                           |                                |                               |  |

#### Table 1.1 Correspondence Between Supported Operating Systems and Browsers

## 1.1.2 Language

Web GUI screens: English

REMCS screens: English and Japanese

Since the following areas appear in the browser, their display language depends on the language settings in the OS:

- Dialog box titles

- Buttons for file selection fields

## 1.2 Various Settings

This section describes settings for using the Web GUI of the BMC.

## 1.2.1 Browser Settings

- Microsoft Internet Explorer Settings
- To use JavaScript, enable JavaScript in the browser.
- To use browser pop-ups, disable the pop-up blocker in the browser.
- To use cookie-based authentication, enable [Override automatic cookie handling].
- Uncheck to disable [Display intranet sites in Compatibility View].
- Google Chrome Settings
- To use JavaScript, allow [JavaScript].
- To use browser pop-ups, allow [Pop-ups and redirects].
- To use cookie-based authentication, set [Allow all cookies].

## 1.2.2 Network Settings

[Energy Efficient Ethernet] must be disabled in the settings.

## Chapter 2 Basic Web GUI Operations and Behavior

This chapter describes the screen configuration and logging in and out on Web screens for operating the BMC.

#### Remarks

The Web GUI screens are examples and may differ from the actual screens, depending on the HCP firmware version, etc.

## 2.1 Login and Logout

This section describes the login and logout procedures for the Web GUI.

## 2.1.1 Login

- 1. Open the browser.
- 2. Enter either the standard address or the SSL address.

Standard: http://nodename:adminport

SSL: https://nodename:adminport

- nodename

Specify the IP address of the BMC (control port [default: DHCP] or maintenance port [default: 172.16.0.1/24]).

- adminport

Specify the port number assigned to the LAN port of the BMC. Default Standard: 8081 SSL: 432

Log in to the Web GUI from the login screen.

| 🔶 🔿 🏉 http:/ | //localhost:4567/index.html | 5 <del>-</del> Q                                                                                                    | FX700 BMC                                                                                  | × | - □ × |
|--------------|-----------------------------|----------------------------------------------------------------------------------------------------|--------------------------------------------------------------------------------------------|---|-------|
| FUjitsu      | FX7                         | 00   xxx-C0100   S/N : TE                                                                                                    | ST00000000                                                                                 |   |       |
|              | Notification area           | Username:<br>Password:                                                                                                    | ogin                                                                                       |   |       |
|              |                             | Required Browser Settings 1. Allow popups from thi 2. Allow file download fr 3. Enable javascript for t 4. Enable cookies for thi 1It is recommended not to use options of the browser. | s site 🥝<br>om this site. (How to 😰)<br>his site 🥝<br>s site 🧇<br>Refresh, Back and Forwar | d |       |
|              |                             |                                                                                                    |                                                                                            |   |       |

Figure 2.1 Login Screen

You can perform the following operations on this screen.

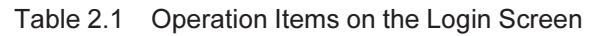

| Operation Item | Description                                                             |
|----------------|-------------------------------------------------------------------------|
| Username       | Enter the login user name (up to 16 characters).                        |
| Password       | Enter the password (up to 16 characters).                               |
| Login          | Click to execute login processing. For the procedure, see "Logging In." |

The accounts that can be used with the Web GUI, IPMI, and the OS console are shown below.

| Table 2.2 Use | er Accounts |
|---------------|-------------|
|---------------|-------------|

| Initial Username | Initial Password | IPMI Privilege | Usage              |
|------------------|------------------|----------------|--------------------|
| hpcmainte        | HPCMAINTE        | Operator       | For administrators |
| hpcipmi          | HPCIPMI          | User           | For users          |

See "Table 3.1 Web GUI Screens" for the account authority differences for the Web GUI.

#### Logging In

- 1. Fill in [Username] and [Password].
- 2. Click the [Login] button.

The [FRU Information] screen appears.

#### Remarks

- If authentication fails, the browser returns to the login screen.
- If the user name or password contains an error, an error message appears.
- The guaranteed number of simultaneous logins is 9.
- You will be automatically logged out after 30 minutes of inactivity.
- Multiple accesses from the same PC are not supported.

This screen displays the following items.

| Display Item                 | Details of Display                                                          |
|------------------------------|-----------------------------------------------------------------------------|
| (Notification area)          | Displays an error message when login authentication has failed. The area is |
|                              | blank when no error has occurred.                                           |
| Required Browser Settings    | Displays the results of an operating environment check.                     |
|                              | - Allow popups from this site 🥝                                             |
|                              | Result from a check of whether pop-ups are allowed                          |
|                              | - Allow file download from this site. (How to 😰)                            |
|                              | How to allow download                                                       |
|                              | Click 😰 to display help (See "Help Screen")                                 |
|                              | - Enable JavaScript for this site 🥝                                         |
|                              | Result from a check of whether JavaScript is enabled                        |
|                              | - Enable cookies for this site 🥝                                            |
|                              | Result from a check of whether cookies are enabled                          |
| It is recommended not to use | Displays a precaution on using the Web GUI.                                 |
| Refresh, Back and Forward    |                                                                             |
| options of the browser.      |                                                                             |

The meaning represented by an [icon] is as follows.

#### Table 2.4 Icons on the Screen

| Icon | Meaning                         |  |  |
|------|---------------------------------|--|--|
|      | ОК                              |  |  |
| 83   | Not acceptable                  |  |  |
| ?    | Used to display the help screen |  |  |

## 2.1.2 Logout

Disconnect a session and log out.

|     |         | Figure 2.2  | LUGO   | uij Dullon |                    |
|-----|---------|-------------|--------|------------|--------------------|
|     |         |             |        |            | _ 🗆 ×              |
|     | ×       |             |        |            | ☆☆                 |
|     |         |             |        |            |                    |
|     |         |             |        |            |                    |
| Pov | ver Off | Node : No   | ormal  |            |                    |
|     |         |             |        |            |                    |
|     |         |             |        |            |                    |
| _   |         | 🔓 hncinmi ( | llser) | CRefree    | sh <b>F</b> Logout |
| C A | llsor   | 🖁 hpcipmi ( | User)  | CRefree    | sh Logout          |
| се  | User    | â hpcipmi ( | User)  | CRefree    | sh Logout<br>HELP  |
| се  | User    | ិ hpcipmi ( | User)  | CRefree    | sh Logout<br>HELP  |
| се  | User    | â hpcipmi ( | User)  | CRefree    | sh Logout<br>HELP  |
| ce  | User    | ិ hpcipmi ( | User)  | CRefree    | sh Logout<br>HELP  |

You can perform the following operation.

Table 2.5 [Logout] Button

| Operation Item | Description                                                               |
|----------------|---------------------------------------------------------------------------|
| Logout         | Click to execute logout processing. For the procedure, see "Logging Out." |

## Logging Out

1. Click the [Logout] button to log out.

## 2.2 Description of Web GUI Screens

This section shows the screen configuration and size.

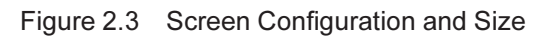

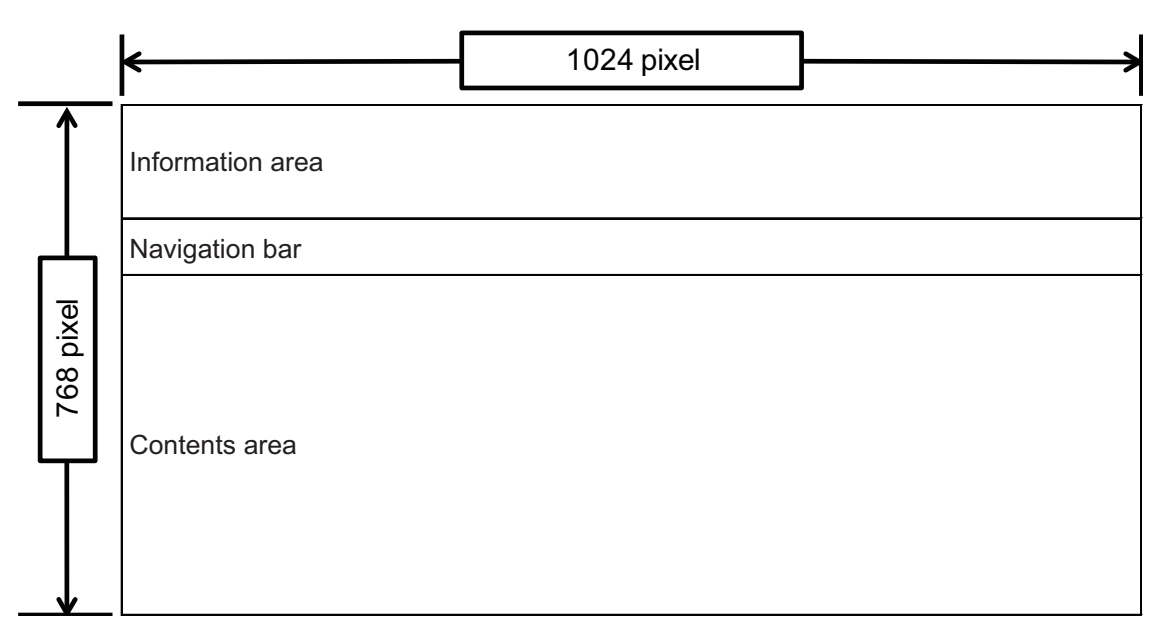

### **Information Area**

This area displays the following content.

Figure 2.4 Information Area

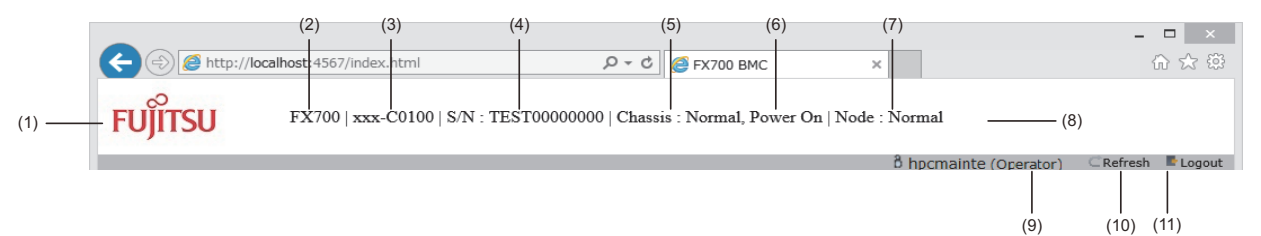

|     | Item Name     | Description                                     | Display Condition |
|-----|---------------|-------------------------------------------------|-------------------|
| (1) | Logo          | Displays the Fujitsu logo.                      |                   |
| (2) | Series Name   | Displays the series name that is set for the    |                   |
|     |               | chassis.                                        |                   |
| (3) | Chassis Name  | Displays the FX700 main unit name that is       | Always displayed  |
|     |               | set for the chassis.                            |                   |
| (4) | Serial Number | Displays after "S/N:" the serial number that is | Always displayed  |
|     |               | set for the chassis.                            |                   |

|      | Item Name            | Description                                     | Display Condition          |
|------|----------------------|-------------------------------------------------|----------------------------|
| (5)  | Chassis Status       | Displays after "Chassis:" any of the following: | Not displayed on the login |
|      |                      | - Normal                                        | screen                     |
|      |                      | - Warning                                       |                            |
|      |                      | - Alarm                                         |                            |
|      |                      | - ReservedAlarm                                 |                            |
|      |                      | - EPO (Emergency Power Off)                     |                            |
| (6)  | Chassis Power Status | Displays the power supply status of the         | Not displayed on the login |
|      |                      | chassis.                                        | screen                     |
|      |                      | - Power On                                      |                            |
|      |                      | - Power Off                                     |                            |
| (7)  | Node Status          | Displays after "Node:" the most significant     | Not displayed on the login |
|      |                      | error among all nodes. The priority of display  | screen                     |
|      |                      | is in the order shown below according to the    |                            |
|      |                      | severity for node replacement:                  |                            |
|      |                      | - RouterEAlarm (Router Emergency Alarm)         |                            |
|      |                      | - Alarm                                         |                            |
|      |                      | - ReservedAlarm                                 |                            |
|      |                      | - ResetRequest-U                                |                            |
|      |                      | - ResetRequest-C                                |                            |
|      |                      | - Warning                                       |                            |
|      |                      | - Normal                                        |                            |
| (8)  | Maintenance Status   | Displays the maintenance status.                | Displayed during           |
|      |                      | - Cold Maintenance                              | maintenance                |
|      |                      | - Warm Maintenance                              |                            |
|      |                      | Remarks                                         |                            |
|      |                      | "Warm Maintenance" or "Cold Maintenance"        |                            |
|      |                      | is displayed when maintenance mode is set.      |                            |
|      |                      | Also, the entire Information area is displayed  |                            |
|      |                      | in orange.                                      |                            |
| (9)  | Login User           | Displays the user name and authority.           | Not displayed on the login |
|      |                      |                                                 | screen                     |
| (10) | Refresh              | Click to update the screen display.             | Not displayed on the login |
|      |                      |                                                 | screen                     |
| (11) | Logout               | Click to log out.                               | Not displayed on the login |
|      |                      |                                                 | screen                     |

## **Navigation Bar**

Selecting a menu will display a description in the content area.

### **Content Area**

This area displays help or the page selected on the menu of the navigation bar under the Information area. The Error Status background color and text color indicate the status as follows.

| Status      | Background Color      | Text Color |
|-------------|-----------------------|------------|
| Normal      | Page background color | Black      |
| Warning     | Yellow                | Black      |
| Failure     | Red                   | White      |
| Not mounted | Gray                  | White      |

Table 2.6 Error Status Background and Text Colors

#### **Screen Information Updates**

The status of the Information area is automatically updated every 10 seconds. The content area is not automatically updated.

To manually obtain the latest information, perform either of the following operations.

- Click the [Refresh] button.
- Select the same menu again from the navigation bar.

### **Help Screen**

Click HELP on the navigation bar to display the help screen. To exit the help menu, click the [x] button of the help screen.

# Chapter 3 Web GUI Functions

This chapter shows Web GUI categories and screens, and describes their functions. The term HCP\*\*\*\* refers to the version number of the HCP firmware (\*\*\*\*: 4-digit number).

The following table lists BMC screens.

| Category Name     | Screen Name        | Authority |          | Description                                |
|-------------------|--------------------|-----------|----------|--------------------------------------------|
|                   |                    | Operator  | User     |                                            |
| Server Status     | FRU Information    | Display   | Display  | Display the serial number, part number,    |
|                   |                    |           |          | and other information on each unit.        |
|                   | CMU Information    | Display   | Display  | Display the CMU/node status.               |
| System Event Logs | System Event Logs  | Display/  | Display/ | - Instruct that a snapshot be collected. / |
|                   |                    | Operate   | Operate  | Download a snapshot.                       |
|                   |                    |           |          | - Download an environment log.             |
|                   |                    |           |          | - Display System Event Log information.    |
|                   |                    |           |          | - Download System Event Log                |
|                   |                    |           |          | information.                               |
|                   |                    |           |          | - Display another supplementary log.       |
| Power Control     | Power Control      | Display/  | Display/ | - Instruct that node power be turned       |
|                   |                    | Operate   | Operate  | on/off.                                    |
|                   |                    |           |          | - Display the status of each node.         |
| Configuration     | Chassis Settings   | Display/  | Display  | - Display/Set the FX700 main unit name.    |
|                   |                    | Operate   |          | - Display/Set the altitude.                |
|                   | Services           | Display/  | Display  | - Display/Set whether the http/https/ssh/  |
|                   |                    | Operate   |          | snmp service is enabled/disabled.          |
|                   |                    |           |          | - Display/Set the port number of each      |
|                   |                    |           |          | service.                                   |
|                   | Network Settings   | Display/  | Display  | - Display/Set an IP address and net        |
|                   |                    | Operate   |          | mask.                                      |
|                   |                    |           |          | - Display/Set routing information.         |
|                   | Time Settings      | Display/  | Display  | - Display/Set the date and time.           |
|                   |                    | Operate   |          | - Display/Set time zone information.       |
|                   |                    |           |          | - Instruct synchronization with the NTP    |
|                   |                    |           |          | server.                                    |
|                   |                    |           |          | - Display/Set the NTP server.              |
|                   | SNMP Trap Settings | Display/  | Display  | Display/Set SNMP traps.                    |
|                   |                    | Operate   |          |                                            |

Table 3.1 Web GUI Screens

| Category Name | Screen Name          | Authority |          | Description                               |
|---------------|----------------------|-----------|----------|-------------------------------------------|
|               |                      | Operator  | User     |                                           |
|               | SSL Certificate      | Display/  | Display  | - Upload a signed Web server certificate. |
|               | Configuration        | Operate   |          | - Upload a private key of a Web server.   |
|               |                      |           |          | - Display CSR content.                    |
| Maintenance   | Maintenance          | Display/  | Display  | - Instruct that maintenance mode be       |
|               |                      | Operate   |          | started/ended.                            |
|               |                      |           |          | - Issue a CMU/PSU power operation         |
|               |                      |           |          | instruction.                              |
|               | Firmware Update      | Display/  | Display  | - Display the current firmware version.   |
|               |                      | Operate   |          | - Upload a firmware image.                |
|               |                      |           |          | - Apply a firmware image.                 |
|               | CPU Feature Settings | Display/  | Display  | Display/Set the Speculative store         |
|               |                      | Operate   |          | bypass disable (SSBD).                    |
|               | REMCS                | Display/  | -        | - Display the [REMCS] screen              |
|               |                      | Operate   |          | - Set REMCS                               |
|               | REMCS Detail Setup   | Display/  | -        | Display the [REMCS Detail Setup] screen   |
|               |                      | Operate   |          |                                           |
| User          | User Admin           | Display/  | Display/ | - Display/Change a user name.             |
|               |                      | Operate   | Operate  | - Change a password.                      |
|               |                      |           |          | (Can change only own users)               |
|               | One Time Password    | Display/  | Display  | Issue a One Time Password.                |
|               |                      | Operate   |          |                                           |

Table 3.1 Web GUI Screens (continued)

## 3.1 Server Status

This category mainly provides functions to display the hardware information for the device.

## 3.1.1 FRU Information

On the [FRU Information] screen, you can check the serial number, version number, failure status, and power supply status of each unit.

#### Remarks

- The screen displays "Not-Present" for parts not yet mounted.
- For details on the status indicated by the Web screen background color, see "Table 2.6 Error Status Background and Text Colors."

|                            |                              |                                 |                     |                         | _ □           | ×      |
|----------------------------|------------------------------|---------------------------------|---------------------|-------------------------|---------------|--------|
|                            | t:4567/index.html            |                                 | <u>)</u> 5 - 9      | FX700 BMC               | ×             | ☆ 🔅    |
| FUJITSU FX70               | 00   xxx-C0100   S/N : 1     | TEST00000000   Chassis : Normal | , Power On   Node : | Normal                  |               |        |
|                            |                              |                                 |                     | <sup>8</sup> hpcipmi (U | aer) ⊂Refresh | Logout |
| Server Status System Event | t Logs Power Control         | Configuration Maintenance       | User                |                         |               | HELP   |
| FRU Information            | n for the various FRU device | es present in this system.      |                     |                         |               | -í     |
| FRII Device Name           | Frror Status                 | Part Number                     | Serial Number       | A Rev A                 | Power Status  |        |
| /CMU#00                    | Warning                      | CA07570-D103                    | PP143003KP          | A2                      | On            | ·      |
| /CMU#00/PCIECARD#00        | Normal                       | -                               | -                   | -                       | -             | · .    |
| /CMU#00/PCIECARD#01        | Normal                       | -                               | -                   | -                       | -             |        |
| /CMU#00/SSD#00             | Normal                       | -                               | -                   | -                       | -             |        |
| /CMU#00/SSD#01             | Normal                       | -                               | -                   | -                       | -             |        |
| /CMU#01                    | Normal                       | CA07570-D103                    | PP143004KP          | A2                      | On            |        |
| /CMU#01/PCIECARD#00        | Normal                       | -                               | -                   | -                       | -             |        |
| /CMU#01/PCIECARD#01        | Normal                       | -                               | -                   | -                       | -             |        |
| /CMU#01/SSD#00             | Normal                       | -                               | -                   | -                       | -             |        |
| /CMU#01/SSD#01             | Normal                       | -                               | -                   | -                       | -             |        |
| /CMU#02                    | Alarm                        | CA07570-D103                    | PP143005KP          | A2                      | Off           |        |
| /CMU#02/PCIECARD#00        | Normal                       | -                               | -                   | -                       | -             |        |
| /CMU#02/PCIECARD#01        | Normal                       | -                               | -                   | -                       | -             |        |
| /CMU#02/SSD#00             | Normal                       | -                               | -                   | -                       | -             |        |
| /CMU#02/SSD#01             | Normal                       | -                               | -                   | -                       | -             |        |
| /CMU#03                    | Normal                       | CA07570-D103                    | PP143006KP          | A2                      | On            |        |
| /CMU#03/PCIECARD#00        | Normal                       | -                               | -                   | -                       | -             |        |
| /CMU#03/PCIECARD#01        | Normal                       | -                               | -                   | -                       | -             |        |
| /CMU#03/SSD#00             | Normal                       | -                               | -                   | -                       | -             |        |
| /CMU#03/SSD#01             | Normal                       | -                               | -                   | -                       | -             |        |
| /BMCU#00                   | Normal                       | CA20368-B04X                    | PP142401UU          | A2                      | -             |        |
| /BMCIF#00                  | Normal                       | CA20368-B02X                    | PP142401TV          | 004AD                   | -             |        |
| /FANU#00                   | Normal                       | -                               | -                   | -                       | -             |        |
| /FANU#01                   | Normal                       | -                               | -                   | -                       | -             | · .    |
| /EANILH00                  | Margare at                   |                                 |                     |                         |               | - 1    |

## Figure 3.1 [FRU Information] Screen

The [FRU Information] screen displays the following items.

| Display Item    | Details of Display                                                                |
|-----------------|-----------------------------------------------------------------------------------|
| FRU Device Name | Displays the names of the FRUs.                                                   |
| Error Status    | Displays the operating status of each FRU:                                        |
|                 | - Normal (Normal)                                                                 |
|                 | - Warning (Warning)                                                               |
|                 | - Alarm (Failure)                                                                 |
|                 | - EAlarm (Failure)                                                                |
|                 | - AC-Lost (Failure)                                                               |
|                 | - Not-Present (Not mounted)                                                       |
|                 | - Unknown (Normal) (Displayed when Error Status retrieval failed)                 |
|                 | For details on background colors displayed to indicate the status, see "Table 2.6 |
|                 | Error Status Background and Text Colors."                                         |
|                 | Remarks                                                                           |
|                 | If the FRU is not mounted (Not-Present) or unknown, "-" is displayed and grayed   |
|                 | out in the columns after [Part Number].                                           |
| Part Number     | Displays the part numbers of the FRUs (CMU, BMCU, BMCIF).                         |
| Serial Number   | Displays the serial numbers of the FRUs (CMU, BMCU, BMCIF).                       |
| Rev             | Displays the version numbers of the FRUs (CMU, BMCU, BMCIF).                      |
| Power Status    | Displays the power supply status.                                                 |

| Table 2.2 | Diaplay Itama | on the [ED] | Information] | Caroon |
|-----------|---------------|-------------|--------------|--------|
| Table 5.2 | Display liems | on the IFRU | iniomation   | Screen |
|           | ,,            |             |              |        |

## 3.1.2 CMU Information

On the [CMU Information] screen, you can check CMU failure information, the maintenance status, and the operating status of nodes in the CMU.

| 0            |                                |                |                       | 1                            |                     |                           |
|--------------|--------------------------------|----------------|-----------------------|------------------------------|---------------------|---------------------------|
| ITSU         | FX700   xx                     | cx-C0100   S/I | N : TEST00000000   Ch | assis : Normal, Power On   1 | Node : Normal       |                           |
|              |                                |                |                       |                              | B hpcipm            | i (User) 🛛 📿 Refresh 📑 L  |
| r Status     | System Event Logs              | Power Co       | ntrol Configuration   | Maintenance User             |                     |                           |
| II Info      | rmation                        |                |                       |                              |                     |                           |
| •            | mation                         |                |                       |                              |                     |                           |
| MU # △<br>00 | CMU Error Status A I<br>Normal | Mnt Status 🔺   | Node#0 Err Status     | Node#0 Power Status  Stop    | Node#1 Err Status A | Node#1 Power Status  Stop |
| 01           | Warning                        | -              | Normal                | OS Running                   | Alarm               | Stop                      |
| 02           | Normal                         | -              | ResetRequest-C        | OS Running                   | Normal              | OS Running                |
| 03           | EAlarm                         | -              | Normal                | Stop                         | Normal              | Stop                      |
|              |                                |                |                       |                              |                     |                           |
|              |                                |                |                       |                              |                     |                           |
|              |                                |                |                       |                              |                     |                           |
|              |                                |                |                       |                              |                     |                           |
|              |                                |                |                       |                              |                     |                           |

### Figure 3.2 [CMU Information] Screen

The [CMU Information] screen displays the following.

| Table 3.3 | Display Items | on the [CMU | Information] Screen |
|-----------|---------------|-------------|---------------------|
|-----------|---------------|-------------|---------------------|

| Display Item     | Details of Display                                                                |
|------------------|-----------------------------------------------------------------------------------|
| CMU #            | Displays the CMU numbers.                                                         |
| CMU Error Status | Displays the operating status of each CMU:                                        |
|                  | - Normal (Normal)                                                                 |
|                  | - Warning (Warning)                                                               |
|                  | - Alarm (Failure)                                                                 |
|                  | - EAlarm (Failure)                                                                |
|                  | - Not-Present (Not mounted)                                                       |
|                  | - Unknown (Normal) (Displayed when Error Status retrieval failed)                 |
|                  | For details on background colors displayed to indicate the status, see "Table 2.6 |
|                  | Error Status Background and Text Colors."                                         |
| Mnt Status       | Displays the maintenance status:                                                  |
|                  | - On: Warm maintenance in progress                                                |
|                  | : Other than the above                                                            |
|                  | - Unknown: Displayed when Mnt Status retrieval failed                             |

| Display Item        | Details of Display                                                                |
|---------------------|-----------------------------------------------------------------------------------|
| Node#0 Err Status   | Displays the operating status of Node#0 (node on the CPU#0 side) in the CMU:      |
|                     | - Normal (Normal)                                                                 |
|                     | - Warning (Warning)                                                               |
|                     | - ReservedAlarm (Failure)                                                         |
|                     | - ResetRequest-C (Warning)                                                        |
|                     | - Alarm (Failure)                                                                 |
|                     | - RouterEAlarm (Failure)                                                          |
|                     | - ResetRequest-U (Failure)                                                        |
|                     | - Unknown (Normal) (Displayed when Error Status retrieval failed)                 |
|                     | For details on background colors displayed to indicate the status, see "Table 2.6 |
|                     | Error Status Background and Text Colors."                                         |
| Node#0 Power Status | Displays the operating status of Node#0 (node on the CPU#0 side) in the CMU:      |
|                     | - Stop                                                                            |
|                     | - Reset                                                                           |
|                     | - POST                                                                            |
|                     | - OS Booting                                                                      |
|                     | - OS Running                                                                      |
|                     | - OS Shutdown                                                                     |
|                     | - OS Panic                                                                        |
|                     | - UEFI Shell                                                                      |
|                     | - Unknown (Displayed when Error Status retrieval failed)                          |
| Node#1 Err Status   | Displays the operating status of Node#1 (node on the CPU#1 side) in the CMU:      |
|                     | - Normal (Normal)                                                                 |
|                     | - Warning (Warning)                                                               |
|                     | - ReservedAlarm (Failure)                                                         |
|                     | - ResetRequest-C (Warning)                                                        |
|                     | - Alarm (Failure)                                                                 |
|                     | - RouterEAlarm (Failure)                                                          |
|                     | - ResetRequest-U (Failure)                                                        |
|                     | - Unknown (Normal) (Displayed when Error Status retrieval failed)                 |
|                     | For details on background colors displayed to indicate the status, see "Table 2.6 |
|                     | Error Status Background and Text Colors."                                         |

Table 3.3 Display Items on the [CMU Information] Screen (continued)

| Display Item        | Details of Display                                                           |
|---------------------|------------------------------------------------------------------------------|
| Node#1 Power Status | Displays the operating status of Node#1 (node on the CPU#1 side) in the CMU: |
|                     | - Stop                                                                       |
|                     | - Reset                                                                      |
|                     | - POST                                                                       |
|                     | - OS Booting                                                                 |
|                     | - OS Running                                                                 |
|                     | - OS Shutdown                                                                |
|                     | - OS Panic                                                                   |
|                     | - UEFI Shell                                                                 |
|                     | - Unknown (Normal) (Displayed when Error Status retrieval failed)            |

| Table 3.3 | Display Items on the [CMU | Information] Screen | (continued) |
|-----------|---------------------------|---------------------|-------------|
|-----------|---------------------------|---------------------|-------------|

## 3.2 System Event Logs

On the [System Event Logs] screen, you can check events that occurred in the device. You can also check details by double-clicking a displayed event log.

|                                                                                                    |                                                                                                    |                                                                                                    |                                 | 700 BMIC                                                                                                    | ×                                                                                                    |                                                                                                    | W 24                                                                                                    |
|----------------------------------------------------------------------------------------------------|----------------------------------------------------------------------------------------------------|----------------------------------------------------------------------------------------------------|---------------------------------|----------------------------------------------------------------------------------------------------|----------------------------------------------------------------------------------------------------|----------------------------------------------------------------------------------------------------|----------------------------------------------------------------------------------------------------|
|                                                                                                    |                                                                                                    | FX700   xxx-C0100                                                                                                    | S/N : TE                        | ST00000000   Chass                                                                                                    | is : Normal, P                                                                                                    | ower On   Node : No                                                                                                    | rmal                                                                                                    |
| er Statu                                                                                                    | is System                                                                                                    | n Event Logs Powe                                                                                                    | r Control                       | Configuration Ma                                                                                                    | intenance                                                                                                    | User                                                                                                    | Å hpcipmi (User) ⊂ Refresh                                                                                                    |
| stem                                                                                                    | Event L                                                                                                    | .ogs                                                                                                    |                                 |                                                                                                    |                                                                                                    |                                                                                                    |                                                                                                    |
| ts gener                                                                                                    | ated by the sys                                                                                                    | stem will be logged here. I                                                                                                    | Double-click                    | on a record to see the Del                                                                                                    | tail.                                                                                                    |                                                                                                    |                                                                                                    |
| pshot                                                                                                    | Files:                                                                                                    | 0.3680                                                                                                    |                                 |                                                                                                    |                                                                                                    |                                                                                                    |                                                                                                    |
| No.                                                                                                    |                                                                                                    | File Path                                                                                                    | 2                               | Time S                                                                                                    | Stamp                                                                                                    |                                                                                                    |                                                                                                    |
| 0                                                                                                    | /logs/sna                                                                                                    | apshot0.zip                                                                                                    | -                               | 05/08/2014 02:53:57                                                                                                    |                                                                                                    |                                                                                                    |                                                                                                    |
| 2                                                                                                    | -                                                                                                    |                                                                                                    |                                 | -                                                                                                    |                                                                                                    |                                                                                                    |                                                                                                    |
|                                                                                                    |                                                                                                    |                                                                                                    | 3                               | 222                                                                                                    |                                                                                                    |                                                                                                    |                                                                                                    |
|                                                                                                    |                                                                                                    |                                                                                                    |                                 |                                                                                                    |                                                                                                    |                                                                                                    | Collect                                                                                                    |
| ironm                                                                                                    | ent Logs:                                                                                                    |                                                                                                    |                                 |                                                                                                    |                                                                                                    |                                                                                                    |                                                                                                    |
| o downlo                                                                                                    | oad the enviror                                                                                                    | nment logs, select the Noo                                                                                                    | ie and Log T                    | ype, then click "Download                                                                                                    | " button.                                                                                                    |                                                                                                    |                                                                                                    |
| iode#:                                                                                                    | 00                                                                                                    | V Log Typ                                                                                                    | electri                         | cal 🗸                                                                                                    |                                                                                                    |                                                                                                    |                                                                                                    |
|                                                                                                    |                                                                                                    |                                                                                                    |                                 |                                                                                                    |                                                                                                    |                                                                                                    | Download                                                                                                    |
| ent tvr                                                                                                    | e Filter:                                                                                                    |                                                                                                    |                                 |                                                                                                    |                                                                                                    |                                                                                                    |                                                                                                    |
| elect the                                                                                                    | e event types t                                                                                                    | below to indicate and push                                                                                                    | Filter button                   | to apply the new selectio                                                                                                    | n.                                                                                                    |                                                                                                    |                                                                                                    |
| lode#:                                                                                                    | <ul> <li>All</li> </ul>                                                                                                    | ng all of the following sele                                                                                                    | cuon will be i                  | ndicated on this webpage.                                                                                                    |                                                                                                    |                                                                                                    |                                                                                                    |
| ouoni                                                                                                    | O Specified                                                                                                    | 00                                                                                                    | 01                              | 02                                                                                                    |                                                                                                    | 3                                                                                                    |                                                                                                    |
|                                                                                                    |                                                                                                    | 04<br>Chassis                                                                                                    | 05                              | 06                                                                                                    | 0                                                                                                    | 7                                                                                                    |                                                                                                    |
| tatus:                                                                                                    | All                                                                                                    |                                                                                                    |                                 |                                                                                                    |                                                                                                    |                                                                                                    |                                                                                                    |
|                                                                                                    | O Specified                                                                                                    | EAlarm                                                                                                    | Alarm                           | Warning                                                                                                    | N                                                                                                    | ormal 📃 -                                                                                                    |                                                                                                    |
| KU:                                                                                                    | <ul> <li>All</li> <li>Specified</li> </ul>                                                                                                    | CMU#00                                                                                                    | CMU#01                          | CMU#02                                                                                                    | C                                                                                                    | MU#03                                                                                                    |                                                                                                    |
|                                                                                                    |                                                                                                    | CPUFW                                                                                                    | IOCABLE<br>PSU                  | E SSD                                                                                                    | F/                                                                                                    |                                                                                                    |                                                                                                    |
|                                                                                                    |                                                                                                    | BMCU                                                                                                    |                                 |                                                                                                    |                                                                                                    |                                                                                                    |                                                                                                    |
| RUE:                                                                                                    | All                                                                                                    | BMCU                                                                                                    |                                 |                                                                                                    |                                                                                                    |                                                                                                    |                                                                                                    |
| RUE:                                                                                                    | <ul> <li>All</li> <li>Specified</li> </ul>                                                                                                    | MEM                                                                                                    | CPU                             |                                                                                                    |                                                                                                    |                                                                                                    |                                                                                                    |
| RUE:                                                                                                    | <ul> <li>All</li> <li>Specified</li> </ul>                                                                                                    | MEM                                                                                                    | CPU                             |                                                                                                    |                                                                                                    |                                                                                                    | Filter                                                                                                    |
| RUE:                                                                                                    | <ul> <li>All</li> <li>Specified</li> </ul>                                                                                                    | MEM                                                                                                    | CPU                             |                                                                                                    |                                                                                                    |                                                                                                    | Filter                                                                                                    |
| RUE:                                                                                                    | All     Specified                                                                                                    | BMCU     MEM     revent logs, click "Downlo                                                                                                    | CPU                             |                                                                                                    |                                                                                                    |                                                                                                    | Filter                                                                                                    |
| RUE:<br> S:<br>  downle                                                                                                    | All     Specified                                                                                                    | MEM                                                                                                    | CPU                             |                                                                                                    |                                                                                                    |                                                                                                    | Filter                                                                                                    |
| RUE:                                                                                                    | All     Specified                                                                                                    | MEM                                                                                                    | CPU                             |                                                                                                    |                                                                                                    |                                                                                                    | Filter<br>Download<br>Event Log: 3000 event entries, 15 page(s                                                                                                    |
| RUE:<br> s:<br>) downle                                                                                                    | All     Specified     Specified                                                                                                    | BMCU     MEM     MEM     revent logs, click "Downlo     Time Stamp     02/05/2015 17:05:37                                                                                                    | CPU                             | Occurred                                                                                                    | FRU                                                                                                    | FRUE                                                                                                    | Filter Download Event Log: 3000 event entries, 15 page(s << < 1 >>> Msg I(MigH Maintel Not Maintenace                                                                                                    |
| RUE:<br> 5:<br>> downle                                                                                                    | All     Specified     Specified                                                                                                    | BMCU     MEM     MEM     revent logs, click "Downlo     Time Stamp     03/26/2015 17:05:37     03/26/2015 16:49:27                                                                                                    | CPU                             | Occurred                                                                                                    | FRU                                                                                                    | FRUE<br>-                                                                                                    | Download         Event Log: 3000 event entries, 15 page(S         <<                                                                                                    |
| RUE:                                                                                                    | All     Specified                                                                                                    | BMCU MEM MEM n event logs, click "Downlo Time Stamp 03/26/2015 16:49:27 03/26/2015 16:32:47                                                                                                    | CPU CPU Status - Normal         | Occurred<br>-<br>-<br>03/26/2015 16:32:40                                                                                                    | FRU<br>-<br>-<br>/CMU#03,                                                                                                    | FRUE<br>-<br>-<br>/CPU#00/MEM#00,<br>/CPU#00/MEM#00,                                                                                              | Filter           Download           Event Log: 3000 event entries, 15 page(s           <                                                                                                    |
| RUE:<br>s:<br>o downle<br>ode #<br>-<br>-<br>06<br>@01                                                                                                    | All     Specified                                                                                                    | BMCU MEM MEM Time Stamp 03/26/2015 17:05:37 03/26/2015 16:32:47 03/26/2015 16:32:47 03/26/2015 16:32:47                                                                                                    | CPU CPU Status - Normal EAlarm  | Occurred<br>-<br>-<br>03/26/2015 16:32:40<br>03/26/2015 14:13:58                                                                                          | FRU<br>-<br>-<br>/CMU#03<br>/CMU#03                                                                                                    | FRUE<br>-<br>-<br>-<br>/CPU#00/MEM#00,<br>/CPU#00<br>/CPU#01                                                                                      | Filter Download Event Log: 3000 event entries, 15 page(s << < 1 >>> Msg [CMU#1 Mainte] Not Maintenace [CMU#1 Mainte] Warm System Maintenance CMU Node Monitoring-only Correctable Error CMU Node Fatal Error                                                                                                    |
| RUE:<br>IS:<br>0 downle<br>0 downle<br>-<br>-<br>0 0<br>0 1<br>11<br>0 1                                                                                                    | All     Specified     Specified                                                                                                    | BMCU<br>MEM<br>n event logs, click "Downlo<br>03/26/2015 17:05:37<br>03/26/2015 16:32:47<br>03/26/2015 16:32:47<br>03/26/2015 14:14:03<br>03/26/2015 13:02:57<br>03/26/2015 13:02:57                                                                                                    | CPU CPU Status Normal EAlarm    | Occurred<br>-<br>-<br>03/26/2015 16:32:40<br>03/26/2015 14:13:58<br>-                                                                                     | FRU<br>-<br>-<br>/CMU#03,<br>/CMU#00<br>-                                                                                                | FRUE<br>-<br>-<br>/CPU#00/MEM#00,<br>/CPU#00<br>/CPU#01<br>-                                                                                      | Download         Event Log: 3000 event entries, 15 page(s         <                                                                                                    |
| RUE:<br>s:<br>o downle<br>ode #<br>-<br>-<br>006<br>@01<br>11<br>001<br>003                                                                                                    | <ul> <li>All</li> <li>Specified</li> </ul> Log ID <ul> <li>0x6A3</li> <li>0x6A2</li> <li>0x256</li> <li>0x1E8</li> <li>0x255</li> <li>0x1E8</li> <li>0x255</li> <li>0x255</li> </ul>                                                                                                    | BMCU<br>MEM<br>n event logs, click "Downlo<br>03/26/2015 17:05:37<br>03/26/2015 16:32:47<br>03/26/2015 16:32:47<br>03/26/2015 13:02:55<br>03/26/2015 13:02:55<br>03/26/2015 13:02:55                                                                                                    | CPU CPU Status Normal EAlarm    | Occurred<br>-<br>-<br>03/26/2015 16:32:40<br>03/26/2015 14:13:58<br>-<br>-                                                                                | FRU<br>-<br>-<br>/CMU#03,<br>/CMU#00<br>-<br>-                                                                                           | FRUE<br>-<br>-<br>/CPU#00/MEM#00,<br>/CPU#01<br>-<br>-                                                                                            | Filter  Download  Event Log: 3000 event entries, 15 page(s  <<< 1 >>>  Mag  [CMU#1 Mainte] Not Maintenace [CMU#1 Mainte] Warm System Maintenance CMU Node Monitoring-only Correctable Error CMU Node Status] OS Running [Node Status] OS Running [Node |
| RUE:<br>ss:<br>o downle<br>ode #<br>-<br>-<br>006<br>@01<br>11<br>001<br>003<br>007                                                                                                    | <ul> <li>All</li> <li>Specified</li> <li>bad the system</li> <li>0x6A3</li> <li>0x6A3</li> <li>0x6A2</li> <li>0x256</li> <li>0x1E8</li> <li>0x255</li> <li>0x1E7</li> <li>0x24C</li> </ul>                                                                                                    | BMCU<br>MEM<br>MEM<br>Time Stamp<br>03/26/2015 17:05:37<br>03/26/2015 16:32:47<br>03/26/2015 16:32:47<br>03/26/2015 16:32:55<br>03/26/2015 13:02:55<br>03/26/2015 13:02:55<br>03/26/2015 13:02:55                                                                                                    | CPU CPU Status Normal EAlarm    | Occurred<br>-<br>-<br>03/26/2015 16:32:40<br>03/26/2015 14:13:58<br>-<br>-<br>-                                                                           | FRU<br>-<br>-<br>/CMU#03,<br>/CMU#00<br>-<br>-<br>-                                                                                      | FRUE<br>-<br>-<br>/CPU#00/MEM#00,<br>/CPU#00<br>-<br>CPU#01<br>-<br>-<br>-                                                                        | Filter  Download  Event Log: 3000 event entries, 15 page(s  Kottigen and the second and the second and the seco |
| RUE:<br>s:<br>o downle<br>o downle<br>o down | <ul> <li>All</li> <li>Specified</li> <li>Dead the system</li> <li>0x6A3</li> <li>0x6A2</li> <li>0x256</li> <li>0x1E8</li> <li>0x255</li> <li>0x1E7</li> <li>0x26E</li> <li>0x26E</li> <li>0x26E</li> </ul>                                                                                                    | BMCU<br>MEM<br>MEM<br>03/26/2015 17:05:37<br>03/26/2015 16:32:47<br>03/26/2015 16:32:47<br>03/26/2015 16:32:57<br>03/26/2015 13:02:55<br>03/26/2015 13:02:55<br>03/26/2015 13:02:55<br>03/26/2015 13:02:55                                                                                                    | CPU CPU Status Normal EAlarm    | Occurred<br>-<br>-<br>03/26/2015 16:32:40<br>03/26/2015 14:13:58<br>-<br>-<br>-<br>-                                                                      | FRU<br>-<br>-<br>/CMU#03,<br>/CMU#03<br>-<br>-<br>-<br>-<br>-<br>-                                                                       | FRUE<br>-<br>-<br>/CPU#00/MEM#00,<br>/CPU#00<br>/CPU#00<br>-<br>-<br>-<br>-<br>-                                                                  | Filter  Download  Event Log: 3000 event entries, 15 page(5  <<< 1 >> Mg  (CMU#1 Mainte] Not Maintenace  (CMU#1 Mainte] Warm System Maintenance CMU Node Monitoring-only Correctable Error CMU Node Fatal Error [Node Status] OS Running [Node Status] OS Running [Node Status]  |
| RUE:<br>s:<br>o downle<br>o downle<br>o down | <ul> <li>All</li> <li>Specified</li> </ul> Description Description | BMCU<br>MEM<br>MEM<br>n event logs, click "Downlo<br>03/26/2015 17:05:37<br>03/26/2015 16:32:47<br>03/26/2015 16:32:47<br>03/26/2015 16:32:47<br>03/26/2015 16:32:55<br>03/26/2015 13:02:55<br>03/26/2015 13:02:55<br>03/26/2015 13:02:53<br>03/26/2015 13:02:53<br>03/26/2015 13:02:53                                                                                                    | CPU  Status  Normal EAlarm      | Coccurred<br>-<br>-<br>03/26/2015 16:32:40<br>03/26/2015 16:32:40<br>03/26/2015 14:13:58<br>-<br>-<br>-<br>-<br>-<br>-<br>-<br>-<br>-<br>-<br>-<br>-<br>- | FRU<br>-<br>-<br>/CMU#03,<br>/CMU#00<br>-<br>-<br>-<br>-<br>-<br>-<br>-<br>-<br>-                                                        | FRUE<br>-<br>-<br>/CPU#00/MEM#00,<br>/CPU#00<br>-<br>-<br>-<br>-<br>-<br>-<br>-<br>-<br>-<br>-<br>-<br>-<br>-<br>-<br>-<br>-<br>-<br>-            | Download           Event Log: 3000 event entries, 15 page(s           <<                                                                                                    |
| RUE:<br>(S:<br>) 0 downle<br>) 0 downle<br>) 0 dow                                                                     | <ul> <li>All</li> <li>Specified</li> </ul> Description Description | BMCU<br>MEM<br>MEM<br>n event logs, click "Downlo<br>03/26/2015 17:05:37<br>03/26/2015 16:39:27<br>03/26/2015 16:32:47<br>03/26/2015 16:32:55<br>03/26/2015 13:02:55<br>03/26/2015 13:02:55<br>03/26/2015 13:02:55<br>03/26/2015 13:02:55<br>03/26/2015 13:02:55<br>03/26/2015 13:02:55<br>03/26/2015 13:02:55<br>03/26/2015 13:02:56<br>03/26/2015 13:02:56<br>03/26/2015 13:02:56<br>03/26/2015 13:02:50<br>03/26/2015 13:02:50<br>03/26/ | CPU  Status Normal EAlarm       | Occurred<br>-<br>-<br>03/26/2015 16.32:40<br>03/26/2015 16.32:40<br>03/26/2015 14:13:58<br>-<br>-<br>-<br>-<br>-<br>-<br>-<br>-<br>-<br>-<br>-<br>-<br>-  | FRU<br>-<br>-<br>/CMU#03,<br>/CMU#00<br>-<br>-<br>-<br>-<br>-<br>-<br>-<br>-<br>-<br>-<br>-                                              | FRUE<br>-<br>/CPU#00/MEM#00,<br>/CPU#00<br>/CPU#01<br>-<br>-<br>-<br>-<br>-<br>-<br>-<br>-<br>-<br>-<br>-<br>-<br>-<br>-<br>-<br>-<br>-<br>-<br>- | Download           Event Log: 3000 event entries, 15 page(s           <<                                                                                                    |
| RUE:<br>(5:<br>)<br>)<br>)<br>)<br>)<br>)<br>)<br>)<br>)<br>)<br>)<br>)<br>)                                                                                                    | <ul> <li>All</li> <li>Specified</li> </ul>                                                                                                    | BMCU<br>MEM<br>MEM<br>03/26/2015 17:05:37<br>03/26/2015 17:05:37<br>03/26/2015 16:49:27<br>03/26/2015 16:49:27<br>03/26/2015 13:02:55<br>03/26/2015 13:02:55<br>03/26/2015 13:02:55<br>03/26/2015 13:02:55<br>03/26/2015 13:02:52<br>03/26/2015 13:02:52<br>03/26/2015 13:02:52<br>03/26/2015 13:02:52<br>03/26/2015 13:02:52<br>03/26/2015 13:02:52<br>03/26/2015 13:02:54                                                                                                    | CPU CPU Status Normal EAlarm    | Occurred<br>-<br>-<br>-<br>-<br>-<br>-<br>-<br>-<br>-<br>-<br>-<br>-<br>-                                                                                 | FRU<br>-<br>-<br>/CMU#03,<br>/CMU#00<br>-<br>-<br>-<br>-<br>-<br>-<br>-<br>-<br>-<br>-<br>-<br>-<br>-<br>-<br>-<br>-<br>-<br>-           | FRUE<br>-<br>-<br>-<br>-<br>-<br>-<br>-<br>-<br>-<br>-<br>-<br>-<br>-                                                                             | Download           Event Log: 3000 event entries, 15 page(s           <<                                                                                                    |
| RUE:<br> S:<br>o downle<br>-<br>-<br>-<br>06<br>001<br>11<br>01<br>03<br>07<br>05<br>00<br>04<br>08<br>10<br>02                                                                                                    | <ul> <li>All</li> <li>Specified</li> <li>Specified</li> <li>bad the system</li> <li>0x6A3</li> <li>0x6A3</li> <li>0x6A2</li> <li>0x256</li> <li>0x1E7</li> <li>0x255</li> <li>0x24F</li> <li>0x255</li> <li>0x24F</li> <li>0x253</li> <li>0x24D</li> <li>0x263</li> </ul>                                                                                                    | BMCU<br>MEM<br>MEM<br>03/26/2015 17:05:37<br>03/26/2015 16:49:27<br>03/26/2015 16:49:27<br>03/26/2015 16:32:47<br>03/26/2015 13:02:55<br>03/26/2015 13:02:55<br>03/26/2015 13:02:55<br>03/26/2015 13:02:52<br>03/26/2015 13:02:52<br>03/26/2015 13:02:52<br>03/26/2015 13:02:53<br>03/26/2015 13:02:249<br>03/26/2015 13:02:36<br>03/26/2015 13:02:36                                                                                                    | CPU CPU Status Normal EAlarm    | Occurred<br>-<br>-<br>03/26/2015 16:32:40<br>03/26/2015 14:13:58<br>-<br>-<br>-<br>-<br>-<br>-<br>-<br>-<br>-<br>-<br>-<br>-<br>-                         | FRU<br>-<br>-<br>/CMU#03,<br>/CMU#03<br>-<br>-<br>-<br>-<br>-<br>-<br>-<br>-<br>-<br>-<br>-<br>-<br>-<br>-<br>-<br>-<br>-<br>-<br>-      | FRUE<br>-<br>-<br>-<br>-<br>-<br>-<br>-<br>-<br>-<br>-<br>-<br>-<br>-                                                                             | Download           Event Log: 3000 event entries, 15 page(s           <                                                                                                    |
| RUE:<br> S:<br>o downle<br>-<br>-<br>•<br>•<br>•<br>06<br>•<br>•<br>01<br>11<br>01<br>03<br>07<br>05<br>00<br>04<br>08<br>10<br>02<br>06<br>02<br>06                                                                                                    | <ul> <li>All</li> <li>Specified</li> <li>Specified</li> <li>bad the system</li> <li>0x6A3</li> <li>0x6A3</li> <li>0x6A2</li> <li>0x256</li> <li>0x1E8</li> <li>0x256</li> <li>0x1E7</li> <li>0x256</li> <li>0x24F</li> <li>0x253</li> <li>0x24F</li> <li>0x250</li> <li>0x24D</li> <li>0x250</li> </ul>                                                                                                    | BMCU<br>MEM<br>MEM<br>n event logs, click "Downlo<br>03/26/2015 17:05:37<br>03/26/2015 16:32:47<br>03/26/2015 16:32:47<br>03/26/2015 13:02:55<br>03/26/2015 13:02:55<br>03/26/2015 13:02:55<br>03/26/2015 13:02:55<br>03/26/2015 13:02:52<br>03/26/2015 13:02:53<br>03/26/2015 13:02:53<br>03/26/2015 13:02:53<br>03/26/2015 13:02:54<br>03/26/2015 13:02:54<br>03/26/2015 13:02:54<br>03/26/2015 13:02:49<br>03/26/2015 13:02:36<br>03/26/2015 13:02:36<br>03/26/2015 13:01:57<br>03/26/2015 13:01:57<br>03/26/ | CPU  CPU  Status  Normal EAlarm | Coccurred<br>-<br>-<br>-<br>03/26/2015 16:32:40<br>03/26/2015 14:13:58<br>-<br>-<br>-<br>-<br>-<br>-<br>-<br>-<br>-<br>-<br>-<br>-<br>-                   | FRU<br>-<br>-<br>/CMU#03,<br>/CMU#00<br>-<br>-<br>-<br>-<br>-<br>-<br>-<br>-<br>-<br>-<br>-<br>-<br>-<br>-<br>-<br>-<br>-<br>-           | FRUE                                                                                                    | Download           Event Log: 3000 event entries, 15 page(s           Kasp           (CMU#1 Mainte) Not Maintenace           (CMU#1 Mainte) Not Maintenace           (CMU#1 Mainte) Not Maintenace           CMU Node Fatal Error           CMU Node Status] OS Running           [Node Status] OS Running           [Node Status] OS Running      [Node Status] OS Running                                                                                                    |
| RUE:<br>s:<br>ode #<br>-<br>-<br>06<br>01<br>11<br>03<br>07<br>05<br>00<br>04<br>08<br>10<br>00<br>04<br>08<br>10<br>02<br>06<br>11<br>11<br>11<br>11<br>11<br>10<br>10<br>10<br>11<br>11                                                                                                    | <ul> <li>All</li> <li>Specified</li> <li>Specified</li> <li>bad the system</li> <li>0x6A3</li> <li>0x6A2</li> <li>0x256</li> <li>0x1E8</li> <li>0x255</li> <li>0x24F</li> <li>0x253</li> <li>0x24F</li> <li>0x253</li> <li>0x24D</li> <li>0x260</li> <li>0x250</li> <li>0x251</li> </ul>                                                                                                    | BMCU<br>MEM<br>MEM<br>n event logs, click "Downlo<br>03/26/2015 17:05:37<br>03/26/2015 17:05:37<br>03/26/2015 16:32:47<br>03/26/2015 13:02:55<br>03/26/2015 13:02:55<br>03/26/2015 13:02:55<br>03/26/2015 13:02:55<br>03/26/2015 13:02:52<br>03/26/2015 13:02:52<br>03/26/2015 13:02:53<br>03/26/2015 13:02:53<br>03/26/2015 13:02:54<br>03/26/2015 13:02:54<br>03/26/2015 13:02:54<br>03/26/2015 13:02:54<br>03/26/2015 13:02:55<br>03/26/2015 13:02:54<br>03/26/2015 13:02:54<br>03/26/2015 13:02:54<br>03/26/2015 13:02:55<br>03/26/2015 13:02:55<br>03/26/ | CPU CPU Status Normal EAlarm    | Coccurred<br>-<br>-<br>-<br>-<br>-<br>-<br>-<br>-<br>-<br>-<br>-<br>-<br>-                                                                                | FRU<br>-<br>-<br>/CMU#03<br>/CMU#03<br>/CMU#00<br>-<br>-<br>-<br>-<br>-<br>-<br>-<br>-<br>-<br>-<br>-<br>-<br>-<br>-<br>-<br>-<br>-<br>- | FRUE                                                                                                    | Download           Event Log: 3000 event entries, 15 page(s           <                                                                                                    |
| RUE:                                                                                                    | <ul> <li>All</li> <li>Specified</li> <li>Dead the system</li> <li>Dead the system</li> <li>Dx6A3</li> <li>Dx6A3</li> <li>Dx6A2</li> <li>Dx256</li> <li>Dx1E8</li> <li>Dx255</li> <li>Dx24C</li> <li>Dx255</li> <li>Dx24C</li> <li>Dx256</li> <li>Dx24C</li> <li>Dx253</li> <li>Dx24F</li> <li>Dx253</li> <li>Dx24D</li> <li>Dx26C</li> <li>Dx254</li> <li>Dx1E6</li> </ul>                                                                                                    | BMCU<br>MEM<br>MEM<br>n event logs, click "Downlo<br>03/26/2015 17:05:37<br>03/26/2015 17:05:37<br>03/26/2015 16:32:47<br>03/26/2015 16:32:47<br>03/26/2015 13:02:55<br>03/26/2015 13:02:55<br>03/26/2015 13:02:55<br>03/26/2015 13:02:50<br>03/26/2015 13:02:50<br>03/26/2015 13:02:50<br>03/26/2015 13:02:52<br>03/26/2015 13:02:52<br>03/26/2015 13:02:52<br>03/26/2015 13:02:51<br>03/26/2015 13:02:51<br>03/26/ | Status Normal EAlarm            | Coccurred<br>-<br>-<br>03/26/2015 16:32:40<br>03/26/2015 14:13:58<br>-<br>-<br>-<br>-<br>-<br>-<br>-<br>-<br>-<br>-<br>-<br>-<br>-                        | FRU<br>-<br>-<br>/CMU#03,<br>/CMU#00<br>-<br>-<br>-<br>-<br>-<br>-<br>-<br>-<br>-<br>-<br>-<br>-<br>-<br>-<br>-<br>-<br>-<br>-           | FRUE<br>-<br>-<br>-<br>/СРU#00/МЕМ#00,<br>/СРU#01<br>-<br>-<br>-<br>-<br>-<br>-<br>-<br>-<br>-<br>-<br>-<br>-<br>-<br>-<br>-<br>-<br>-<br>-<br>-  | Download           Event Log: 3000 event entries, 15 page(s           <                                                                                                    |
| RUE:                                                                                                    | <ul> <li>All</li> <li>Specified</li> </ul> Dad the system           0x6A3           0x6A3           0x6A3           0x6A2           0x255           0x1E8           0x255           0x255           0x255           0x255           0x255           0x255           0x255           0x255           0x254           0x264           0x254           0x254           0x255           0x254           0x254           0x255                                                                                                    | BMCU<br>MEM<br>MEM<br>n event logs, click "Downlo<br>03/26/2015 17:05:37<br>03/26/2015 16:32:7<br>03/26/2015 16:32:7<br>03/26/2015 16:32:55<br>03/26/2015 13:02:55<br>03/26/2015 13:02:55<br>03/26/2015 13:02:55<br>03/26/2015 13:02:50<br>03/26/2015 13:02:50<br>03/26/2015 13:02:50<br>03/26/2015 13:02:50<br>03/26/2015 13:02:50<br>03/26/2015 13:02:51<br>03/26/2015 13:02:51<br>03/26/2015 13:00:23<br>03/26/2015 13:00:23<br>03/26/2015 13:00:25<br>03/26/2015 13:00:25<br>03/26/20 | CPU  Status  Normal EAlarm      | Coccurred<br>-<br>03/26/2015 16:32:40<br>03/26/2015 14:13:58<br>-<br>-<br>-<br>-<br>-<br>-<br>-<br>-<br>-<br>-<br>-<br>-<br>-                             | FRU<br>-<br>-<br>//CMU#03,<br>//CMU#03<br>-<br>-<br>-<br>-<br>-<br>-<br>-<br>-<br>-<br>-<br>-<br>-<br>-<br>-<br>-<br>-<br>-<br>-<br>-    | FRUE<br>-<br>-<br>/CPU#007MEM#00,<br>/CPU#001<br>-<br>-<br>-<br>-<br>-<br>-<br>-<br>-<br>-<br>-<br>-<br>-<br>-<br>-<br>-<br>-<br>-<br>-           | Download           Event Log: 3000 event entries, 15 page(S           <                                                                                                    |
| RUE:<br>ss:<br>o downl-<br>ode #<br>-<br>-<br>0 06<br>0 01<br>11<br>01<br>03<br>00<br>04<br>08<br>10<br>02<br>06<br>11<br>01<br>03<br>00<br>04<br>08<br>11<br>01<br>03<br>00<br>04<br>06<br>06<br>06<br>07<br>07<br>06<br>07<br>06<br>07<br>06<br>07<br>07<br>07<br>07<br>07<br>07<br>07<br>07<br>07<br>07                                                                                                    | <ul> <li>All</li> <li>Specified</li> <li>Specified</li> <li>Decode the system</li> <li>0x6A3</li> <li>0x6A3</li> <li>0x6A2</li> <li>0x255</li> <li>0x1E7</li> <li>0x255</li> <li>0x255</li> <li>0x255</li> <li>0x255</li> <li>0x255</li> <li>0x255</li> <li>0x255</li> <li>0x24F</li> <li>0x250</li> <li>0x24F</li> <li>0x253</li> <li>0x24D</li> <li>0x250</li> <li>0x244</li> <li>0x250</li> <li>0x254</li> <li>0x255</li> <li>0x24F</li> <li>0x250</li> <li>0x24D</li> <li>0x250</li> <li>0x24B</li> <li>0x24B</li> <li>0x24B</li> </ul>                                                                                                    | BMCU<br>MEM<br>MEM<br>n event logs, click "Downlo<br>03/26/2015 17:05:37<br>03/26/2015 16:32:47<br>03/26/2015 16:32:47<br>03/26/2015 16:32:47<br>03/26/2015 13:02:55<br>03/26/2015 13:02:55<br>03/26/2015 13:02:55<br>03/26/2015 13:02:55<br>03/26/2015 13:02:55<br>03/26/2015 13:02:55<br>03/26/2015 13:02:55<br>03/26/2015 13:02:55<br>03/26/2015 13:02:55<br>03/26/2015 13:02:55<br>03/26/2015 13:02:55<br>03/26/2015 13:02:55<br>03/26/2015 13:02:55<br>03/26/2015 13:00:23<br>03/26/2015 13:00:23<br>03/26/2015 13:00:24<br>03/26/2015 13:00:23<br>03/26/2015 13:00:23<br>03/26/ | CPU                             | Coccurred<br>-<br>-<br>03/26/2015 16:32:40<br>03/26/2015 14:13:58<br>-<br>-<br>-<br>-<br>-<br>-<br>-<br>-<br>-<br>-<br>-<br>-<br>-                        | FRU<br>-<br>-<br>/CMU#03,<br>/CMU#00<br>-<br>-<br>-<br>-<br>-<br>-<br>-<br>-<br>-<br>-<br>-<br>-<br>-<br>-<br>-<br>-<br>-<br>-           | FRUE<br>-<br>-<br>/CPU#00/MEM#00,<br>/CPU#001<br>-<br>-<br>-<br>-<br>-<br>-<br>-<br>-<br>-<br>-<br>-<br>-<br>-                                    | Download           Event Log: 3000 event entries, 15 page(s           <<                                                                                                    |
| RUE:<br>s:<br>o downl-<br>ode #<br>-<br>-<br>0 06<br>0 01<br>11<br>01<br>03<br>00<br>04<br>05<br>00<br>04<br>05<br>00<br>04<br>01<br>11<br>10<br>03<br>00<br>04<br>05<br>00<br>04<br>05<br>00<br>06<br>08<br>01<br>11<br>10<br>05<br>00<br>06<br>06<br>05<br>05<br>00<br>06<br>05<br>05<br>00<br>05<br>05<br>05<br>05<br>05<br>05<br>05                                                                                                    | <ul> <li>All</li> <li>Specified</li> <li>Specified</li> <li>Dad the system</li> <li>0x6A3</li> <li>0x6A2</li> <li>0x6A2</li> <li>0x255</li> <li>0x1E7</li> <li>0x255</li> <li>0x242</li> <li>0x255</li> <li>0x241</li> <li>0x262</li> <li>0x255</li> <li>0x241</li> <li>0x262</li> <li>0x254</li> </ul>                                                                                                    | BMCU<br>MEM<br>MEM<br>MEM<br>MEM<br>MEM<br>MEM<br>MEM<br>ME                                                                                                    | CPU                             | Coccurred<br>-<br>-<br>03/26/2015 16:32:40<br>03/26/2015 16:32:40<br>03/26/2015 16:32:40<br>-<br>-<br>-<br>-<br>-<br>-<br>-<br>-<br>-<br>-<br>-<br>-<br>- | FRU<br>-<br>-<br>/CMU#03,<br>/CMU#00<br>-<br>-<br>-<br>-<br>-<br>-<br>-<br>-<br>-<br>-<br>-<br>-<br>-<br>-<br>-<br>-<br>-<br>-           | FRUE<br>-<br>-<br>/CPU#00/MEM#00,<br>/CPU#00<br>/CPU#01<br>-<br>-<br>-<br>-<br>-<br>-<br>-<br>-<br>-<br>-<br>-<br>-<br>-                          | Download           Event Log: 3000 event entries, 15 page(s           <                                                                                                    |

## Figure 3.3 [System Event Logs] Screen

You can perform the following operations on the [System Event Logs] screen.

| Table 3.4  | Operation Items  | on the [System | Event Logs] Screen    |
|------------|------------------|----------------|-----------------------|
| 1 4010 0.1 | oporation itorno |                | Evolit Eogoj Obiobili |

| Operation Item              | Description                                                                      |
|-----------------------------|----------------------------------------------------------------------------------|
| Collect                     | Collect a snapshot. For the procedure, see "Collecting a Snapshot."              |
| Download (Environment Logs) | Download an environment log. For the procedure, see "Downloading an              |
|                             | Environment Log."                                                                |
| Filter                      | Redisplay a list of events according to the specified filter conditions. For the |
|                             | procedure, see "Redisplaying a List of Events According to the Specified Filter  |
|                             | Conditions."                                                                     |
| Download (Logs)             | Download an event log. For the procedure, see "Downloading an Event Log."        |

### **Collecting a Snapshot**

A snapshot is used to investigate in detail a hardware failure.

Contact the nearest Fujitsu service center about "Table 3.5 Specifying the Snapshot to Collect" when collecting a snapshot.

#### Note

- Collecting a snapshot takes time. Furthermore, while collecting a snapshot, you cannot collect a new snapshot.

#### Remarks

- The [System Event Logs] screen displays up to 3,000 events, starting with the latest ones. To check all events, collect a snapshot and download the file.
- 1. Click the [Collect] button.

The snapshot collection dialog box appears.
| (interp://localhost:4567/i                                                                                                    | 'index.html                                                                                                    | ୍ମ - ୯ <i>(⊜</i> FX              | 700 BMC           | ×                      | លិជ                   |
|----------------------------------------------------------------------------------------------------|----------------------------------------------------------------------------------------------------|----------------------------------|-------------------|------------------------|-----------------------|
| 2                                                                                                    |                                                                                                    |                                  |                   |                        |                       |
| JITSU FX700                                                                                                    | xxx-C0100   S/N : TEST                                                                                           | 00000000   Chassis : No          | rmal, Power On [] | Node : Normal          |                       |
|                                                                                                    |                                                                                                    |                                  |                   | <sup>8</sup> hpcmainte | (Operator) CRefresh 🗗 |
| er Status System Event Lo                                                                                                    | gs Power Control (                                                                                               | Configuration Maintena           | nce User          |                        |                       |
|                                                                                                    |                                                                                                    |                                  |                   |                        |                       |
| stem Event Logs                                                                                                    |                                                                                                    |                                  |                   |                        |                       |
| nts generated by the system will be                                                                                                 | logged here. Double-click on                                                                                     | a record to see the Detail.      |                   |                        |                       |
| apshot Files                                                                                                    |                                                                                                    |                                  |                   |                        | M                     |
| No. Collect Settings                                                                                                    | 5                                                                                                    |                                  |                   |                        |                       |
| 0 Type                                                                                                    |                                                                                                    | Partial      Full                |                   |                        |                       |
| 1 Encrypt                                                                                                    |                                                                                                    | C Fantial C Full                 |                   |                        |                       |
| 2 Encrypt Key                                                                                                    |                                                                                                    |                                  |                   |                        |                       |
|                                                                                                    |                                                                                                    |                                  |                   |                        |                       |
|                                                                                                    |                                                                                                    |                                  |                   | Collect                | Cancel                |
|                                                                                                    |                                                                                                    |                                  |                   |                        |                       |
| vironment Logo                                                                                                    |                                                                                                    |                                  |                   |                        |                       |
| vironment Logs:                                                                                                    | coloct the Nede and Lag Ture                                                                                     | a then alight "Deverland" button |                   |                        |                       |
| Vironment Logs:                                                                                                    | select the Node and Log Type                                                                                     | e, then click "Download" buttor  |                   |                        |                       |
| vironment Logs:<br>Fo download the environment logs,<br>Node#: 00                                                                   | select the Node and Log Type:                                                                                    | e, then click "Download" button  |                   |                        |                       |
| To download the environment logs,<br>Node#: 00                                                                                      | select the Node and Log Typ Log Type: electrical                                                                 | e, then click "Download" buttor  |                   |                        | Download              |
| Node#: 00                                                                                                    | select the Node and Log Typ Log Type: electrica                                                                  | e, then click "Download" buttor  |                   |                        | Download              |
| To download the environment logs,<br>Node#: 00                                                                                      | select the Node and Log Typ Log Type: electrica                                                                  | e, then click "Download" buttor  |                   |                        | Download              |
| To download the environment logs,<br>Node#: 00<br>Pent type Filter:<br>Select the event types below to indic                        | select the Node and Log Typ<br>Log Type: electrica<br>cate and push Filter button to                             | e, then click "Download" buttor  |                   |                        | Download              |
| Node#: 00<br>Pent type Filter:<br>Select the event types below to indic<br>Only the events matching all of the f                    | select the Node and Log Type Log Type: electrica cate and push Filter button to following selection will be indi | e, then click "Download" buttor  |                   |                        | Download              |
| Node#: 00  rent type Filter: Select the event types below to indi Only the events matching all of the f Node#: 0 All  Socified = co | select the Node and Log Typ Log Type: electrica cate and push Filter button to following selection will be indi  | e, then click "Download" buttor  |                   |                        | Download              |

### Figure 3.4 Snapshot Collection Dialog Box

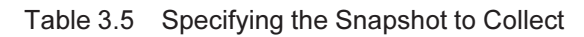

| Input Item  | Description                                                                       |  |
|-------------|-----------------------------------------------------------------------------------|--|
| Туре        | Specify the type of collection:                                                   |  |
|             | - Partial                                                                         |  |
|             | - Full                                                                            |  |
| Encrypt     | To use encryption, check the [Enable] check box.                                  |  |
| Encrypt Key | If the [Enable] check box in [Encrypt] is checked, specify an encryption key with |  |
|             | 1 to 63 single-byte characters, which may be or the following:                    |  |
|             | ! # \$ % * + , / : = ? @ [ ] ^ _ { } ~                                            |  |

2. Specify the type of collection, whether to use encryption, etc., and click the [OK] button.

The execution result dialog box appears.

3. Click the [OK] button.

The browser returns to the [System Event Logs] screen.

4. Under [File Path] in [Snapshot Files:], click the snapshot file to download.

# Downloading an Environment Log

An environment log is used to investigate in detail a hardware failure. Contact the nearest Fujitsu service center when downloading an environment log.

1. In [Environment Logs:], specify the environment log to download.

| Table 0.C | Consistering of the F |                 | te Devuele ed |
|-----------|-----------------------|-----------------|---------------|
| Table 3.6 | Specifying the t      | Environment Log | j lo Downioad |

| Input Item | Description                                                                 |
|------------|-----------------------------------------------------------------------------|
| Node#      | Specify the node or chassis of the environment log to download.             |
| Log Type   | Specify the type of environment log to download:                            |
|            | - electrical (Voltage/Current log of power supply parts, or PSU voltage or  |
|            | current-related log)                                                        |
|            | - environment (Temperature log of power supply parts, or PSU temperature    |
|            | information log and PSU FAN information log)                                |
|            | - inlet thermal (intake air temperature log. Only chassis can be specified) |

2. Click the [Download] button.

The environment log is downloaded, and the browser returns to the [System Event Logs] screen.

# Redisplaying a List of Events According to the Specified Filter Conditions

[Logs:] on the [System Event Logs] screen displays up to 3,000 events, starting with the latest ones, from the registered event logs. Out of 3,000 events displayed from event logs in [Logs:] on the [System Event Logs] screen, you can extract the events that satisfy the specified filter conditions by using the filter function.

1. Specify filter conditions.

| Table 3.7 Filler Conditions of the Event Type Filler | Table 3.7 | Filter Conditions | of the Event | Type Filter |
|------------------------------------------------------|-----------|-------------------|--------------|-------------|
|------------------------------------------------------|-----------|-------------------|--------------|-------------|

| Input Item | Description                                                                  |
|------------|------------------------------------------------------------------------------|
| Node#      | Specify filter conditions (Node):                                            |
|            | - All                                                                        |
|            | - Specified (00 to 07 and Chassis can be selected)                           |
| Status     | Specify filter conditions (Status):                                          |
|            | - All                                                                        |
|            | - Specified (EAlarm, Alarm, Warning, Normal, and - (hyphen) can be selected) |
| FRU        | Specify filter conditions (FRU):                                             |
|            | - All                                                                        |
|            | - Specified (CMU#00, CMU#01, CMU#02, CMU#03, CPUFW, IOCABLE, SSD,            |
|            | FANU, BMCU, PSU, BMCIF, and ENVIRONMENT can be selected)                     |
| FRUE       | Specify filter conditions (FRUE):                                            |
|            | - All                                                                        |
|            | - Specified (CPU and MEM can be selected)                                    |

2. Click the [Filter] button.

The list of events is redisplayed.

[Logs:] on the [System Event Logs] screen displays the following content. One page displays up to 200 events. Click the following to display the previous and next pages: [>]: Next page [>>]: Last page [<]: Previous page [<<]: First page</p>

| Display Item | Details of Display                                                             |
|--------------|--------------------------------------------------------------------------------|
| Node #       | Displays the registration places (node or chassis) of events.                  |
|              | - 00 to 07: Node number                                                        |
|              | (hyphen): Chassis                                                              |
|              |                                                                                |
|              | Furthermore, icons are displayed according to [Status].                        |
|              | - EAlarm: 🛞                                                                    |
|              | - Alarm: 🖲                                                                     |
|              | - Warning: 🚣                                                                   |
|              | - Normal: 🗅                                                                    |
|              | - No icon if [Status] is "-" (hyphen)                                          |
| Log ID       | Displays log IDs in hexadecimal notation to indicate the registration order of |
|              | logs.                                                                          |
| Time Stamp   | Displays the local date and time when a snapshot was collected, in the         |
|              | "MM/DD/YYYY hh:mm:ss" format.                                                  |
|              | - MM: Month                                                                    |
|              | - DD: Day                                                                      |
|              | - YYYY: Year                                                                   |
|              | - hh: Hour                                                                     |
|              | - mm: Minute                                                                   |
|              | - ss: Second                                                                   |
| Status       | Indicates the severity for FRU replacement.                                    |
|              | - EAlarm: Need to immediately stop using the corresponding suspected part      |
|              | and immediately replace the FRU                                                |
|              | - Alarm: Need to stop using the corresponding suspected part after the job     |
|              | completes, and then immediately replace the FRU                                |
|              | - Warning: Can use the corresponding suspected part but need to replace the    |
|              | FRU in planned maintenance                                                     |
|              | - Normal: Replacement not needed                                               |

|  | Table 3.8 | Display Items | in [Logs:] | on the [System | Event Logs] Scree |
|--|-----------|---------------|------------|----------------|-------------------|
|--|-----------|---------------|------------|----------------|-------------------|

| Display Item                 | Details of Display                                                                        |
|------------------------------|-------------------------------------------------------------------------------------------|
| Occurred                     | Displays the local date and time when an error occurred, in the "MM/DD/YYYY               |
|                              | hh:mm:ss" format.                                                                         |
|                              | - MM: Month                                                                               |
|                              | - DD: Day                                                                                 |
|                              | - YYYY: Year                                                                              |
|                              | - hh: Hour                                                                                |
|                              | - mm: Minute                                                                              |
|                              | - ss: Second                                                                              |
|                              | "-" (hyphen) is displayed when an error has not occurred.                                 |
| FRU (replacement unit)       | Displays up to 2 suspected units per entry, in the "1st suspected unit, <return></return> |
|                              | 2nd suspected unit" format. "-" (hyphen) is displayed when there is no                    |
|                              | suspected unit.                                                                           |
|                              | [Example]                                                                                 |
|                              | - With 1st suspected unit only:                                                           |
|                              | /CMU#00                                                                                   |
|                              | - With 2nd suspected unit too:                                                            |
|                              | /CMU#00,                                                                                  |
|                              | /Chassis                                                                                  |
| FRUE (suspected location for | Displays up to 2 suspected locations among suspected units, in the "suspected             |
| replacement unit)            | location of 1st suspected unit, <return> suspected location of 2nd suspected</return>     |
|                              | unit" format. "-" (hyphen) is displayed when there is no suspected location.              |
|                              | [Example]                                                                                 |
|                              | - With 1st suspected location only:                                                       |
|                              | /CPU#00                                                                                   |
|                              | <ul> <li>With 1st and 2nd suspected locations:</li> </ul>                                 |
|                              | /CPU#00,                                                                                  |
|                              | /SBC_N#00                                                                                 |
| Msg                          | Displays messages.                                                                        |

|--|

Double-click a specific event log in [Logs:] on the [System Event Logs] screen to display details of that event in the [Detail] dialog box.

### Figure 3.5 [Detail] Dialog Box

 ( → ) ( → http://localhost:4567/index.html ) ( → ) ( → ) (

### FX700 | xxx-C0100 | S/N : TEST00000000 | Chassis : Normal, Power On | Node : Normal

|       | 3              |                                                                                                    |                  |
|-------|----------------|----------------------------------------------------------------------------------------------------|------------------|
|       |                |                                                                                                    | Download         |
|       |                | E                                                                                                    | tries 15 nane(s) |
| De    | etail          |                                                                                                    | > >>             |
| e# Lo |                |                                                                                                    | intenace         |
|       | Node #         | <b>©</b> 06                                                                                                    | Bystem           |
|       | Log ID         | 0.255                                                                                                    | nly              |
| 06    |                | 0X236                                                                                                    | nig              |
| 01    | Time Stamp     | 03/26/2015 16:32:47                                                                                               | na               |
|       | Status         | Normal                                                                                                    | ng               |
|       |                |                                                                                                    | ng               |
|       | Occurred       | 03/26/2015 16:32:40                                                                                               | ng               |
|       | FRU            | /CMU#03, /CMU#03                                                                                                  | ng               |
|       |                |                                                                                                    | ng               |
|       | FRUE           | /CPU#00/MEM#00, /CPU#00                                                                                           | ng               |
|       | Msg            | CMU Node Monitoring-only Correctable Error                                                                        | ng               |
|       | Fault Code     | 019/0020                                                                                                    | ng               |
|       | Tuur coue      | 01040039                                                                                                    | 19               |
|       | LATCH          | 185C0017 185C0027 185C0028 185C0029                                                                               | 19               |
|       |                | 1030022 1030022 1030022                                                                                           | ig.              |
|       | Event Data     | 560202af 34145520 0004c11b 6f01ff77                                                                               | 19               |
|       | Diagnostic     |                                                                                                    | ig<br>Id         |
|       | Messages       | 01020304 05060708 090a0b0c 0d0e0f10                                                                               | 19               |
|       | Appertain Log  | OS Console - Panic I on                                                                                           | Ig               |
|       | ripportant Log | 00000000 666666666666666666666666666666                                                                           | 19               |
|       |                | 0000040: 88888888 8888888 8888888 8888888 888888                                                                  |                  |
|       |                | 00000806: 39999999 39999999 99999999 99999999 3999999                                                             |                  |
|       |                | 000000A0: bbbbbbbb bbbbbbbb bbbbbbbb bbbbbbbb bbbb                                                                |                  |
|       |                | 000000E0: 00000000 00000000 00000000 00000000                                                                     |                  |
|       |                | OS Console - Fail Log<br>00000000: cccccccc cccccccc cccccccc cccccccc                                            |                  |
|       |                | 0000020: ddddddd ddddddd ddddddd ddddddd dddddd                                                                   |                  |
|       |                | 00000040. ECECECE ECECECE ECECECE ECECECE ECECECE ECECECE ECECECE ECECECE ECECECE ECECECE ECECECE ECECECE ECECECE | _                |
|       |                | 00000080: 00000000 00000000 0000000 00000000                                                                      |                  |
|       |                | 000000C0: 00000000 00000000 0000000 0000000 00000                                                                 |                  |
|       |                |                                                                                                    |                  |
|       |                |                                                                                                    |                  |
| 0x24/ | A 03/26/2015 1 | 2:51:07 Reset                                                                                                    |                  |
| 0x25( | 0 03/26/2015 1 | 2:51:06 Reset                                                                                                    |                  |
| 0x249 | 0 03/26/2015 1 | 2:51:04 Reset                                                                                                    |                  |

Table 3.9 Display Items in the [Detail] Dialog Box

| Display Item | Details of Display |                                                              |  |
|--------------|--------------------|--------------------------------------------------------------|--|
| Node #       | See "Table 3.8     | Display Items in [Logs:] on the [System Event Logs] Screen." |  |
| Log ID       | See "Table 3.8     | Display Items in [Logs:] on the [System Event Logs] Screen." |  |
| Time Stamp   | See "Table 3.8     | Display Items in [Logs:] on the [System Event Logs] Screen." |  |
| Status       | See "Table 3.8     | Display Items in [Logs:] on the [System Event Logs] Screen." |  |
| Occurred     | See "Table 3.8     | Display Items in [Logs:] on the [System Event Logs] Screen." |  |

| Display Item        |                | Details of Display                                           |
|---------------------|----------------|--------------------------------------------------------------|
| FRU                 | See "Table 3.8 | Display Items in [Logs:] on the [System Event Logs] Screen." |
| FRUE                | See "Table 3.8 | Display Items in [Logs:] on the [System Event Logs] Screen." |
| Msg                 | See "Table 3.8 | Display Items in [Logs:] on the [System Event Logs] Screen." |
| Fault Code          | Detail code    |                                                              |
| LATCH               | Detail code    |                                                              |
| Event Data          | Detail code    |                                                              |
| Diagnostic Messages | Detail code    |                                                              |
| Appertain Log       | Detail code    |                                                              |

# Table 3.9 Display Items in the [Detail] Dialog Box (continued)

# Downloading an Event Log

You can download up to 3,000 of the latest entries, as a text file, from the registered event logs.

1. In [Logs:], click the [Download] button.

The event log is downloaded, and the browser returns to the [System Event Logs] screen.

# 3.3 **Power Control**

On the [Power Control] screen, you can check and control the power supply status of nodes.

| ¢     | ٤            | http://localh    | nost:4567/index.h   | tml                      | <u>چ</u> ک - ک            | § FX700 BMC ×                      |                  | × □ - ₩<br>総 ☆ ŵ         |
|-------|--------------|------------------|---------------------|--------------------------|---------------------------|------------------------------------|------------------|--------------------------|
| FU    | <b>IJITS</b> | U                | FX700   xxx-C       | 0100   S/N : TEST0       | 0000000   Chassis :       | Normal, Power On   Node : Normal   |                  |                          |
| Serve | er Statu     | ıs System        | Event Logs          | Power Control Co         | nfiguration Main          | tenance User                       | ð hpcipmi (User) | ⊂Refresh ■Logout<br>HELP |
| Po    | wer (        | Control          |                     |                          |                           |                                    |                  |                          |
| No    | de Pov       | wer Control      |                     |                          |                           |                                    |                  |                          |
| Sele  | ct a pow     | er control optio | n for one or more n | odes, then click the App | ly button to take effect. |                                    |                  |                          |
|       | Power O      | n All            |                     |                          |                           |                                    |                  |                          |
| - H   | Node#        | Error Status     | Running Status      | Maintenance Status       | Power Control             | Boot Script Number                 |                  |                          |
|       | 00           | Not-Present      | -                   | -                        | (Not specified) ∨         | Force boot into EFI Boot Manager 🗸 |                  |                          |
|       | 01           | Not-Present      | -                   | -                        | (Not specified) 🗸         | Force boot into EFI Boot Manager 🗸 |                  |                          |
|       | 02           | -                | POST                | -                        | (Not specified) 🗸         | Force boot into EFI Boot Manager 🗸 |                  |                          |
| ſ     | 03           | -                | OS Booting          | -                        | (Not specified) 🗸         | Force boot into EFI Boot Manager 🗸 | ]                |                          |
| Γ     | 04           | -                | OS Running          | -                        | (Not specified) 🗸         | Force boot into EFI Boot Manager 🗸 | 1                |                          |
|       | 05           | -                | OS Shutdown         | -                        | (Not specified) 🗸         | Force boot into EFI Boot Manager 🗸 | 1                |                          |
| 1     | 06           | w                | OS Panic            | -                        | (Not specified) 🗸         | Force boot into EFI Boot Manager 🗸 | 1                |                          |
| Ì     | 07           | A                | UEFI Shell          | -                        | (Not specified) 🗸         | Force boot into EFI Boot Manager 🗸 | 1                |                          |
|       |              |                  |                     |                          |                           |                                    |                  |                          |
|       |              |                  |                     |                          |                           |                                    |                  | Apply                    |
|       |              |                  |                     |                          |                           |                                    |                  |                          |
|       |              |                  |                     |                          |                           |                                    |                  |                          |
|       |              |                  |                     |                          |                           |                                    |                  |                          |
|       |              |                  |                     |                          |                           |                                    |                  |                          |

### Figure 3.6 [Power Control] Screen

To check the current status (Error Status, Running Status, Maintenance Status), click the [Refresh] button to reload the screen. After the reload, the [Boot Script Number] item displays "Force boot into EFI Boot Manager."

You can perform the following operation on the [Power Control] screen.

| Table 3.10 | Operation | Item on | the [Power | Control] | Screen |
|------------|-----------|---------|------------|----------|--------|
|------------|-----------|---------|------------|----------|--------|

| Operation Item Description |                                                                           |
|----------------------------|---------------------------------------------------------------------------|
| Apply                      | Change the power supply status of nodes. For the procedure, see "Changing |
|                            | the Power Supply Status of Nodes."                                        |

# Changing the Power Supply Status of Nodes

1. Under [Power Control] and [Boot Script Number], specify power control and a boot mode, respectively, for each node.

| Input Item         | Description                                                                     |  |  |
|--------------------|---------------------------------------------------------------------------------|--|--|
| Power On All       | If the [Power On All] check box is checked, [Power On] is specified for         |  |  |
|                    | powered-off nodes under [Power Control].                                        |  |  |
|                    | If the checked [Power On All] check box is unchecked, [Power Control] for the   |  |  |
|                    | powered-off nodes returns to [(Not specified)].                                 |  |  |
| Power Control      | Specify power control for each node.                                            |  |  |
|                    | If the node has been powered off                                                |  |  |
|                    | - Power On: Issues a power-on instruction.                                      |  |  |
|                    | - (Not specified): Does nothing.                                                |  |  |
|                    | If the node has been powered on                                                 |  |  |
|                    | - Stop: Stops the node.                                                         |  |  |
|                    | - Reset: Restarts the OS on the node.                                           |  |  |
|                    | <ul> <li>Dump Request: Issues an instruction to collect an OS dump.</li> </ul>  |  |  |
|                    | - OS Shutdown: Stops the OS on the node.                                        |  |  |
|                    | - (Not specified): Does nothing.                                                |  |  |
| Boot Script Number | Specify a boot mode for each node.                                              |  |  |
|                    | - 00h: Disk boot                                                                |  |  |
|                    | - 01h: Not supported                                                            |  |  |
|                    | - 02h: For OS installation                                                      |  |  |
|                    | <ul> <li>Force boot into EFI Boot Manager: Stop at UEFI without boot</li> </ul> |  |  |
|                    | - Auto select Boot Script Number: Automatically select DISK boot.               |  |  |

| Table 3.11 | Specifying Power Control and a Boot Mode |
|------------|------------------------------------------|
|------------|------------------------------------------|

2. Click the [Apply] button.

Confirmation dialog box appears.

3. Click the [OK] button.

The power supply status of nodes is changed, and the browser returns to the [Power Control] screen. If the version number of the HCP firmware applied on the FX700 main unit is HCP1500 or later, the set boot mode is retained for each node after a BMC reset and even after the power cord is unplugged and replugged. To check the retained boot mode, use the Get Boot Script Number command (see "4.1 Command Tables").

Note: The retained boot mode is also applied at the power-on time when the power button on the front panel is pressed or the Chassis Control command (see "4.1 Command Tables") is used.

The [Power Control] screen displays the following items.

| Table 3.12 | Display Items on the [Power Control] Screen    |
|------------|------------------------------------------------|
| 10010 0.12 | Display licinis on the [i ower control] coreen |

| Display Item | Details of Display                    |
|--------------|---------------------------------------|
| Node#        | Displays the node numbers (00 to 07). |

| Display Item       | Details of Display                                                                |
|--------------------|-----------------------------------------------------------------------------------|
| Error Status       | Displays the error status of nodes:                                               |
|                    | - Normal: - (hyphen) (Normal)                                                     |
|                    | - ResetRequest-U: RR-U (Failure)                                                  |
|                    | - ResetRequest-C: RR-C (Warning)                                                  |
|                    | - Warning: W (Warning)                                                            |
|                    | - ReservedAlarm: R (Failure)                                                      |
|                    | - Alarm: A (Failure)                                                              |
|                    | - RouterEAlarm: EA (Failure)                                                      |
|                    | - Failure to retrieve Error Status: Unknown (Normal)                              |
|                    | - CMU not mounted: Not-Present (Not mounted)                                      |
|                    | For details on background colors displayed to indicate the status, see "Table 2.6 |
|                    | Error Status Background and Text Colors."                                         |
| Running Status     | Displays the operating status of nodes:                                           |
|                    | - Stop                                                                            |
|                    | - Reset                                                                           |
|                    | - POST                                                                            |
|                    | - UEFI Shell                                                                      |
|                    | - OS Booting                                                                      |
|                    | - OS Running                                                                      |
|                    | - OS Panic                                                                        |
|                    | - OS Shutdown                                                                     |
|                    | - Unknown (Failed to retrieve Running Status)                                     |
|                    | (CMU not mounted)                                                                 |
| Maintenance Status | Displays the maintenance status of nodes (corresponding CMUs):                    |
|                    | - On: Warm maintenance in progress                                                |
|                    | : Other than the above                                                            |
|                    | <ul> <li>Unknown: Failed to retrieve Maintenance Status</li> </ul>                |
| Power Control      | Displays the power control methods for nodes.                                     |
| Boot Script Number | Displays the boot modes of nodes.                                                 |

# Remarks

- HCP 1900 or earlier

If "00h" or "02h" is specified in [Boot Script Number] and startup fails, processing stops at UEFI.

- HCP 2000 or later

If "00h" is specified in [Boot Script Number] and startup fails, processing stops at UEFI.

If "02h" is specified in [Boot Script Number] and startup fails, 00h is used for startup. If startup fails even with 00h, processing stops at UEFI.

If startup fails, the retained Boot Script Number is the number you specified when clicking the [Apply] button.

# 3.4 Configuration

This category provides functions related to FX700 main unit settings.

# 3.4.1 Chassis Settings

On the [Chassis Settings] screen, you can check and set the name and altitude of the FX700 main unit.

| A latter (          | leastheath 4567 /index http:/ |                       | - d @ =:/=00 =:/0          |                   | - C                             |
|---------------------|-------------------------------|-----------------------|----------------------------|-------------------|---------------------------------|
| http://             | iocainost:4567/index.html     | م                     | - C 🦉 FX700 BMC            | ×                 | ¥۲ (۲)                          |
|                     | FX700   xxx-C0100   S         | /N : TEST00000000   ( | Chassis : Normal. Power Or | ı   Node : Normal |                                 |
| JIISO               |                               | 1                     |                            |                   |                                 |
| ver Status Sv       | rstem Event Logs Power C      | ontrol Configuration  | Maintenance User           | ô hpomainte       | : (Operator) CRefresh Log<br>HI |
| , or ordered by     |                               |                       |                            |                   |                                 |
| hassis Set          | tings                         |                       |                            |                   |                                 |
| nage chassis settir | gs of the device.             |                       |                            |                   |                                 |
| Chassis Name        | xxx-C100                      | ]                     |                            |                   |                                 |
| Altitude            | 100                           | ]                     |                            |                   |                                 |
|                     |                               |                       |                            |                   |                                 |
|                     |                               |                       |                            |                   | Apply Reset                     |
|                     |                               |                       |                            |                   |                                 |
|                     |                               |                       |                            |                   |                                 |
|                     |                               |                       |                            |                   |                                 |
|                     |                               |                       |                            |                   |                                 |
|                     |                               |                       |                            |                   |                                 |
|                     |                               |                       |                            |                   |                                 |
|                     |                               |                       |                            |                   |                                 |
|                     |                               |                       |                            |                   |                                 |
|                     |                               |                       |                            |                   |                                 |
|                     |                               |                       |                            |                   |                                 |
|                     |                               |                       |                            |                   |                                 |
|                     |                               |                       |                            |                   |                                 |

Figure 3.7 [Chassis Settings] Screen

You can perform the following operations on the [Chassis Settings] screen.

### Table 3.13 Operation Items on the [Chassis Settings] Screen

| Operation Item | Description                                                                |
|----------------|----------------------------------------------------------------------------|
| Apply          | Change FX700 main unit information. For the procedure, see "Changing FX700 |
|                | Main Unit Information."                                                    |
| Reset          | Restore the information currently set for the FX700 main unit.             |

# **Changing FX700 Main Unit Information**

1. In [Chassis Name] and [Altitude], specify the FX700 main unit name and altitude, respectively.

| Input Item   | Description                                                                    |
|--------------|--------------------------------------------------------------------------------|
| Chassis Name | Specify the FX700 main unit name with 1 to 63 characters, which may be         |
|              | alphanumeric characters, the hyphen, or the period.                            |
|              | Neither the hyphen nor period can be specified as the first or last character. |
|              | If the original name is displayed at the input time, delete it.                |
| Altitude     | Specify an altitude between 0 and 3000.                                        |
|              | The set value will be a multiple of 100 m.                                     |
|              | If the original altitude is displayed at the input time, delete it.            |

### Table 3.14 Specifying the FX700 Main Unit Name and Altitude

2. Click the [Apply] button.

Confirmation dialog box appears.

### Remarks

- To restore the information currently set for the FX700 main unit, click the [Reset] button instead of the [Apply] button.
- 3. Click the [OK] button.

The FX700 main unit information is changed, and the browser returns to the [Chassis Settings] screen.

The [Chassis Settings] screen displays the following items.

# Table 3.15 Display Items on the [Chassis Settings] Screen

| Display Item | Details of Display                 |  |  |
|--------------|------------------------------------|--|--|
| Chassis Name | Displays the FX700 main unit name. |  |  |
| Altitude     | )isplays the altitude.             |  |  |

# 3.4.2 Services

On the [Services] screen, you can check the enable/disable setting and port number of the web, ssh, and snmp services. You can also change the port number of the web service, enable/disable the ssh service, and enable/disable the snmp service.

|                                                      |                                  |                                                       |                                     | _ 🗆 🗙                                       |
|------------------------------------------------------|----------------------------------|-------------------------------------------------------|-------------------------------------|---------------------------------------------|
| (←)⊘[@                                               | http://localhost:4567/index.html | <u>ې</u> ک - ک                                        | FX700 BMC ×                         |                                             |
| ファイル(E) 編集(                                          | (E) 表示(V) お気に入り(A)               | ツール( <u>工)</u> ヘルプ( <u>日</u> )                        |                                     |                                             |
| FUĴĨTSU                                              | FX700   xxx-C0                   | 100   S/N : TEST00000000   Chassis : Norm             | al, Power Off   Node : Norm         | ial                                         |
| Server Status                                        | System Event Logs                | Power Control Configuration Maintenand                | 8 h<br>ce User                      | pcmainte (Operator) CRefresh Logout<br>HELP |
| Services<br>Below is a list of<br>services configure | services running on the BMC.     | t shows current status and other basic information ab | but the services. Select a slot and | press "Modify" button to modify the         |
| # 🛆                                                  | Service Name                     | Current State                                         | Nonsecure Port                      | Secure Port                                 |
| 1                                                    | web                              | Active                                                | 8081                                | 432                                         |
| 2                                                    | ssh                              | Active                                                | N/A                                 | N/A                                         |
| 3                                                    | snmp trap                        | Active                                                | N/A                                 | N/A                                         |
|                                                      |                                  |                                                       |                                     | Modify                                      |
|                                                      |                                  |                                                       |                                     |                                             |
|                                                      |                                  |                                                       |                                     |                                             |
|                                                      |                                  |                                                       |                                     |                                             |
|                                                      |                                  |                                                       |                                     |                                             |
|                                                      |                                  |                                                       |                                     |                                             |
|                                                      |                                  |                                                       |                                     |                                             |

# Figure 3.8 [Services] Screen

The [Services] screen displays the following items.

| T.L. 0.40   | D'          |            |          |        |
|-------------|-------------|------------|----------|--------|
| 1 able 3.16 | Display Ite | ems on the | Services | Screen |

| Display Item   | Details of Display                                                     |  |  |
|----------------|------------------------------------------------------------------------|--|--|
| Service Name   | isplays the service names.                                             |  |  |
| Current Status | isplays the set status of the service:                                 |  |  |
|                | - Active: Enabled                                                      |  |  |
|                | Inactive: Disabled                                                     |  |  |
|                | - N/A: No set value                                                    |  |  |
| Nonsecure Port | Displays the port number of the connection (only for the web service). |  |  |
| Secure Port    | Displays the port number of the connection (only for the web service). |  |  |

You can perform the following operations on the [Services] screen.

| Table 3.17 | Operation Items on the [Services] Screen |
|------------|------------------------------------------|
|------------|------------------------------------------|

| Operation Item | Description                                                                  |
|----------------|------------------------------------------------------------------------------|
| Modify         | - Change the port number of the web service. For the procedure, see          |
|                | "Changing the Port Number of the web Service."                               |
|                | - Enable/Disable the ssh service. For the procedure, see "Enabling/Disabling |
|                | the ssh Service."                                                            |
|                | - Enable/Disable the snmp service and change its port number. For the        |
|                | procedure, see "Enabling/Disabling the snmp service."                        |

# Changing the Port Number of the web Service

1. Select the row showing "web" under [Service Name], and click the [Modify] button.

The dialog box for modifying the web service appears.

#### Remarks

- You can also display the dialog box for modifying the web service by double-clicking the web row.

Figure 3.9 web Service Modification Dialog Box

|                                   | http://localhost:4567/index.ht | tml                     |                    | <b>Ω - Ċ</b> <u>@</u> Ε | (700 BMC          | ×                      |                                  |
|-----------------------------------|--------------------------------|-------------------------|--------------------|-------------------------|-------------------|------------------------|----------------------------------|
| (ル(E) 編集(                         | E) 表示(V) お気に入り(                | (A) ツール(I) へル           | プ <u>(日</u> )      |                         |                   |                        | ~                                |
| ບິເັກຣບ                           | FX700   xxx-                   | -C0100   S/N : TE       | ST00000000   C     | Chassis : Normal        | Power Off   N     | Iode : Normal          |                                  |
| ver Status                        | System Event Logs              | Power Control           | Configuration      | Maintenance             | User              | Ô hpcmain              | te (Operator) CRefresh 🕨 Lo<br>H |
| ervices                           |                                |                         |                    |                         |                   |                        |                                  |
| ow is a list of<br>vices configur | services running on the BM     | 1C. It shows current st | atus and other bas | sic information about   | the services. Sel | ect a slot and press " | Modify" button to modify the     |
| # Δ<br>1                          | Modify Service                 |                         |                    |                         |                   |                        | <b>X Port</b> ▲                  |
| 2<br>3                            | Service Name                   |                         | web                |                         |                   |                        | (A<br>(A                         |
|                                   | Nonsecure Port                 |                         | 8081               |                         |                   |                        | 1.1                              |
|                                   | Secure Port                    |                         | 432                |                         |                   |                        | Modify                           |
|                                   |                                |                         |                    |                         |                   |                        |                                  |
|                                   |                                |                         |                    |                         |                   | Modify                 | Cancel                           |
|                                   |                                |                         |                    |                         |                   | Modify                 | Cancel                           |
|                                   |                                |                         |                    |                         |                   | Modify                 | Cancel                           |
|                                   |                                |                         |                    |                         |                   | Modify                 | Cancel                           |

2. Specify the respective port numbers in [Nonsecure Port] and [Secure Port].

| Table 3.18 | Specifying the web Service |
|------------|----------------------------|
|------------|----------------------------|

| Display/Input Item | Description                                                                    |
|--------------------|--------------------------------------------------------------------------------|
| Service Name       | The name of the web service is displayed.                                      |
| Nonsecure Port     | Specify a port number between 1 and 65535 for the http connection. The default |
|                    | port number is 8031.                                                           |
| Secure Port        | Specify a port number between 1 and 65535 for the https connection. The        |
|                    | default port number is 432.                                                    |

3. Click the [Modify] button.

An execution confirmation dialog box appears.

4. Click the [OK] button.

The current session is disconnected, and you are prompted on the screen to log in again.

## Enabling/Disabling the ssh Service

1. Select the row showing "ssh" under [Service Name], and click the [Modify] button.

The dialog box for modifying the ssh service appears.

#### Remarks

- You can also display the dialog box for modifying the ssh service by double-clicking the ssh row.

Figure 3.10 ssh Service Modification Dialog Box

| ( <b>←</b> ) 🖉 h   | ttp://localhost:4567/index.html | ml                     |                           | 🔎 т 🗘 🌔 ғ           | (700 BMC             | ×                    |                      | $\bigcirc \bigcirc \bigcirc \bigcirc$ |
|--------------------|---------------------------------|------------------------|---------------------------|---------------------|----------------------|----------------------|----------------------|---------------------------------------|
| ファイル(E) 編集(!       | E) 表示(V) お気に入り(                 | <u>A) ツール(エ) ヘルフ</u>   | <sup>^</sup> ( <u>Н</u> ) |                     |                      |                      |                      |                                       |
| FUĴĨTSU            | FX700   xxx-                    | C0100   S/N : TES      | T00000000   Cl            | hassis : Normal,    | Power Off   No       | de : Normal          |                      |                                       |
|                    |                                 |                        |                           |                     |                      | 🛱 hpcmain            | te (Operator) 🦳 CRe  | fresh 📑 Logout                        |
| Server Status      | System Event Logs               | Power Control          | Configuration             | Maintenance         | User                 |                      |                      | HELP                                  |
| Services           | services running on the BM      | C It shows current sta | atus and other basic      | c information about | the services. Selec  | t a slot and press." | Modify" button to ma | odify the                             |
| services configura | ation.                          | o. it shows current st |                           |                     | life services. Selec | a slot and press     | moully button to me  | July the                              |
| # A<br>1           | Modify Service                  |                        |                           |                     |                      |                      | <b>X</b> Por<br>32   | t 🛆                                   |
| 3                  | Service Name                    |                        | ssh                       |                     |                      |                      | (A)<br>(A)           |                                       |
|                    | Current State                   |                        | ✓ Active                  |                     |                      |                      |                      | Modify                                |
|                    |                                 |                        |                           |                     |                      | Modify               | Cancel               |                                       |
|                    |                                 |                        |                           |                     |                      |                      |                      |                                       |
|                    |                                 |                        |                           |                     |                      |                      |                      |                                       |
|                    |                                 |                        |                           |                     |                      |                      |                      |                                       |
|                    |                                 |                        |                           |                     |                      |                      |                      |                                       |
|                    |                                 |                        |                           |                     |                      |                      |                      |                                       |
|                    |                                 |                        |                           |                     |                      |                      |                      |                                       |

2. Specify whether to enable or disable the ssh service.

| Table 3.19 | Specifying the ssh Service |
|------------|----------------------------|
|------------|----------------------------|

| Display/Input Item | Description                                              |
|--------------------|----------------------------------------------------------|
| Service Name       | The name of the ssh service is displayed.                |
| Current State      | To enable the ssh service, check the [Active] check box. |

3. Click the [Modify] button.

An execution confirmation dialog box appears.

4. Click the [OK] button.

The browser returns to the [Services] screen.

# Enabling/Disabling the snmp service

1. Select the row showing "snmp" under [Service Name], and click the [Modify] button.

The dialog box for modifying the snmp service appears.

Remarks

- You can also display the dialog box for modifying the snmp service by double-clicking the snmp row.

| ← 🔿 🥭                                  | http://localhost:4567/index.html        |                                 | 🔎 🗝 🖒 🌔 FX                  | (700 BMC               | ×                   | 合分戀                          |
|----------------------------------------|-----------------------------------------|---------------------------------|-----------------------------|------------------------|---------------------|------------------------------|
| ファイル(E) 編集                             | (E) 表示(V) お気に入り(A)                      | ツ−ル( <u>T</u> ) へルプ( <u>H</u> ) |                             |                        |                     |                              |
| FUĴĨTSU                                | FX700   xxx-C01                         | 00   S/N : TEST000000           | 000   Chassis : Normal,     | Power Off   Node       | : Normal            |                              |
|                                        |                                         |                                 |                             |                        | 🛱 hpcmainte (       | Operator) 🤇 Refresh 📑 Logout |
| Server Status                          | System Event Logs P                     | ower Control Configu            | ration Maintenance          | User                   |                     | HELP                         |
| Services                               |                                         |                                 |                             |                        |                     |                              |
| Below is a list of<br>services configu | services running on the BMC. It ration. | shows current status and oth    | her basic information about | the services. Select a | slot and press "Moo | lify" button to modify the   |
| # <u>A</u>                             | Modify Service                          |                                 |                             |                        |                     | Port A                       |
| 2                                      |                                         |                                 |                             |                        |                     | A                            |
| 3                                      | Service Name                            | si                              | nmp trap                    |                        |                     | 'A                           |
|                                        | Current State                           | V                               | Active                      |                        |                     | Modify                       |
|                                        | -                                       |                                 |                             |                        | Modify              | Cancel                       |
|                                        |                                         |                                 |                             |                        |                     |                              |
|                                        |                                         |                                 |                             |                        |                     |                              |
|                                        |                                         |                                 |                             |                        |                     |                              |
|                                        |                                         |                                 |                             |                        |                     |                              |
|                                        |                                         |                                 |                             |                        |                     |                              |
|                                        |                                         |                                 |                             |                        |                     |                              |

Figure 3.11 snmp Service Modification Dialog Box

2. Specify whether to enable or disable the snmp service.

| Table 3.20 | Specifying the snmp | Service |
|------------|---------------------|---------|
|------------|---------------------|---------|

| Display/Input Item | Description                                               |
|--------------------|-----------------------------------------------------------|
| Service Name       | The name of the snmp service is displayed.                |
| Current Status     | To enable the snmp service, check the [Active] check box. |

3. Click the [Modify] button.

An execution confirmation dialog box appears.

4. Click the [OK] button.

The browser returns to the [Services] screen.

# 3.4.3 Network Settings

On the [Network Settings] screen, you can check and change network settings.

| UJIISU PX/00 XXX                      | -C0100   5/N : 1E-5100000000   Chassis | : Normai, Power On   N | ode : Normal             |                   |       |
|---------------------------------------|----------------------------------------|------------------------|--------------------------|-------------------|-------|
|                                       | Annual states and states and states    |                        | <sup>8</sup> hpcmainte ( | Operator) CRefres | h ELo |
| rver Status System Event Logs         | Power Control Configuration Mail       | ntenance User          |                          |                   | '     |
| etwork Settings                       |                                        |                        |                          |                   |       |
| anage network settings of the device. |                                        |                        |                          |                   |       |
| Control Port Configuration            |                                        |                        |                          |                   |       |
| LAN Settings                          | Enable                                 |                        |                          |                   |       |
| MAC Address                           | 00:66:77:88:99:aa                      |                        |                          |                   |       |
| Use DHCP                              | Enable                                 |                        |                          |                   |       |
| IPv4 Address                          | 192.168.1.102                          |                        |                          |                   |       |
| Subnet Mask                           | 255.255.255.0                          |                        |                          |                   |       |
| Default Gateway                       | 0.0.0.0                                |                        |                          |                   |       |
|                                       |                                        |                        |                          |                   |       |
|                                       |                                        |                        |                          | Apply             | Rese  |
| Maintenance Port Configuration        |                                        |                        |                          |                   |       |
| LAN Settings                          | Enable                                 |                        |                          |                   |       |
| MAC Address                           | 00:11:22:33:44:55                      |                        |                          |                   |       |
| IPv4 Address                          | 172.16.0.1                             |                        |                          |                   |       |
| Subnet Mask                           | 255.255.255.0                          |                        |                          |                   |       |
| Default Gateway                       | 0.0.0.0                                |                        |                          |                   |       |
|                                       |                                        |                        |                          |                   |       |

#### Figure 3.12 [Network Settings] Screen

You can perform the following operations on the [Network Settings] screen.

| Operation Item | Description                                                          |
|----------------|----------------------------------------------------------------------|
| Apply          | Change network information. For the procedure, see "Changing Network |
|                | Information."                                                        |
| Reset          | Restore the currently set network information.                       |

### Changing Network Information

1. Specify each of the items under [Control Port Configuration] or [Maintenance Port Configuration].

#### Note

- Change the items under either [Control Port Configuration] or [Maintenance Port Configuration]. The items of both ports cannot be changed at the same time.
- Set the Default Gateway only under either [Control Port Configuration] or [Maintenance Port Configuration].

| Table 3.22 | Specifying Network Information |
|------------|--------------------------------|
|------------|--------------------------------|

| Display/Input Item | Description                                       |
|--------------------|---------------------------------------------------|
| LAN Settings       | To enable the port, check the [Enable] check box. |

| Display/Input Item      | Description                                                                |
|-------------------------|----------------------------------------------------------------------------|
| MAC Address             | The MAC address is displayed.                                              |
| Use DHCP                | To enable DHCP, check the [Enable] check box.                              |
| (Control port only)(*1) |                                                                            |
| IPv4 Address            | Specify an IP address in the xxx.xxx.xxx format. xxx is a value between 0  |
|                         | and 255.                                                                   |
| Subnet Mask             | Specify a subnet mask in the xxx.xxx.xxx format. xxx is a value between 0  |
|                         | and 255.                                                                   |
| Default Gateway         | Specify the default gateway IP address in the xxx.xxx.xxx format. xxx is a |
|                         | value between 0 and 255.                                                   |

| Table 3.22 | Specifying | Network | Information | (continued) |
|------------|------------|---------|-------------|-------------|
|------------|------------|---------|-------------|-------------|

\*1 The Use DHCP item is not displayed by HCP1600 or earlier.

2. Click the [Apply] button.

An execution confirmation dialog box appears.

#### Remarks

- To restore the currently set network information, click the [Reset] button instead of the [Apply] button.
- 3. Click the [OK] button.

The current session is disconnected, and you are prompted on the screen to log in again.

The [Network Settings] screen displays the following items.

| Display Item            | Details of Display                                                             |
|-------------------------|--------------------------------------------------------------------------------|
| LAN Settings            | Indicates whether the port is enabled or disabled. If the port is enabled, the |
|                         | [Enable] check box is checked.                                                 |
| MAC Address             | Displays the MAC address.                                                      |
| Use DHCP                | Indicates whether the DHCP is enabled or disabled. If DHCP is enabled, the     |
| (Control port only)(*1) | [Enable] check box is checked.                                                 |
| IPv4 Address            | Displays the IP address.                                                       |
| Subnet Mask             | Displays the subnet mask.                                                      |
| Default Gateway         | Displays the default gateway IP address.                                       |

Table 3.23 Display Items on the [Network Settings] Screen

\*1 The Use DHCP item is not displayed by HCP1600 or earlier.

# 3.4.4 Time Settings

On the [Time Settings] screen, you can check and change the set date and time of the FX700 main unit.

|                              |                             |                      |                |                    |               |               | _ □                            |
|------------------------------|-----------------------------|----------------------|----------------|--------------------|---------------|---------------|--------------------------------|
| (🔿) 🩋 http                   | ://localhost:4567/index.htm | nl                   |                | <b>) - C</b> 🙋 FX7 | '00 BMC       | ×             | ☆☆                             |
| ル( <u>E</u> ) 編集( <u>E</u> ) | 表示(⊻) お気に入り()               | <u>A) ツール(エ) ヘルフ</u> | <u>(Н)</u>     |                    |               |               |                                |
| ມງິເກຽບ                      | FX700   xxx-0               | C0100   S/N : TES    | T00000000   Ch | assis : Normal, P  | Power Off   N | Node : Normal |                                |
| ver Status                   | System Event Logs           | Power Control        | Configuration  | Maintenance        | User          | 8 hpcmainte   | (Operator) ⊂Refresh ■Log<br>HI |
| me Settin                    | ae                          |                      |                |                    |               |               |                                |
| ine oeun                     | ys                          |                      |                |                    |               |               |                                |
| re you can view a            | nd modify the device's D    | ate & Time settings. |                |                    |               |               |                                |
| Date:                        | February                    | ✓ 10                 | 2019 🗸         |                    |               |               |                                |
| Time:<br>(hh:mm:ss)          | 14 34                       | 07                   |                |                    |               |               |                                |
| Timezone:                    | Tokyo                       | $\checkmark$         |                |                    |               |               |                                |
| ✓ Automatica                 | ally synchronize Date & 1   | ime with NTP Server  |                |                    |               |               |                                |
| NTP Server1:                 | 10.26.10.37                 |                      |                |                    |               |               |                                |
| NTP Server2:                 | 192.168.1.251               | ×                    |                |                    |               |               |                                |
| NTP Server3:                 | 0.0.0.0                     |                      |                |                    |               |               |                                |
|                              |                             |                      |                |                    |               |               | Apply Reset                    |
|                              |                             |                      |                |                    |               |               |                                |
|                              |                             |                      |                |                    |               |               |                                |

### Figure 3.13 [Time Settings] Screen

You can perform the following operations on the [Time Settings] screen.

### Table 3.24 Operation Items on the [Time Settings] Screen

| Operation Item | Description                                                                |
|----------------|----------------------------------------------------------------------------|
| Apply          | Change date and time setting information. For the procedure, see "Changing |
|                | Date and Time Setting Information."                                        |
| Reset          | Restore the currently set date and time setting information.               |

# **Changing Date and Time Setting Information**

1. Specify each item, such as [Date:], [Time:], and [Timezone:].

### Table 3.25 Specifying Date and Time Setting Information

| Input Item                       | Description                                                                   |
|----------------------------------|-------------------------------------------------------------------------------|
| Date:                            | Specify the date in the order of month, day, and year.                        |
| Time:                            | Specify the time in the order of hour, minute, and second.                    |
| Timezone:                        | Specify the time zone.                                                        |
| Automatically synchronize Date & | To set automatic synchronization with the NTP server, check the check box.    |
| Time with NTP Server             | [NTP Server1:] to [NTP Server3:] are displayed when the check box is checked. |
| NTP Server1:                     | Specify the IP address of the NTP server.                                     |
| NTP Server2:                     | If no NTP server has been configured, specify "0.0.0.0".                      |
| NTP Server3:                     |                                                                               |

2. Click the [Apply] button.

Confirmation dialog box appears.

### Remarks

- To restore the currently set date and time setting information, click the [Reset] button instead of the [Apply] button.

3. Click the [OK] button.

The date and time information is set, and the browser returns to the [Time Settings] screen.

The [Time Settings] screen displays the following items.

| Display Item                     | Details of Display                                                            |
|----------------------------------|-------------------------------------------------------------------------------|
| Date:                            | Displays the date in the order of month, day, and year.                       |
| Time:                            | Displays the time in the order of hour, minute, and second.                   |
| Timezone:                        | Displays the time zone.                                                       |
| Automatically synchronize Date & | Shows a checked check box if automatic synchronization with the NTP server is |
| Time with NTP Server             | set. Furthermore, [NTP Server1:] to [NTP Server3:] would be displayed.        |
| NTP Server1:                     | Displays the IP address of the NTP server.                                    |
| NTP Server2:                     |                                                                               |
| NTP Server3:                     |                                                                               |

| Table 2.26  | Diaplay Itoma   | on the ITime  | Sottingol | Caroon |
|-------------|-----------------|---------------|-----------|--------|
| 1 able 5.20 | DISDIAV ILEITIS | onule i i ine | seunusi   | Screen |
|             |                 |               |           |        |

# 3.4.5 SNMP Trap Settings

On the [SNMP Trap Settings] screen, you can check and change SNMP trap settings.

|            |                                            | 2      | //leastleasted557/index.htm  | 1               | 0.4                     | <i>—</i>      |                                              |                                              | ×                  |
|------------|--------------------------------------------|--------|------------------------------|-----------------|-------------------------|---------------|----------------------------------------------|----------------------------------------------|--------------------|
| 5          |                                            | , ntt  | p://iocainost:456//index.ntm | 11              | 5+0                     | (2) FX700 BN  | 1C ×                                         |                                              | ੇ ਪਿੱ <sup>ਪ</sup> |
| FL         | IJĨTS                                      | U      | FX700   xxx-C01              | 00   S/N        | : TEST00000000   Chassi | s : Normal, I | Power On   Node : Norma                      | 1                                            |                    |
| Son        | une Statu                                  |        | Sustam Event Logo De         | war Cant        | rol Configuration Ma    | intenence     | ₿ hp                                         | cmainte (Operator) 🤇 CRe                     | fresh Logout       |
| Serv       | ver Statu                                  | 5      | System Lvent Logs Fo         | wercom          |                         | lintenance    | 0581                                         |                                              | IILLF              |
| SN         | IMP 1                                      | ra     | o Settings                   |                 |                         |               |                                              |                                              |                    |
| Man<br>Tr: | age SNM                                    | IP Tra | ap settings of the device.   |                 |                         |               |                                              |                                              |                    |
|            | Modify                                     | No     | IP Address                   | SNMP<br>Version | Commnunity/User         | Auth          | Auth passphrase<br>Auth passphrase (confirm) | Priv passphrase<br>Priv passphrase (confirm) |                    |
|            |                                            | 1      | 10.24.10.133                 | 1 🗸             | public                  | noauth 🗸      |                                              |                                              |                    |
|            |                                            | 2      | 10.24.10.134                 | 3 🗸             | test                    | auth 🗸        |                                              |                                              |                    |
|            |                                            | 3      |                              | 1 🗸             |                         | noauth 🗸      |                                              |                                              |                    |
|            |                                            | 4      |                              | 1 ¥             |                         | noauth 🗸      |                                              |                                              |                    |
| En         | aine ID                                    | )      |                              |                 |                         |               |                                              |                                              |                    |
|            | Engine ID 0x800000d305ffeeddccba9876543210 |        |                              |                 |                         |               |                                              |                                              |                    |
| _          |                                            |        |                              |                 |                         |               |                                              | Arch Decet                                   | Taut Taun          |
|            |                                            |        |                              |                 |                         |               |                                              | Apply Reset                                  | Test Trap          |
|            |                                            |        |                              |                 |                         |               |                                              |                                              |                    |
|            |                                            |        |                              |                 |                         |               |                                              |                                              |                    |

### Figure 3.14 [SNMP Trap Settings] Screen

You can perform the following operations on the [SNMP Trap Settings] screen.

| Table 3.27 | Operation Ite | ms on the [SNMP | Trap Settings] Screen |
|------------|---------------|-----------------|-----------------------|
|------------|---------------|-----------------|-----------------------|

| Operation Item | Description                                                                  |  |
|----------------|------------------------------------------------------------------------------|--|
| Apply          | Change SNMP trap setting information. For the procedure, see "Changing       |  |
|                | SNMP Trap Setting Information."                                              |  |
| Reset          | Restores the currently set SNMP trap information.                            |  |
| Test Trap      | Send a test trap to all of the set trap destinations. For the procedure, see |  |
|                | "Sending a Test Trap."                                                       |  |

# **Changing SNMP Trap Setting Information**

- 1. To change the setting information for a trap destination, check its check box.
- 2. Specify each item, such as [Community/User], [IP Address], and [SNMP Version].

| Input Item | Description                                                               |
|------------|---------------------------------------------------------------------------|
| IP Address | Specify the IP address of an SNMP trap destination in the xxx.xxx.xxx.xxx |
|            | format. xxx is a value between 0 and 255.                                 |

### Table 3.28 Specifying SNMP Trap Setting Information

| Input Item                | Description                                                                            |
|---------------------------|----------------------------------------------------------------------------------------|
| SNMP Version              | Specify the SNMP version.                                                              |
| Community/User            | - For SNMPv1 and SNMPv2, specify an SNMP community string consisting of 1              |
|                           | to 32 characters.                                                                      |
|                           | <ul> <li>For SNMP v3, specify a user name consisting of 1 to 32 characters.</li> </ul> |
|                           | <ul> <li>Only alphanumeric characters are allowed.</li> </ul>                          |
| Auth                      | Specify a security level.                                                              |
|                           | <ul> <li>noauth: Do not use the authentication function.</li> </ul>                    |
|                           | - auth: Use the authentication function.                                               |
|                           | - priv: Use the authentication and privacy functions (data encryption).                |
| Auth passphrase           | If "auth" or "priv" is specified in [Auth], specify an authentication password         |
|                           | consisting of 8 to 32 characters, which may be alphanumeric or the following:          |
|                           | ! " # \$ % & ' ( ) = - ^ ~ \ @ ` [ ] { } : * ; + ? < . > , / _                         |
| Auth passphrase (confirm) | Specify the same authentication password as in [Auth passphrase].                      |
| Priv passphrase           | If "priv" is specified in [Auth], specify an encryption password consisting of 8 to    |
|                           | 32 characters, which may be alphanumeric or the following:                             |
|                           | ! " # \$ % & ' ( ) = - ^ ~ \ @ ` [ ] { } : * ; + ? < . > , / _                         |
| Priv passphrase (confirm) | Specify the same encryption password as in [Priv passphrase].                          |

| Table 3.28 | Specifying SNMF | P Trap Setting | Information | (continued) |
|------------|-----------------|----------------|-------------|-------------|
|------------|-----------------|----------------|-------------|-------------|

| Input Item | Description                                                                                 |
|------------|---------------------------------------------------------------------------------------------|
| Engine ID  | Specify a hexadecimal number with up to 32 characters and "0x" at the                       |
|            | beginning. In other words, in accordance with SNMPv3 specifications, specify                |
|            | "0x" + "enterprise number with leading 1 bit" (8 hexadecimal digits) + "format              |
|            | value" + "unique value" (up to 20 hexadecimal digits).                                      |
|            | Enterprise number                                                                           |
|            | This refers to a private enterprise number of the Internet Assigned Numbers                 |
|            | Authority (IANA). For example, if the enterprise number is 211 (0x000000d3 in               |
|            | hexadecimal), specify "0x800000d3" (with a leading 1 bit).                                  |
|            | Format value                                                                                |
|            | Specify "03" or "05".                                                                       |
|            | Unique value                                                                                |
|            | The unique value varies depending on the format value.                                      |
|            | - For "03": Specify the MAC address. We recommend using the MAC address                     |
|            | (12 digits excluding the colon (:)) of the control port. You can check the MAC              |
|            | address from the BMC webpage at [Configuration] - [Network Settings].                       |
|            | - For "05": Specify an arbitrary unique value with a hexadecimal number of up to 20 digits. |
|            | - Do not set any alphabetic letter that is not a hexadecimal digit.                         |
|            | An example of input is shown below.                                                         |
|            | - When specifying the MAC address 1A:2B:3C:4D:5E:6F (for example), enter                    |
|            | "0x800000d3031a2b3c4d5e6f".                                                                 |
|            | - When specifying the arbitrary value 0xffeeddccba9876543210 (for example),                 |
|            | enter "0x800000d305ffeeddccba9876543210".                                                   |

| Table 3.28 | Specifying SNMP    | Tran Setting | Information | (continued  |
|------------|--------------------|--------------|-------------|-------------|
| Table 5.20 | Specifying Sixivin | Trap Setting | mormation   | (continueu, |

### Remarks

- To disable existing SNMP trap setting information, delete its IP address.
- 3. Click the [Apply] button.

Confirmation dialog box appears.

### Remarks

- To restore the currently set SNMP trap setting information, click the [Reset] button instead of the [Apply] button.
- 4. Click the [OK] button.

The SNMP trap setting information is changed, and the browser returns to the [SNMP Trap Settings] screen.

# Sending a Test Trap

1. Click the [Test Trap] button.

Confirmation dialog box appears.

2. Click the [OK] button.

A test trap is sent to all of the set trap destinations.

The [SNMP Trap Settings] screen displays the following items.

Table 3.29 Display Items on the [SNMP Trap Settings] Screen

| Display Item              | Description                                                                     |
|---------------------------|---------------------------------------------------------------------------------|
| IP Address                | Displays the IP addresses of SNMP trap destinations.                            |
| SNMP Version              | Displays the SNMP version.                                                      |
| Community/User            | Displays an SNMP community string when the version is SNMPv1 or SNMPv2,         |
|                           | and displays a user name when it is SNMPv3.                                     |
| Auth                      | Displays security levels.                                                       |
|                           | - noauth: Do not use the authentication function.                               |
|                           | - auth: Use the authentication function.                                        |
|                           | - priv: Use the authentication and privacy functions (data encryption).         |
| Auth passphrase           | Displays an authentication password if "auth" or "priv" is specified in [Auth]. |
| Auth passphrase (confirm) |                                                                                 |
| Priv passphrase           | Displays an encryption password if "priv" is specified in [Auth].               |
| Priv passphrase (confirm) |                                                                                 |
| Engine ID                 | Displays engine IDs.                                                            |

# 3.4.6 SSL Certificate Configuration

On the [SSL Certificate Configuration] screen, you can check the registered contents of an installed SSL certificate. You can also upload the SSL certificate issued by an external agency. **Note** 

- The default status does not allow https connection to the BMC. https connection is allowed when the BMC has uploaded an SSL certificate through an http connection.

Figure 3.15 [Upload SSL] Tab on the [SSL Certificate Configuration] Screen

| IITSU                                                | FX700   xxx-                          | C0100   S/N : TE                            | ST0000000   Ch                                    | assis : Normal, P                       | ower On   Node : .  | Normal                          |                      |
|------------------------------------------------------|---------------------------------------|---------------------------------------------|---------------------------------------------------|-----------------------------------------|---------------------|---------------------------------|----------------------|
| JIICO                                                |                                       |                                             |                                                   |                                         |                     | Å by exercises (Our start)      | C Defrech            |
| er Status System                                     | Event Logs                            | Power Control                               | Configuration                                     | Maintenance                             | User                | D npcmainte (Operator)          |                      |
| L Cortificato (                                      | Configura                             | tion                                        |                                                   |                                         |                     |                                 |                      |
| L Certificate                                        | Jonfigura                             | tion                                        |                                                   |                                         |                     |                                 |                      |
| page is used to configur<br>ile into the BMC. View S | e SSL certificate<br>SL option is use | into the BMC. Using<br>d to view the upload | this, the device can t<br>d SSL certificate in re | be accessed in a sec<br>eadable format. | ured mode. Upload S | SL option is used to upload the | certificate and priv |
|                                                      |                                       |                                             |                                                   |                                         |                     |                                 |                      |
| Upload SSL                                           | View SSL                              |                                             |                                                   |                                         |                     |                                 |                      |
| Current Certificate                                  |                                       | Tue Feb 26 09:5                             | 8:12 2019                                         |                                         |                     |                                 |                      |
| New Certificate                                      |                                       |                                             |                                                   | 参昭                                      |                     |                                 |                      |
| Current Privacy Key                                  |                                       | Tue Feb 26 09:5                             | 8:12 2019                                         |                                         |                     |                                 |                      |
| New Privacy Key                                      |                                       |                                             |                                                   | 关照                                      |                     |                                 |                      |
| new rindey ney                                       |                                       |                                             |                                                   | ₩₩                                      |                     |                                 |                      |
|                                                      |                                       |                                             |                                                   |                                         |                     |                                 | Upload               |
|                                                      |                                       |                                             |                                                   |                                         |                     |                                 |                      |
|                                                      |                                       |                                             |                                                   |                                         |                     |                                 |                      |
|                                                      |                                       |                                             |                                                   |                                         |                     |                                 |                      |
|                                                      |                                       |                                             |                                                   |                                         |                     |                                 |                      |
|                                                      |                                       |                                             |                                                   |                                         |                     |                                 |                      |
|                                                      |                                       |                                             |                                                   |                                         |                     |                                 |                      |
|                                                      |                                       |                                             |                                                   |                                         |                     |                                 |                      |
|                                                      |                                       |                                             |                                                   |                                         |                     |                                 |                      |

You can perform the following operations on the [Upload SSL] tab on the [SSL Certificate Configuration] screen.

Table 3.30 Operation Items on the [Upload SSL] Tab on the [SSL Certificate Configuration] Screen

| Operation Item | Description                                                                       |
|----------------|-----------------------------------------------------------------------------------|
| Upload         | Upload an SSL certificate. For the procedure, see "Uploading an SSL certificate." |

# Uploading an SSL certificate

1. Click the [Upload SSL] tab, and specify files in [New Certificate] and [New Privacy Key].

| Display/Input Item  | Description                                                                                             |
|---------------------|----------------------------------------------------------------------------------------------------|
| Current Certificate | The timestamp of the file with the currently applied certificate is displayed.                          |
| New Certificate     | Specify the file of the certificate to upload (extension: .pem).                                        |
| Current Privacy Key | The timestamp of the file with the private key used for the currently applied certificate is displayed. |
| New Privacy Key     | Specify the file of the private key used for the certificate to upload (extension: .pem).               |

### Table 3.31 Display Items on the [Upload SSL] Tab

2. Click the [Upload] button.

Confirmation dialog box appears.

3. Click the [OK] button.

You are logged out in order to apply the uploaded SSL certificate.

The [View SSL] tab on the [SSL Certificate Configuration] screen displays the following content.

Figure 3.16 [View SSL] Tab on the [SSL Certificate Configuration] Screen

| FX7                                                                      | 00   xxx-C0100   S/N · TEST0                                                       | 0000000   Chassis · N                  | ormal Power On   Node     | · Normal                          |                                            |  |
|--------------------------------------------------------------------------|------------------------------------------------------------------------------------|----------------------------------------|---------------------------|-----------------------------------|--------------------------------------------|--|
|                                                                          | 00   AAA-CO100   514 . 12510                                                       | 0000000   Chassis . 14                 | onnai, i ower on   itode  | . Horman                          |                                            |  |
|                                                                          |                                                                                    |                                        |                           | B hpcmain                         | te (Operator) 🤇 Refresh 📲 Log              |  |
| ver Status System Event Lo                                               | ogs Power Control Confi                                                            | guration Maintenand                    | ce User                   |                                   | н                                          |  |
| Contificate Confi                                                        | auration                                                                           |                                        |                           |                                   |                                            |  |
|                                                                          | guration                                                                           |                                        |                           |                                   |                                            |  |
| s page is used to configure SSL ce<br>w SSL option is used to view the u | rtificate into the BMC. Using this, the<br>ploaded SSL certificate in readable for | e device can be accessed in<br>format. | a secured mode. Upload SS | L option is used to upload the ce | rtificate and private key file into the BM |  |
|                                                                          |                                                                                    |                                        |                           |                                   |                                            |  |
| Upload SSL Vie                                                           | w SSL                                                                              |                                        |                           |                                   |                                            |  |
| Basic Information                                                        |                                                                                    |                                        |                           |                                   |                                            |  |
| Version                                                                  | 1                                                                                  |                                        |                           |                                   |                                            |  |
| Serial Number                                                            | CECCCE3321F0D93F                                                                   |                                        |                           |                                   |                                            |  |
| Signature Algorithm                                                      | sha256WithRSAEncryption                                                            |                                        |                           |                                   |                                            |  |
| Public Key                                                               | (2048 bit)                                                                         |                                        |                           |                                   |                                            |  |
|                                                                          |                                                                                    |                                        |                           |                                   |                                            |  |
| Issued From                                                              |                                                                                    |                                        |                           |                                   |                                            |  |
| Common Name(CN)                                                          | FUJITSU HPC                                                                        |                                        |                           |                                   |                                            |  |
| Organization(U)                                                          | FUJITSU LIMITED                                                                    |                                        |                           |                                   |                                            |  |
| City or Locality(L)                                                      | KAWASAKI                                                                           |                                        |                           |                                   |                                            |  |
| State or Province(ST)                                                    | KANAGAWA                                                                           |                                        |                           |                                   |                                            |  |
| Country(C)                                                               | JP                                                                                 |                                        |                           |                                   |                                            |  |
| Email Address                                                            |                                                                                    |                                        |                           |                                   |                                            |  |
|                                                                          |                                                                                    |                                        |                           |                                   |                                            |  |
| Validity Information                                                     |                                                                                    |                                        |                           |                                   |                                            |  |
| Valid From                                                               | Feb 10 04:28:19 2016 GMT                                                           |                                        |                           |                                   |                                            |  |
| Valid To                                                                 | Feb 7 04:28:19 2026 GMT                                                            |                                        |                           |                                   |                                            |  |
| issued To                                                                |                                                                                    |                                        |                           |                                   |                                            |  |
| Common Name(CN)                                                          | FUJITSU HPC                                                                        |                                        |                           |                                   |                                            |  |
| Organization(O)                                                          | FUJITSU LIMITED                                                                    |                                        |                           |                                   |                                            |  |
| Organization Unit(OU)                                                    | n Unit(OU) FUJITSU HPC                                                             |                                        |                           |                                   |                                            |  |
| City or Locality(L)                                                      | KAWASAKI                                                                           |                                        |                           |                                   |                                            |  |
| State or Province(ST)                                                    | KANAGAWA                                                                           |                                        |                           |                                   |                                            |  |
| State of Province[S1] NANAGAWA                                           |                                                                                    |                                        |                           |                                   |                                            |  |

| Display Item         | Description                                              |
|----------------------|----------------------------------------------------------|
| Basic Information    | Displays basic information on X.509:                     |
|                      | - Version: Version                                       |
|                      | - Serial Number: Serial number                           |
|                      | - Signature Algorithm: Public key algorithm              |
|                      | - Public Key: Public key of the issuance requester       |
| Issued From          | Displays information on the issuance requester:          |
|                      | - Common Name (CN): Site name                            |
|                      | - Organization (O): Department name                      |
|                      | - Organization Unit (OU): Organization name              |
|                      | - City or Locality (L): Name of a city, town, or village |
|                      | - State or Province (ST): Prefecture name                |
|                      | - Country (C): Country name                              |
|                      | - Email Address: E-mail address                          |
| Validity Information | Displays validity period information:                    |
|                      | - Valid From: Start of the validity period               |
|                      | - Valid To: End of the validity period                   |
| Issued To            | Displays information on the issuer:                      |
|                      | - Common Name (CN): Site name                            |
|                      | - Organization (O): Department name                      |
|                      | - Organization Unit (OU): Organization name              |
|                      | - City or Locality (L): Name of a city, town, or village |
|                      | - State or Province (ST): Prefecture name                |
|                      | - Country (C): Country name                              |
|                      | - Email Address: E-mail address                          |

| Table 3.32 | Display Items or | n the [View S | SL] Tab on the | e [SSL Certificate | Configuration] Screen |
|------------|------------------|---------------|----------------|--------------------|-----------------------|
|------------|------------------|---------------|----------------|--------------------|-----------------------|

# 3.5 Maintenance

This category provides functions related to FX700 main unit maintenance.

# 3.5.1 Maintenance

On the [Maintenance] screen, the entire FX700 main unit or individual FRUs are placed in or released from the maintenance state during the replacement of maintenance parts.

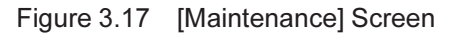

| Ð          | <i> (</i> http | ://localhost:4  | 567/index.html |                    | ,੭ ▾ එ <i>@</i> FX70         | 0 BMC ×                |                        | ÷ ش         |
|------------|----------------|-----------------|----------------|--------------------|------------------------------|------------------------|------------------------|-------------|
| 0          | 2005323        | FX7             | 00   xxx-C010  | 0   S/N - TEST0000 | 0000   Chassis - Norm        | al Power On Node -     | Normal                 |             |
| IJП        | rsu            | PA/             | 00   111-0010  | 010/10/10/000      |                              | al, I ower on   Rode . | W                      | arm Maintei |
|            |                |                 |                |                    |                              |                        | b hpcmainte (Operator) | CRefresh 🗗  |
| ver St     | tatus          | System Even     | tLogs Pow      | er Control Config  | juration Maintenanc          | e User                 |                        |             |
| aint       | enano          | ce              |                |                    |                              |                        |                        |             |
|            |                |                 |                |                    |                              |                        |                        |             |
| nass       | is Maint       | tenance (Co     | old Maintenar  | nce)               |                              |                        |                        |             |
| ⊖ c        | hassis Ma      | aintenance (Col | d Maintenance) |                    |                              |                        |                        |             |
| AU N       | lainten:       | ance            |                |                    |                              |                        |                        |             |
|            | CMU#           | Error Status    | Power Status   | Maintenance Status | Power Control                |                        |                        |             |
|            | 00             | Normal          | On             | -                  | (Not specified) V            |                        |                        |             |
| 0          | 01             | Normal          | On             | -                  | (Not specified) V            |                        |                        |             |
| $\bigcirc$ | 02             | Normal          | On             | -                  | (Not specified) $\checkmark$ |                        |                        |             |
| 0          | 03             | Alarm           | On             | -                  | (Not specified) 🗸            |                        |                        |             |
|            | laintona       |                 |                |                    |                              |                        |                        |             |
|            | PSU#           | Error Status    | Power Status   | Maintenance Status | Power Control                |                        |                        |             |
| 0          | 00             | Normal          | On             | -                  | (Not specified) 🗸            |                        |                        |             |
| ۲          | 01             | Warning         | On             | On                 | PSU Off 🗸                    |                        |                        |             |
|            | 02             | Normal          | On             | -                  | (Not specified) V            |                        |                        |             |
|            |                |                 |                |                    |                              |                        |                        |             |
| NU         | FANU#          | Frror Status    | Power Status   | Maintenance Status | Power Control                |                        |                        |             |
| 0          | 00             | Normal          | -              | -                  | (Not specified) V            |                        |                        |             |
| 0          | 01             | Normal          | -              | -                  | (Not specified) ✓            |                        |                        |             |
| 0          | 02             | Normal          | -              | -                  | (Not specified) ✓            |                        |                        |             |
| 0          | 03             | Normal          | -              | -                  | (Not specified) V            |                        |                        |             |
|            |                |                 |                |                    |                              |                        |                        |             |
|            |                |                 |                |                    |                              |                        |                        |             |

You can perform the following operations on the [Maintenance] screen.

| Table 3.33 | Operation | Items | on the | [Maintenance] | Screen |
|------------|-----------|-------|--------|---------------|--------|
|------------|-----------|-------|--------|---------------|--------|

| Operation Item    | Description                                                                   |
|-------------------|-------------------------------------------------------------------------------|
| Enter Maintenance | Enter the maintenance state. For the procedure, see "Entering the Maintenance |
|                   | State."                                                                       |
| Exit Maintenance  | Release the maintenance state. For the procedure, see "Releasing the          |
|                   | Maintenance State."                                                           |
| Power Control     | Execute the power operation instruction of the CMU or PSU in the maintenance  |
|                   | state. For the procedure, see "Executing a Power Operation."                  |

# **Entering the Maintenance State**

1. To place the FX700 main unit or a FRU in the maintenance state, click its radio button.

#### Note

- You can click only one of the following radio buttons to place the corresponding component in the maintenance state: [Chassis Maintenance (Cold Maintenance)], [CMU Maintenance], [PSU Maintenance], and [FANU Maintenance].
- To replace parts with the system stopped, select [Chassis Maintenance (Cold Maintenance)]. To hot-swap a FRU while the node is operating, select the radio button of the FRU.
- 2. When selecting the [CMU Maintenance] or [PSU Maintenance] radio button, specify a power operation in [Power Control] as required.

| Input Item      | Description                            |
|-----------------|----------------------------------------|
| CMU Maintenance | Specify a power operation for the CMU: |
|                 | - Both Node Off                        |
|                 | - Both Node On                         |
|                 | - (Not Specified)                      |
| PSU Maintenance | Specify a power operation for the PSU: |
|                 | - PSU Off                              |
|                 | - PSU On                               |
|                 | - (Not Specified)                      |

#### Note

- If a failure occurs in the FANU, maintenance mode cannot be set for the CMU. For this reason, replace the FANU first. For details, see "4.1.3 Precaution on Maintenance Mode" in the *FUJITSU Supercomputer PRIMEHPC FX700 Upgrade and Maintenance Manual*.
- 3. Click the [Enter Maintenance] button.

Enter the maintenance state.

# **Executing a Power Operation**

- 1. Referring to "Entering the Maintenance State," enter the maintenance state.
- 2. Click the [Start Power Control] button.

A confirmation dialog box appears.

3. Click the [OK] button.

The power operation is executed.

# **Releasing the Maintenance State**

- 1. After maintenance work, click the [Refresh] button to update the screen display.
- 2. Click the [Exit Maintenance] button.

The maintenance state is released.

The [Maintenance] screen displays the following items.

| Display Item       | Details of Display                                                      |
|--------------------|-------------------------------------------------------------------------|
| CMU#               | Displays the CMU numbers.                                               |
| Error Status       | Displays the failure status of the CMUs:                                |
|                    | - Normal                                                                |
|                    | - Warning                                                               |
|                    | - Alarm                                                                 |
|                    | - EAlarm                                                                |
|                    | - Not-Present                                                           |
|                    | - Unknown (Failed to retrieve Error Status)                             |
| Power Status       | Displays the power supply status of the CMUs:                           |
|                    | - On                                                                    |
|                    | - Off                                                                   |
|                    | - Unknown (Failed to retrieve Power Status)                             |
| Maintenance Status | Displays the set status of maintenance:                                 |
|                    | - On: Warm maintenance in progress                                      |
|                    | : Other than the above                                                  |
|                    | - Unknown: Failed to retrieve Maintenance Status                        |
| Power Control      | Displays the power operation instruction for the CMU that is set to the |
|                    | maintenance state.                                                      |

| Table 3.35 | Display Items in [ | CMU Maintenance] | on the [Maintenance] Screen |
|------------|--------------------|------------------|-----------------------------|
|------------|--------------------|------------------|-----------------------------|

# Table 3.36 Display Items in [PSU Maintenance] on the [Maintenance] Screen

| Display Item       | Details of Display                                                      |
|--------------------|-------------------------------------------------------------------------|
| PSU#               | Displays the PSU numbers.                                               |
| Error Status       | Displays the failure status of the PSUs:                                |
|                    | - Normal                                                                |
|                    | - Warning                                                               |
|                    | - Alarm                                                                 |
|                    | - EAlarm                                                                |
|                    | - Not-Present                                                           |
|                    | - Unknown (Failed to retrieve Error Status)                             |
| Power Status       | Displays the power supply status of the PSUs:                           |
|                    | - On                                                                    |
|                    | - Off                                                                   |
|                    | - Unknown (Failed to retrieve Power Status)                             |
| Maintenance Status | Displays the set status of maintenance:                                 |
|                    | - On: Warm maintenance in progress                                      |
|                    | : Other than the above                                                  |
|                    | <ul> <li>Unknown: Failed to retrieve Maintenance Status</li> </ul>      |
| Power Control      | Displays the power operation instruction for the PSU that is set to the |
|                    | maintenance state.                                                      |

| Display Item       | Details of Display                               |
|--------------------|--------------------------------------------------|
| FANU#              | Displays the FANU numbers.                       |
| Error Status       | Displays the failure status of the FANUs:        |
|                    | - Normal                                         |
|                    | - Alarm                                          |
|                    | - Not-Present                                    |
|                    | - Unknown (Failed to retrieve Error Status)      |
| Power Status       | - (Not used)                                     |
| Maintenance Status | Displays the set status of maintenance:          |
|                    | - On: Warm maintenance in progress               |
|                    | - – : Other than the above                       |
|                    | - Unknown: Failed to retrieve Maintenance Status |
| Power Control      | - (Not used)                                     |

| Table 3.37 | Display Item of [FANU | Maintenance] in | [Maintenance] Screen |
|------------|-----------------------|-----------------|----------------------|
|------------|-----------------------|-----------------|----------------------|

# 3.5.2 Firmware Update

On the [Firmware Update] screen, you can check the HCP firmware applied to the FX700 main unit and the version applied to each unit. You can also apply HCP firmware to the FX700 main unit.

### Remarks

Before starting the firmware update, confirm that the running status of all nodes is "Stop."

| ¢    | A ttp://localhost:4567/index.html           | ♪ - C Ø FX700 BMC ×                                          | - □<br>命☆                                     | ×<br>£ģ3 |
|------|---------------------------------------------|--------------------------------------------------------------|-----------------------------------------------|----------|
| FL   | FX700   xxx-C0100   ;                       | 5/N : TEST00000000   Chassis : Normal, Power On   Node : Nor | mal                                           |          |
| Serv | ver Status System Event Logs Power C        | control Configuration Maintenance User                       | Ď hpomainte (Operator) ⊂ Refresh ■ Logo<br>HE | ut<br>LP |
| Fi   | rmware Update                               |                                                              |                                               | _        |
|      | Performing Frimware Updating ActionPlease W | ait                                                          |                                               |          |
| н    | CP Version                                  |                                                              | _                                             |          |
|      | Current                                     | Updating                                                     |                                               |          |
|      | Registered                                  | 0202                                                         |                                               |          |
| Cı   | Irrent Unit Version                         |                                                              | _                                             |          |
|      | СРИ                                         | Updating                                                     | ]                                             |          |
|      | BMC                                         | Updating                                                     | ]                                             |          |
|      | SBC                                         | Updating                                                     |                                               |          |
|      | IPF                                         | Updating                                                     |                                               |          |
| Se   | lect a firmware file.                       |                                                              |                                               |          |
|      |                                             |                                                              |                                               |          |
|      |                                             |                                                              |                                               |          |
|      |                                             |                                                              |                                               | _        |
|      |                                             |                                                              | Register Apply                                |          |
|      |                                             |                                                              |                                               | -        |
|      |                                             |                                                              |                                               |          |
|      |                                             |                                                              |                                               |          |

### Figure 3.18 [Firmware Update] Screen

You can perform the following operations on the [Firmware Update] screen.

| Table 3.38 Operation items on the [Firmware Update] Scree | I able 3.38 | itel Screen |
|-----------------------------------------------------------|-------------|-------------|
|-----------------------------------------------------------|-------------|-------------|

| Operation Item | Description                                                                  |
|----------------|------------------------------------------------------------------------------|
| Register       | Register HCP firmware. For the procedure, see "Registering HCP Firmware."    |
| Apply          | Apply the registered HCP firmware to the FX700 main unit. For the procedure, |
|                | see "Applying HCP Firmware."                                                 |

# **Registering HCP Firmware**

HCP firmware is available online.

For the Japanese market: https://www.fujitsu.com/jp/products/computing/servers/supercomputer/downloads/
For the global market:

https://www.fujitsu.com/global/products/computing/servers/supercomputer/documents/

- 1. In [Select a firmware file.], specify the HCP firmware file to be registered.
- 2. Click the [Register] button.

Confirmation dialog box appears.

3. Click the [OK] button.

The HCP firmware is registered, and the browser returns to the [Firmware Update] screen.

# Applying HCP Firmware

- 1. Referring to "Registering HCP Firmware," register HCP firmware.
- 2. Click the [Apply] button.

Confirmation dialog box appears.

3. Click the [OK] button.

The session is disconnected, and you are logged out in order to apply the HCP firmware.

Note

If an error message appears, try the operation again according to the contents of the message. For details, see "4.2.3 Precaution During Updates" in the *FUJITSU Supercomputer PRIMEHPC FX700 Upgrade and Maintenance Manual* (C120-0090EN).

# **Confirming HCP Firmware Application**

Confirm that the integrated version number of the HCP firmware in the [Current] field of [HCP Version] has been updated.

- 1. The firmware update takes approximately 20 minutes. During that period, the Web GUI session is disconnected several times.
- 2. The update has completed when the integrated version number of the HCP firmware in the [Current] field of [HCP Version] is the same as the registered HCP version.

The [Firmware Update] screen displays the following items.

| Display Item | Details of Display                                                             |
|--------------|--------------------------------------------------------------------------------|
| Current      | Displays the integrated version number of the applied HCP firmware that is     |
|              | running.                                                                       |
| Registered   | Displays the integrated version number of the registered HCP firmware that can |
|              | be applied.                                                                    |
| CPU          | Displays the version number of the firmware applied to the CPU.                |
| BMC          | Displays the version number of the firmware applied to BMC.                    |
| SBC          | Displays the version number of the firmware applied to SBC.                    |
| IPF          | Displays the version number of the firmware applied to IPF.                    |

| Table 3.39 | Display Items | on the | Firmware    | Update] | Screen |
|------------|---------------|--------|-------------|---------|--------|
| 10010 0.00 | Display norms | on the | Li mmware - | opulate |        |

### Note

- If firmware application fails, try again starting with the HCP firmware registration procedure.

# 3.5.3 CPU Feature Settings

On the [CPU Feature Settings] screen, you can check and set the Speculative store bypass disable (SSBD). Setting the Speculative store bypass disable (SSBD) to On may have an impact on performance, depending on the customer's operating environment. Check in advance in your environment before applying the setting.

#### Remarks

Before changing the setting of the Speculative store bypass disable, confirm that the running status of all

nodes is "Stop."

### Figure 3.19 [CPU Feature Settings] Screen

FX700 | xxx-C0100 | S/N : TEST00000000 | Chassis : Normal, Power On | Node : Normal

|               |                      |               |               | _           |      | <sup>8</sup> hpcmainte (Operator) | CRefresh | Logout |
|---------------|----------------------|---------------|---------------|-------------|------|-----------------------------------|----------|--------|
| Server Status | System Event Logs    | Power Control | Configuration | Maintenance | User |                                   |          | HELP   |
| CPU Feat      | ure Settings         |               |               |             |      |                                   |          |        |
| Speculative   | store bypass disable |               |               |             | C    | On                                |          |        |
|               |                      |               |               |             | C    | Off                               |          |        |
|               |                      |               |               |             |      |                                   |          |        |
|               |                      |               |               |             |      |                                   | Apply    | Reset  |

You can perform the following operations on the [CPU Feature Settings] screen.

#### Table 3.40 Operation Items on the [CPU Feature Settings] Screen

| Operation Item | Description                                                         |
|----------------|---------------------------------------------------------------------|
| Apply          | Change the Speculative store bypass disable. For the procedure, see |
|                | "Changing the Speculative store bypass disable."                    |
| Reset          | Restore the current setting.                                        |

# Changing the Speculative store bypass disable

## 1. Specify On or Off in [Speculative store bypass disable].

### Table 3.41 Specifying the Speculative store bypass disable

| Display/Input Item               | Description                     |  |
|----------------------------------|---------------------------------|--|
| Speculative store bypass disable | Specify On/Off for the setting. |  |

#### 2. Click the [Apply] button.

An execution confirmation dialog box appears.

#### Remarks

- To restore the current setting, click the [Reset] button instead of the [Apply] button.

### 3. Click the [OK] button.

The Speculative store bypass disable is set, and the browser returns to the [CPU Feature Settings] screen.

The [CPU Feature Settings] screen displays the following items.

### Table 3.42 Display Items on the [CPU Feature Settings] Screen

| Display/Input Item               | Description                              |
|----------------------------------|------------------------------------------|
| Speculative store bypass disable | The current On/Off setting is displayed. |

# 3.5.4 **REMCS**

Select this menu to display the [REMCS] screen. For details on settings, see "A.1 REMCS Settings."

|           | Connection type                                                                | Environment                                                                                                   | Customer information                                                                                                    | Registration                                                                                          | Connection check                                                         |       |
|-----------|--------------------------------------------------------------------------------|----------------------------------------------------------------------------------------------------|----------------------------------------------------------------------------------------------------|----------------------------------------------------------------------------------------------------|--------------------------------------------------------------------------|-------|
|           |                                                                                |                                                                                                    |                                                                                                    |                                                                                                    |                                                                          | EXIT  |
|           | С                                                                              | ustomer Inf                                                                                                   | ormation Registra                                                                                                    | ntion Instruc                                                                                         | tions                                                                    |       |
|           | Customer an<br>automatic:<br>This info<br>maintenan<br>Moreover,<br>If you ag: | nd Configuratio<br>ally to the REM<br>rmation will be<br>ce of your syst<br>this informati<br>ree with the ab | n (Hardware and Softwa<br>CS Center (Registratio<br>used solely and expre<br>em and will not be off<br>on will be sent in enc<br>ove terms, proceed by | re) information<br>h).<br>ssly for the sup<br>ered to any thir<br>rypted form by t<br>clicking [Next] | will be sent<br>oport and<br>d party.<br>he REMCS Agent.<br>to register. |       |
|           |                                                                                |                                                                                                    | Next                                                                                                    |                                                                                                    |                                                                          |       |
|           |                                                                                |                                                                                                    |                                                                                                    |                                                                                                    |                                                                          |       |
| MachineID | )                                                                              |                                                                                                    |                                                                                                    | UNUSED Inter                                                                                          | met Connection(Mail                                                      | Only) |

Figure 3.20 [REMCS] Screen

# 3.5.5 REMCS Detail Setup

Select this menu to display the [REMCS Detail] screen. For details on settings, see "A.2 REMCS Detail Setup."

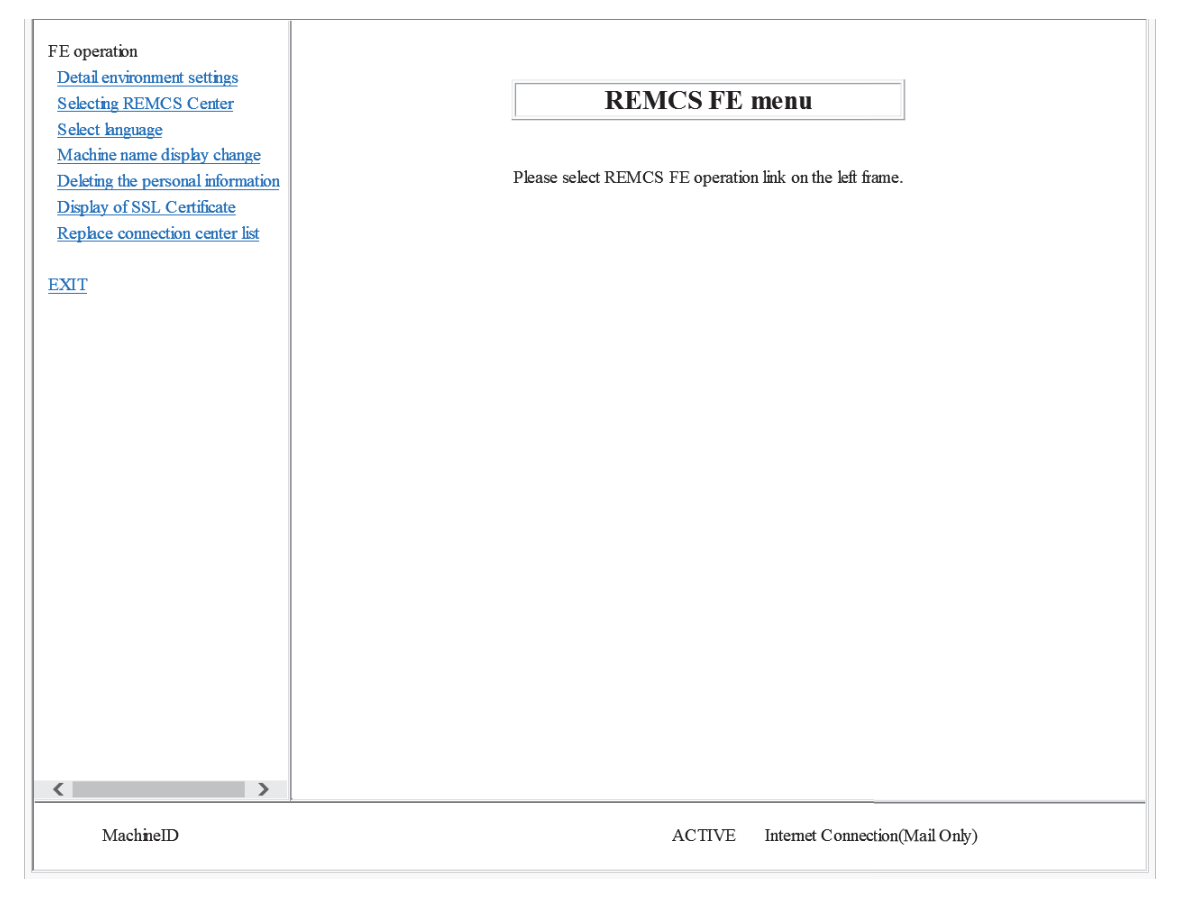

Figure 3.21 [REMCS Detail] Screen

# 3.6 User

This category provides functions to display and change user registration information.

# 3.6.1 Modify User

On the [Modify User] screen, you can check and change the registered information on the login user. **Remarks** 

- The [Modify User] screen appears at the time of login with an Operator/User authority account.

|                                | nst:4567/index.html                  | Q = C                                  | ×             | - □ ×                                |
|--------------------------------|--------------------------------------|----------------------------------------|---------------|--------------------------------------|
| FUĴĨTSU                        | FX700   xxx-C0100   S/N : TES        | T00000000   Chassis : Normal, Power On | Node : Normal |                                      |
| Server Status System I         | Event Logs Power Control             | Configuration Maintenance User         | β hpc         | ipmi (User) CRefresh ELogout<br>HELP |
| Modify User                    |                                      |                                        |               |                                      |
| This page allows the user to o | change the name and the password for | r the login user account.              |               |                                      |
|                                | Change Name                          |                                        |               |                                      |
| Username                       | hpcipmi                              |                                        |               |                                      |
|                                | Change Password                      |                                        |               |                                      |
| Password Size                  | I6Bytes                              | 20Bytes                                |               |                                      |
| Password                       |                                      |                                        |               |                                      |
| Confirm Password               |                                      |                                        |               |                                      |
| User Access                    | Enable                               |                                        |               |                                      |
|                                |                                      |                                        |               |                                      |
|                                |                                      |                                        |               | Modify Reset                         |
|                                |                                      |                                        |               |                                      |
|                                |                                      |                                        |               |                                      |
|                                |                                      |                                        |               |                                      |
|                                |                                      |                                        |               |                                      |
|                                |                                      |                                        |               |                                      |
|                                |                                      |                                        |               |                                      |
|                                |                                      |                                        |               |                                      |

### Figure 3.22 [Modify User] Screen

You can perform the following operations on the [Modify User] screen.

#### Table 3.43Operation Items on the [Modify User] Screen

| Operation Item | Description                                                                 |
|----------------|-----------------------------------------------------------------------------|
| Modify         | Change the registered information on the login user. For the procedure, see |
|                | "Changing Registered User Information ([Modify User] Screen)."              |
| Reset          | Restore the registered information currently set for the user.              |

# Changing Registered User Information ([Modify User] Screen)

Note

- [User Access] cannot be changed.

| Table 3.44 | Changing Registered Us | ser Information | ([Modify User] | Screen) |
|------------|------------------------|-----------------|----------------|---------|
|------------|------------------------|-----------------|----------------|---------|

| Input/Display Item | Description                                                                       |
|--------------------|-----------------------------------------------------------------------------------|
| Change Name        | To change the user name, check the [Change Name] check box.                       |
| UserName           | Specify a new user name with 1 to 16 characters. If the original user name is     |
|                    | displayed at the input time, delete it.                                           |
| Password Size      | To change the password, specify a password length by clicking [16 Bytes] or [20   |
|                    | Bytes]. If the [20 Bytes] radio button is selected, lanplus connection using IPMI |
|                    | communication will be required.                                                   |
| Input/Display Item | Description                                                                       |
|--------------------|-----------------------------------------------------------------------------------|
| Password           | - Specify a password with 7 or more characters.                                   |
|                    | - If the [16 Bytes] radio button is selected in [Password Size], the maximum      |
|                    | password length is 15 characters. If the [20 Bytes] radio button is selected, the |
|                    | maximum password length is 19 characters.                                         |
| Confirm Password   | Specify the same password as in [Password].                                       |
| User Access        | The [Enable] check box is shown as checked.                                       |

1. Click the [Modify] button.

Confirmation dialog box appears.

2. Click the [OK] button.

The browser returns to the [Modify User] screen.

#### Remarks

If the user name has been changed, the current session is disconnected, and you are prompted on the screen to log in again.

The [Modify User] screen displays the following items.

| Table 3.45 | Display Items on the [Modify User] Scre | en |
|------------|-----------------------------------------|----|
|------------|-----------------------------------------|----|

| Display Item | Details of Display                          |
|--------------|---------------------------------------------|
| Username     | Displays the user name.                     |
| User Access  | Displays the user access status as Enabled. |

### 3.6.2 One Time Password

On the [One Time Password] screen, you can issue a short password for temporary login with root authority to the BMC firmware.

#### Note

- To issue a short password, the password issued by the person with long-password issuing authority is required. Contact the nearest Fujitsu service center.

| ج (ج) 🖉 http://localhost:4567/index                                                | .html               | Q - 0          | 6 FX700 BMC             | ×                 | - □ ×<br>☆ ☆                          |
|------------------------------------------------------------------------------------|---------------------|----------------|-------------------------|-------------------|---------------------------------------|
| FUJITSU FX700   xxx-                                                               | -C0100   S/N : TEST | 00000000   Cha | ssis : Normal, Power Or | n   Node : Normal |                                       |
| Server Status System Event Logs                                                    | Power Control C     | Configuration  | Maintenance User        | 8 hp:mainte       | C (Operator) ⊂Refresh ■Logout<br>HELP |
| One Time Password                                                                  |                     |                |                         |                   |                                       |
| Here you can generate short one time passw<br>Please Input long one time password. | rord.               |                |                         |                   |                                       |
| Long Password input area                                                           |                     |                |                         | 1                 |                                       |
|                                                                                    |                     |                | ^                       |                   |                                       |
|                                                                                    |                     |                | ~                       |                   |                                       |
| Generated Password                                                                 |                     |                | $\hat{}$                | ]                 |                                       |
|                                                                                    |                     |                |                         |                   | Generate                              |
|                                                                                    |                     |                |                         |                   |                                       |
|                                                                                    |                     |                |                         |                   |                                       |
|                                                                                    |                     |                |                         |                   |                                       |

#### Figure 3.23 [One Time Password] Screen

You can perform the following operations on the [One Time Password] screen.

Table 3.46 Operation Items on the [One Time Password] Screen

| Operation Item | Description                                                                |
|----------------|----------------------------------------------------------------------------|
| Generate       | Issue a short password. For the procedure, see "Issuing a Short Password." |

#### **Issuing a Short Password**

Only the personnel in charge of maintenance use this function. Do not allow users with Operator authority to use it.

1. In [Long Password input area], enter the password issued by the person with long-password issuing authority, and click the [Generate] button.

A short password is issued and displayed in [Generated Password].

| Table 3.47 | Issuing a Short Password |
|------------|--------------------------|
|------------|--------------------------|

| Input Item               | Description                                                                     |
|--------------------------|---------------------------------------------------------------------------------|
| Long Password input area | Specify the password issued by the person with long-password issuing authority. |

# Chapter 4 Command Support (IPMI)

This chapter describes the requests (commands) received by the BMC, command functions, and request/response data formats.

Commands entered by the management client are transmitted to the BMC via LAN. **Note** 

Only the commands described in this chapter are supported. Operation is not guaranteed when an unsupported command is entered.

# 4.1 Command Tables

This section describes the standard commands. **Remarks** A response is always sent to the interface of a received request.

### 4.1.1 IPMI Standard Command Table

This section shows a list of IPMI standard commands.

| Table 4.1 | Chassis Device Commands |
|-----------|-------------------------|
|           |                         |

| Command            | Synchronization | CMD | Privilege | Target(*1) |           |
|--------------------|-----------------|-----|-----------|------------|-----------|
|                    |                 |     |           | Chassis    | Node      |
| Get Chassis Status | Synchronous     | 01h | User      | Supported  | Supported |
| Chassis Control    | Asynchronous    | 02h | User      | Supported  | Supported |

\*1 Target for the issued command

#### How to Specify the Target

You can specify the target with the -t option in the ipmi command.

-t <target>

Options you can specify for the target

- 0x20 Chassis
- 0x30 Node#0
- 0x32 Node#1
- 0x34 Node#2
- 0x36 Node#3
- 0x38 Node#4
- 0x3a Node#5

- 0x3c Node#6
- 0x3e Node#7

# 4.1.2 Get Chassis Status (NetFN:00h, CMD:01h)

When issued to each node (Node#0 to Node#7), this command returns the power supply status of each node. On the other hand, when issued to the chassis-BMC, the command returns the power supply status of the chassis (PSU/FAN).

|               | Byte | Data Field                                                         |  |  |  |
|---------------|------|--------------------------------------------------------------------|--|--|--|
| Request Data  | -    | -                                                                  |  |  |  |
| Response Data | 1    | Completion Code                                                    |  |  |  |
|               | 2    | Current Power Status                                               |  |  |  |
|               |      | [7] reserved                                                       |  |  |  |
|               |      | [6:5] power restore policy                                         |  |  |  |
|               |      | 00B = Maintain Power Off state after power supply resumes.         |  |  |  |
|               |      | [4] power control fault                                            |  |  |  |
|               |      | 1b = Unexpected power supply state                                 |  |  |  |
|               |      | 0b = Normal                                                        |  |  |  |
|               |      | [3] power fault                                                    |  |  |  |
|               |      | 1b = Power failure detected                                        |  |  |  |
|               |      | 0b = Normal                                                        |  |  |  |
|               |      | [2]                                                                |  |  |  |
|               |      | 1b = Shutdown due to interlock state                               |  |  |  |
|               |      | 0b = Not in interlock state                                        |  |  |  |
|               |      | [1] Power overload                                                 |  |  |  |
|               |      | 1b = Shutdown due to power overload state                          |  |  |  |
|               |      | 0b = Not in power overload state                                   |  |  |  |
|               |      | [0] Power is on                                                    |  |  |  |
|               |      | 1b = System power is on                                            |  |  |  |
|               |      | 0b = System power is off                                           |  |  |  |
|               | 3    | Last Power Event                                                   |  |  |  |
|               |      | [7:5] reserved                                                     |  |  |  |
|               |      | [4] 1b = Power is on (due to IPMI command)                         |  |  |  |
|               |      | [3] 1b = Power down (due to power failure)                         |  |  |  |
|               |      | [2] 1b = Power down (due to power interlock state)                 |  |  |  |
|               |      | [1] 1b = Power down (due to power overload state)                  |  |  |  |
|               |      | [0] 1b = AC failed                                                 |  |  |  |
|               | 4    | Misc. Chassis State                                                |  |  |  |
|               |      | [7:4] reserved                                                     |  |  |  |
|               |      | [6] 1b = Chassis Identify command supported                        |  |  |  |
|               |      | [5:4] Chassis LED State                                            |  |  |  |
|               |      | 00b = Off                                                          |  |  |  |
|               |      | 01b = On (definite time)                                           |  |  |  |
|               |      | 10b = On (indefinite)                                              |  |  |  |
|               |      | 11b = reserved                                                     |  |  |  |
|               |      | [3] 1b = FAN failure detected                                      |  |  |  |
|               |      | [2] 1b = Drive failure detected                                    |  |  |  |
|               |      | [1] 1b = Button disabled from forced chassis power-off/reset       |  |  |  |
|               |      | [0] 1b = Chassis intrusion active                                  |  |  |  |
|               | (5)  | Front Panel Button Capabilities and disable/enable status (Option) |  |  |  |

Table 4.2 Get Chassis Status Format

### 4.1.3 Chassis Control (NetFN:00h, CMD:02h)

Use the command to power on/off nodes.

This command only issues power-on/off instructions, and the power-on/off processing is executed separately. If the destination is the chassis, "Not supported" (Completion Code: C1h) is the response.

|               | Byte | Data Field                       |
|---------------|------|----------------------------------|
| Request Data  | 1    | [7:4] reserved                   |
|               |      | [3:0] chassis control            |
|               |      | 0h = Power down                  |
|               |      | 1h = Power up                    |
|               |      | 2h = Power cycle (Not supported) |
|               |      | 3h = Hard reset                  |
|               |      | 4h = Pulse Diagnostic Interrupt  |
|               |      | 5h = Initiate a soft-shutdown    |
|               |      | 6h-Fh = reserved                 |
| Response Data | 1    | Completion Code                  |

Table 4.3 Chassis Control Format

# 4.1.4 OEM Command Table

This section shows a list of OEM commands.

#### Table 4.4 OEM Commands

#### NetFn = OEM(34h)

| Command         | Synchronization | CMD | Privilege | Target(*1) |           | Interface |
|-----------------|-----------------|-----|-----------|------------|-----------|-----------|
|                 |                 |     |           | Chassis    | Node      |           |
| Set Boot Script | Synchronous     | 2Eh | User      | -          | Supported | LAN       |
| Number          |                 |     |           |            |           |           |
| Get Boot Script | Synchronous     | 4Fh | User      | -          | Supported | LAN       |
| Number          |                 |     |           |            |           |           |

### 4.1.5 Set Boot Script Number (NetFN: 34h, CMD: 2Eh)

This command sets the boot script number for a node.

| Table 4.5 | Set Boot Script Number Format   |
|-----------|---------------------------------|
| 10010 1.0 | eet boot eenpt i tamber i ennat |

|               | Byte | Data Field                            |  |  |  |  |
|---------------|------|---------------------------------------|--|--|--|--|
| Request Data  | 1    | Boot Script Number                    |  |  |  |  |
|               |      | 00h = Disk boot                       |  |  |  |  |
|               |      | 01h = Not supported                   |  |  |  |  |
|               |      | 02h = For OS installation             |  |  |  |  |
|               |      | 80h = Stop at UEFI without boot       |  |  |  |  |
|               |      | FFh = Automatically select DISK boot. |  |  |  |  |
| Response Data | 1    | Completion Code                       |  |  |  |  |

# 4.1.6 Get Boot Script Number (NetFN: 34h, CMD: 4Fh)

The response is the set boot script number at "Node."

| Table 4.6 | Get Boot Script Number Format |
|-----------|-------------------------------|
|-----------|-------------------------------|

|               | Byte | Data Field                            |  |  |  |  |
|---------------|------|---------------------------------------|--|--|--|--|
| Request Data  | -    | -                                     |  |  |  |  |
| Response Data | 1    | Completion Code                       |  |  |  |  |
|               | 2    | Boot Script Number                    |  |  |  |  |
|               |      | 00h = Disk boot                       |  |  |  |  |
|               |      | 01h = Not supported                   |  |  |  |  |
|               |      | 02h = For OS installation             |  |  |  |  |
|               |      | 80h = Stop at UEFI without boot       |  |  |  |  |
|               |      | FFh = Automatically select DISK boot. |  |  |  |  |

# Appendix A REMCS

This appendix describes REMCS settings.

# A.1 REMCS Settings

### 

#### **Customer Information Entry**

If you register customer information with the REMCS center, a "registration completion" notification (sent by e-mail and by letter in an envelope) will be issued to the customer. To avoid problems with the customer, be sure to check with the customer before entering any customer information.

### A.1.1 Preparing the Environment

This section describes the environment and conditions required for connecting to the REMCS center and starting services.

#### A.1.1.1 Conditions for Connecting to the REMCS Center

The following conditions must be met to connect the customer's device to the REMCS center.

#### For Internet Connection

- The customer's device is in an environment that can connect to the Internet.
- E-mail can be sent via the Internet.

#### Note

- Permission to send e-mails via the Internet may be required, depending on the customer's network environment. For details, check with the customer's network administrator.

#### Remarks

- The customer needs to prepare security mechanisms, such as a firewall, as required.

### A.1.1.2 Preparing Settings

#### Preparing Network-Related Information

The network-related information shown in Table A.1 is required for making the settings for the customer's device and setting up the REMCS agent. **Note** 

#### The contents of the settings depend on the network environment used by the customer.

| Item  |                                  | Description                                                                |  |  |  |  |
|-------|----------------------------------|----------------------------------------------------------------------------|--|--|--|--|
| Syste | em (device) settings             |                                                                            |  |  |  |  |
| 1     | IP address                       | IP address of the device                                                   |  |  |  |  |
|       |                                  | - Subnet mask                                                              |  |  |  |  |
|       |                                  | - Default gateway                                                          |  |  |  |  |
| 2     | Domain name system (DNS)         | Settings of the DNS server used for resolving network computer names       |  |  |  |  |
|       |                                  | (host names)                                                               |  |  |  |  |
|       |                                  | <ul> <li>Host name and domain name of the device</li> </ul>                |  |  |  |  |
|       |                                  | - IP address of the DNS server                                             |  |  |  |  |
| REM   | CS agent settings                |                                                                            |  |  |  |  |
| 1     | Mail (SMTP) server               | Host name and domain name (or IP address) of the mail server used          |  |  |  |  |
|       |                                  | when the REMCS agent sends an e-mail                                       |  |  |  |  |
| 2     | E-mail address for communication | E-mail address used when the REMCS agent sends an e-mail                   |  |  |  |  |
| 3     | E-mail address for the           | E-mail address used when the center provides the customer with information |  |  |  |  |
|       | administrator                    |                                                                            |  |  |  |  |

#### Table A.1 For Internet Connection

#### Other

- IP address or FQDN of the mail server used
- E-mail address of the sender (Permission to send e-mails to addresses outside the company is required.)

#### Remarks

- Ask the customer to obtain the sender's e-mail address.

### A.1.2 Configuring REMCS

Start configuring REMCS when the REMCS center connection environment is ready.

1. Log in to the Web GUI, and select [Maintenance] - [REMCS] to open the REMCS menu.

If REMCS settings have not been completed, the [Customer Information Registration Instructions] screen shown in Figure A.1 appears.

|           | Connection type                                                             | Environment                                                                                                    | Customer information                                                                                                    | Registration                                                                                      | Connection che                                                            | ck       |
|-----------|-----------------------------------------------------------------------------|----------------------------------------------------------------------------------------------------|----------------------------------------------------------------------------------------------------|---------------------------------------------------------------------------------------------------|---------------------------------------------------------------------------|----------|
|           |                                                                             |                                                                                                    |                                                                                                    |                                                                                                   |                                                                           | EXIT     |
|           |                                                                             |                                                                                                    |                                                                                                    |                                                                                                   |                                                                           |          |
|           | C                                                                           | ustomer Inf                                                                                                    | ormation Registr                                                                                                    | ation Instru                                                                                      | ctions                                                                    |          |
|           | Customer a<br>automatic<br>This info<br>maintenar<br>Moreover,<br>If you aç | nd Configuratic<br>ally to the REM<br>rmation will be<br>ice of your syst<br>this informati<br>ree with the ab | n (Hardware and Softwa<br>CS Center (Registratic<br>used solely and expre<br>em and will not be off<br>on will be sent in enc<br>ove terms, proceed by | re) information<br>n).<br>ssly for the su<br>cred to any thi<br>rypted form by<br>clicking [Next] | will be sent<br>pport and<br>rd party.<br>the REMCS Agent<br>to register. |          |
|           |                                                                             |                                                                                                    | Next                                                                                                    |                                                                                                   |                                                                           |          |
|           |                                                                             |                                                                                                    |                                                                                                    |                                                                                                   |                                                                           |          |
|           |                                                                             |                                                                                                    |                                                                                                    |                                                                                                   |                                                                           |          |
| MachineII | 0                                                                           |                                                                                                    |                                                                                                    | UNUSED Inte                                                                                       | met Connection(Ma                                                         | ul Only) |

Figure A.1 [Customer Information Registration Instructions] Screen

2. Confirm that the model name and serial number matches the contents displayed in [MachineID] at the bottom left of the [Customer Information Registration Instructions] screen. Then, click the [Next] button.

The [Selecting REMCS Center] screen appears.

|         | Connection type | Environment | Customer information | Registrati | on Connection check            |
|---------|-----------------|-------------|----------------------|------------|--------------------------------|
|         |                 |             |                      |            | EXIT                           |
|         |                 |             |                      |            |                                |
|         |                 | Se          | lecting REMCS (      | Center     |                                |
|         |                 |             |                      |            |                                |
|         |                 |             | REMCS Center PI_EN   | <b>~</b>   |                                |
|         |                 |             | Setting              |            |                                |
|         |                 |             | Sound                |            |                                |
|         |                 |             |                      |            |                                |
|         |                 |             |                      |            |                                |
|         |                 |             |                      |            |                                |
|         |                 |             |                      |            |                                |
| Machine | D               |             |                      | UNUSED     | Internet Connection(Mail Only) |

Figure A.2 [Selecting REMCS Center] Screen

Select from [REMCS Center] on the [Selecting REMCS Center] screen, and click the [Setting] button.
 The [Initial Settings] screen appears.

|           | Connection type                             | Environment                                          | Customer information                                                | Registratio               | on Connection chec           | k       |
|-----------|---------------------------------------------|------------------------------------------------------|---------------------------------------------------------------------|---------------------------|------------------------------|---------|
|           |                                             |                                                      |                                                                     |                           |                              | EXIT    |
|           |                                             |                                                      |                                                                     |                           |                              |         |
|           |                                             |                                                      | Initial Setting                                                     | 5                         |                              |         |
|           |                                             | Import fi                                            | rom the local files                                                 |                           |                              |         |
|           |                                             | Connect                                              | ion type Internet Connection(N                                      | lail Only) 🗸              |                              |         |
|           |                                             | Replace                                              | ment of certificates                                                |                           |                              |         |
|           | If you want<br>click [Impor<br>Otherwise, s | to export the out from the loc.<br>select Connection | environment informatic<br>al files] link.<br>on type and then click | n and the c<br>[Next] but | ustomer information,<br>ton. |         |
|           |                                             | Baci                                                 | k Next                                                              | Cancel                    |                              |         |
|           |                                             |                                                      |                                                                     |                           |                              |         |
| MachineID |                                             |                                                      |                                                                     | UNUSED                    | Internet Connection(Mai      | l Only) |

Figure A.3 [Initial Settings] Screen

4. Select [Internet Connection(Mail Only)] in [Connection type], and click the [Next] button.

The [Internet(Mail Only) connection environment settings] screen appears.

| * Connection                   | type Environment Customer information Registration Connection check                                  |
|--------------------------------|----------------------------------------------------------------------------------------------------|
|                                | EXIT                                                                                                 |
|                                |                                                                                                    |
|                                | Internet(Mail Only) connection environment settings                                                  |
| CMTD Course                    |                                                                                                    |
| Turna of anomental connection  | SMIP POR NO. 23                                                                                      |
| Sender F-mail Address          |                                                                                                    |
| Authentication type            | No Certification                                                                                     |
| AUTH SMTP type                 | Invalidity V (This entry is required to fill if [Authentication type] is [AUTH SMTP].)               |
| UserID                         | (This entry is required to fill except that [Authentication type] is [No Certification].)            |
| Password                       | (This entry is required to fill except that [Authentication type] is [No Certification].)            |
| POP Server                     | (This entry is required to fill if [Authentication type] is [POP Before SMTP].)                      |
| POP Port No.                   | 110 (This entry is required to fill if [Authentication type] is [POP Before SMTP].)                  |
| Large data transmission method | Split large data into multiple E-mails 🗸                                                             |
| Split size                     | 512 KB (This entry is required to fill except that [Large data transmission method] is [Not split].) |
|                                | Back Next Cancel                                                                                     |
| MachineID                      | UNUSED Internet Connection(Mail Only)                                                                |

Figure A.4 [Internet Connection environment settings] Screen

5. Specify information for sending e-mails.

| Table A.2 | Information S | Specified on the | [Internet(Mail C | Only) connection | environment settings] Screen |
|-----------|---------------|------------------|------------------|------------------|------------------------------|
|-----------|---------------|------------------|------------------|------------------|------------------------------|

| Input Item            | Input Required? | Description                                                     |
|-----------------------|-----------------|-----------------------------------------------------------------|
| SMTP Server           | Yes             | Specify the SMTP server name or IP address with up to 128       |
|                       |                 | single-byte alphanumeric characters.                            |
| Sender E-mail Address | Yes             | Specify the sender's e-mail address with up to 128 single-byte  |
|                       |                 | alphanumeric characters.                                        |
| Authentication type   | -               | Select an authentication type from the following:               |
|                       |                 | - No Certification                                              |
|                       |                 | - POP Before SMTP                                               |
|                       |                 | - AUTH SMTP                                                     |
| AUTH SMTP type(*1)    | -               | Select the AUTH SMTP type from the following:                   |
|                       |                 | - AUTO (Default)                                                |
|                       |                 | - CRAM-MD5                                                      |
|                       |                 | - PLAIN                                                         |
|                       |                 | - LOGIN                                                         |
| UserID                | Conditional(*2) | Specify the user ID for the authentication server with up to 64 |
|                       |                 | single-byte alphanumeric characters.                            |

|                         |                 | (continued)                                                         |
|-------------------------|-----------------|---------------------------------------------------------------------|
| Input Item              | Input Required? | Description                                                         |
| Password                | Conditional(*2) | Specify the password for the authentication server with up to       |
|                         |                 | 64 single-byte alphanumeric characters. "*" (asterisk) is           |
|                         |                 | displayed for every specified character.                            |
| POP Server              | Conditional(*3) | Specify the POP server name or IP address with up to 128            |
|                         |                 | single-byte alphanumeric characters.                                |
| Large data transmission | -               | Select a large data transmission method from the following:         |
| method(*4)              |                 | - No split                                                          |
|                         |                 | - Split large data into multiple E-mails                            |
|                         |                 | - Split event (Default)                                             |
| Split size              | Conditional(*5) | Specify the division size with up to 3 single-byte digits.          |
|                         |                 | - If [Split large data into multiple E-mails] is selected in [Large |
|                         |                 | data transmission method], specify a value between 10 and           |
|                         |                 | 100 KB. The default is 64 KB.                                       |
|                         |                 | - If [Split event] is selected in [Large data transmission          |
|                         |                 | method], specify a value between 64 and 512 KB. The                 |
|                         |                 | default is 512 KB.                                                  |
| Encryption type(*4)     | -               | Select an encryption type from the following:                       |
|                         |                 | - S/MIME format (Default)                                           |

- Conventional format

S/MIME encrypted e-mail method.

Conventionally, encryption is performed during REMCS file format creation. Instead, REMCS supports the generally used

# Table A.2 Information Specified on the [Internet(Mail Only) connection environment settings] Screen (continued)

\*1 Valid only when [AUTH SMTP] is selected in [Authentication type]

\*2 Required when anything other than [No Certification] is selected in [Authentication type]

\*3 Required when [POP Before SMTP] is selected in [Authentication type]

\*4 The selectable encryption types change as follows according to the large data transmission method:

- No split: Both formats selectable

- Split large data into multiple E-mails: Conventional format only

- Split event: Both formats selectable

\*5 Required when [No split] is selected in [Large data transmission method]

6. Click the [Next] button.

The [Periodical Connection settings] screen appears.

| * Connection type Envi                                          | onment Customer information            | Registration Connection check                                                                                                |
|-----------------------------------------------------------------|----------------------------------------|----------------------------------------------------------------------------------------------------|
|                                                                 |                                        | EXIT                                                                                                    |
|                                                                 |                                        |                                                                                                    |
|                                                                 | Periodical Connection                  | n settings                                                                                                    |
| No periodical connection schedule setting.<br>Period Every week | y of the week Fri V (This entry is req | quired to fill if [Period] is [Every week].)<br>onnection time is set at random from the range of [Operation time].)<br>time |
| n operation car tane is not encicel, per bucch                  |                                        | Connel                                                                                                    |
|                                                                 | Datk                                   | Gailtei                                                                                                    |
|                                                                 |                                        |                                                                                                    |
|                                                                 |                                        |                                                                                                    |
|                                                                 |                                        |                                                                                                    |
|                                                                 |                                        |                                                                                                    |
| MachineID                                                       |                                        | UNUSED Internet Connection(Mail Only)                                                                                        |

Figure A.5 [Periodical Connection settings] Screen

7. Specify the periodical connection schedule.

| Table A.3 | Information | Specified on the | Periodical Co   | onnection    | settings1 Screen  |
|-----------|-------------|------------------|-----------------|--------------|-------------------|
| 1001071.0 | momution    | opcomod on the   | li ollogiogi ol | 011110001011 | oottiingoj ooloon |

| Input Item                  | Input Required? | Description                                                     |
|-----------------------------|-----------------|-----------------------------------------------------------------|
| Period                      | -               | Select a schedule from the following:                           |
|                             |                 | - Weekly                                                        |
|                             |                 | - Daily                                                         |
|                             |                 | - Daily (except Sundays)                                        |
|                             |                 | - Daily (except weekends)                                       |
|                             |                 | - Once a week                                                   |
| A day of the week           | -               | If [Weekly] or [Once a week] is selected in [Schedule], specify |
|                             |                 | a day of the week between [Sunday] and [Saturday].              |
| Operation time (start) hour | Yes             | Specify a single-byte number between 0 and 23 for the hour of   |
|                             |                 | the operation start time.                                       |
| Operation time (start) min. | Yes             | Specify a single-byte number between 0 and 59 for the minute    |
|                             |                 | of the operation start time.                                    |
| Operation time (end) hour   | Yes             | Specify a single-byte number between 0 and 23 for the hour of   |
|                             |                 | the operation end time.                                         |
| Operation time (end) min.   | Yes             | Specify a single-byte number between 0 and 59 for the minute    |
|                             |                 | of the operation end time.                                      |

#### 8. Click the [Next] button.

The [Customer Information] screen appears.

| * Conne   | ection type   | * Environment     | Customer information       | Registration   | Connection check             |   |
|-----------|---------------|-------------------|----------------------------|----------------|------------------------------|---|
|           |               |                   |                            |                | EXIT                         |   |
|           |               |                   | Customer Inform            | ation          |                              | ^ |
|           |               |                   | The asterisk "*" fields ar | e required.    |                              |   |
|           | Company Na    | me *              | ¢                          |                |                              |   |
|           | Department/I  | Division          |                            |                |                              |   |
|           | Address       | *                 | •                          |                |                              |   |
|           | Building      |                   |                            |                |                              |   |
|           | Administrator | Name *            | •                          |                |                              |   |
|           | E-mail Addre  | ss *              | ¢                          |                |                              |   |
|           | Zip/Postal Co | de                | e                          | x)012-3456     |                              |   |
|           | Phone Numb    | er *              | •e                         | x)012-345-6789 |                              |   |
|           | Fax Number    |                   | e                          | x)012-345-6789 |                              |   |
|           | Machine Unic  | ue Name           |                            |                |                              |   |
|           | Country       | *                 | ISO-3166 CODE              | (A2))          |                              |   |
|           | Machine Insta | Illation Site     |                            |                |                              |   |
|           | Machine Insta | Illation Building |                            |                |                              |   |
|           | FE's E-mail A | ddress            |                            |                |                              |   |
|           | □ Deleting th | e personal inform | nation                     |                |                              |   |
|           |               |                   |                            |                |                              |   |
|           |               | Bac               | k Next                     | Cancel         |                              |   |
| MachineID |               |                   |                            | UNUSED Ir      | itemet Connection(Mail Only) |   |

#### Figure A.6 [Customer Information] Screen

9. Specify customer information.

| Table A 1 | Information S | necified on the | Customor | Information | Scroon |
|-----------|---------------|-----------------|----------|-------------|--------|
| TADIE A.4 | inionnation S | pecilieu on the |          | mormation   | Scieen |

| Input Item          | Input Required? | Description                                                   |
|---------------------|-----------------|---------------------------------------------------------------|
| Company name        | Yes             | Specify the company name with up to 60 characters.            |
| Department/Division | No              | Specify the customer's department/division name with up to    |
|                     |                 | 40 characters.                                                |
| Address             | Yes             | Specify the customer's address with up to 60 characters.      |
| Building            | No              | Specify the building name of the customer's office with up to |
|                     |                 | 40 characters.                                                |
| Administrator Name  | Yes             | Specify the name of the customer's server administrator with  |
|                     |                 | up to 40 characters.                                          |
| E-mail Address      | Yes             | Specify the e-mail address of the customer's server           |
|                     |                 | administrator with single-byte alphanumeric characters.       |

| Input Item                        | Input Required? | Description                                                            |
|-----------------------------------|-----------------|------------------------------------------------------------------------|
| Zip/Postal                        | No              | Specify the zip/postal code of the customer's office address           |
|                                   |                 | with single-byte digits and a hyphen (-).                              |
|                                   |                 | The number of characters that can be specified corresponds to          |
|                                   |                 | the device installation location in the country. The number is         |
|                                   |                 | defined in the definition file. If not defined in the definition file, |
|                                   |                 | the number of characters that can be specified is 10.                  |
| Telephone Number                  | Yes             | Specify the customer's telephone number with single-byte               |
|                                   |                 | digits and a hyphen (-).                                               |
| FAX Number                        | No              | Specify the customer's fax number with single-byte digits and          |
|                                   |                 | a hyphen (-).                                                          |
| Machine Unique Name               | No              | Specify the customer-specific name with up to 32 single-byte           |
|                                   |                 | alphanumeric characters.                                               |
|                                   |                 | We recommend specifying the rack number assigned to the                |
|                                   |                 | FX700 system.                                                          |
| Country                           | Yes             | Specify the country name with 2 alphabetic characters.                 |
|                                   |                 | If specified with lowercase characters, those characters are           |
|                                   |                 | converted to uppercase characters.                                     |
|                                   |                 | Specify 99 for an unspecified country.                                 |
| Machine Installation Site         | No              | Specify the machine installation site with up to 60 characters.        |
| Machine Installation Building     | No              | Specify the building name of the machine installation site with        |
|                                   |                 | up to 40 characters.                                                   |
| FE's E-mail Address               | No              | Specify the FE's e-mail address with single-byte alphanumeric          |
|                                   |                 | characters.                                                            |
| Deleting the personal information | No              | To delete personal information with [Deleting the personal             |
|                                   |                 | information] from the [FE operation] menu, check the check             |
|                                   |                 | box. If checked, [Deleting the personal information] deletes the       |
|                                   |                 | following customer information:                                        |
|                                   |                 | - Administrator name                                                   |
|                                   |                 | - E-mail address                                                       |
|                                   |                 | - Telephone number                                                     |
|                                   |                 | - FAX number                                                           |
|                                   |                 | - FE's e-mail address                                                  |
|                                   |                 | For details on [Deleting the personal information], see "A.2.6         |
|                                   |                 | Deleting the Personal Information."                                    |

Table A.4 Information Specified on the [Customer Information] Screen (continued)

10. Click the [Next] button.

The [Customer Information Review] screen appears.

| * Conn    | ection type * I | Environment                                                                                                    | Customer informat                                                                                                    | ion Registra                                                              | ation Connection check         |
|-----------|-----------------|----------------------------------------------------------------------------------------------------|----------------------------------------------------------------------------------------------------|---------------------------------------------------------------------------|--------------------------------|
|           |                 |                                                                                                    |                                                                                                    |                                                                           | EXIT                           |
|           |                 | Custon                                                                                                    | ner Informa                                                                                                    | tion Reviev                                                               | V                              |
|           |                 | Please con                                                                                                    | nfirm the customer                                                                                                    | information is right.                                                     |                                |
|           |                 | Company<br>Departma<br>Address<br>Building<br>Administr<br>E-mail Ar<br>Zip/Postz<br>Phone Nu<br>Fax Num<br>Machine<br>Country<br>Machine<br>FE's E-m | y Name<br>ent/Division<br>rator Name<br>ddress<br>al Code<br>umber<br>loer<br>Unique Name<br>Installation Site<br>Installation Building<br>aail Address | * test<br>test<br>* test<br>* test<br>(test.com<br>* 012-345-6789<br>* US |                                |
|           |                 | Back                                                                                                    | Next                                                                                                    | Cancel                                                                    |                                |
| MachineID |                 |                                                                                                    |                                                                                                    | UNUSED                                                                    | Internet Connection(Mail Only) |

Figure A.7 [Customer Information Review] Screen

11. Confirm there is no error in the customer information, and click the [Next] button.

The [Information Transmit Agreement] screen appears.

#### Remarks

- If the customer information has an error, click the [Back] button to return to the [Customer Information] screen, and correct the customer information.

|         | * Connection type * Environment * Customer information Registration Connection check                                                                                                    |  |
|---------|----------------------------------------------------------------------------------------------------|--|
|         | EXIT                                                                                                    |  |
|         | Information Transmit Agreement                                                                                                    |  |
|         | If you agree with the following terms, click [Agree] button.<br>By clicking [Agree] button, Registration information will be sent to the REMCS Center.<br>Customer Information and Machine Information (Hardware and Software) will be sent to<br>the REMCS Center.<br>And, if a hardware failure occurs, machine information will be sent automatically to<br>the REMCS Center.<br>This information will be used solely and expressly for the support and maintenance of<br>your system and will not be offered to any third party.<br>Moreover, this information will be sent in encrypted form by the REMCS Agent. |  |
|         | Back Agree Cancel                                                                                                    |  |
|         |                                                                                                    |  |
| Machine | EID UNUSED Internet Connection(Mail Only)                                                                                                    |  |

Figure A.8 [Information Transmit Agreement] Screen

12. Confirm that the environment allows e-mail sending before clicking the [Agree] button.

The entered information is sent to the REMCS center, and the [Registration result] screen appears.

|       | * Connection type | * Environment | * Customer information | * Registrati | ion Connection check           |
|-------|-------------------|---------------|------------------------|--------------|--------------------------------|
|       |                   |               |                        |              | EXIT                           |
|       |                   |               |                        |              |                                |
|       |                   |               | Registration res       | ult          |                                |
|       |                   | 1             |                        |              |                                |
|       |                   |               | <b>D</b> 14 1          |              |                                |
|       |                   |               | Registration completed |              |                                |
|       |                   |               |                        |              |                                |
|       |                   | Bac           | Next                   | Cancel       |                                |
|       |                   |               |                        |              |                                |
|       |                   |               |                        |              |                                |
|       |                   |               |                        |              |                                |
|       |                   |               |                        |              |                                |
|       |                   |               |                        |              |                                |
| Machi | neID              |               |                        | UNUSED       | Internet Connection(Mail Only) |

Figure A.9 [Registration result] Screen

13. Confirm that the registration was successful, and click the [Next] button.

The [Connection check] screen appears.

#### Remarks

- If registration fails, click the [Back] button, and correct the information.

|                                   |                          |                                           |                        | EXIT                            |
|-----------------------------------|--------------------------|-------------------------------------------|------------------------|---------------------------------|
|                                   |                          |                                           |                        |                                 |
|                                   |                          |                                           | ]                      |                                 |
|                                   |                          | Connection cho                            | eck                    |                                 |
|                                   |                          |                                           |                        |                                 |
| Executes conr                     | ection check with the RE | MCS Center. The transm                    | ussion time is depende | nt on network speed.            |
| Notification of the resu          | lt to the administrator. | (firmtech01@dbdb.rm                       | .cs.fuiitsu.co.ip)     |                                 |
| <ul> <li>Notification.</li> </ul> |                          | <ul> <li>Do not notify.</li> </ul>        |                        |                                 |
| Notification of the resu          | lt to the connection che | ck operator. (In case o                   | f sending except for   | administrator, please check it) |
| O Notification (stan              | dard E-mail format).     | <ul> <li>Notification for cell</li> </ul> | l phone (simple E-mail | format for cell phone).         |
| O not notify.                     |                          |                                           |                        |                                 |
| E-mail address for re             | ceiving results.         |                                           |                        |                                 |
|                                   |                          |                                           |                        |                                 |
|                                   |                          |                                           |                        |                                 |
|                                   | Back                     | Check                                     | Cancel                 |                                 |
|                                   | Back                     | Check                                     | Cancel                 |                                 |
|                                   | Back                     | Check                                     | Cancel                 |                                 |
|                                   | Back                     | Check                                     | Cancel                 |                                 |

Figure A.10 [Connection check] Screen

14. Specify the send destination for the connection check result.

| Table A.5 | Information Specified on the [Connection check] Screen |
|-----------|--------------------------------------------------------|

| Input Item                        | Input Required? | Description                                                             |
|-----------------------------------|-----------------|-------------------------------------------------------------------------|
| Notification of the result to the | -               | Specify whether the customer's administrator needs to be                |
| administrator(*1)                 |                 | notified of the result. The default is that [Notification] is selected. |
| E-mail address of the             | No              | Specify the e-mail address of the customer 's server                    |
| administrator(*2)                 |                 | administrator with up to 60 single-byte alphanumeric characters.        |
|                                   |                 | If specification of [E-mail address of the administrator] is            |
|                                   |                 | omitted even though [Notification] is selected for [Notification        |
|                                   |                 | of the result to the administrator], the result notification is sent    |
|                                   |                 | to the e-mail address registered with the REMCS center.                 |
| Notification of the result to the | -               | Specify whether the person who performed the work needs to              |
| connection check operator.(In     |                 | be notified of the result. The default is that [Do not notify] is       |
| case of sending except for        |                 | selected.                                                               |
| administrator, please check it)   |                 |                                                                         |

| Input Item                   | Input Required? | Description                                                 |
|------------------------------|-----------------|-------------------------------------------------------------|
| E-mail address for receiving | Conditional(*3) | Using up to 60 single-byte alphanumeric characters, specify |
| results                      |                 | the e-mail address of the person who performed the work.    |

 Table A.5
 Information Specified on the [Connection check] Screen (continued)

\*1 If the personal information has not been deleted, this item displays the e-mail address of the customer's server administrator as specified in [E-mail Address] on the [Customer Information] screen.

\*2 This is displayed only if the personal information has been deleted by [Deleting the personal information] from the [FE operation] menu. \*3 Input is required if [Notification] is selected for [Notification of the result to the connection check operator].

15. Click the [Check] button.

The [Result of connection check] screen appears.

Figure A.11 [Result of connection check] Screen

| * Connection type | * Environment * C                         | ustomer information                                        | * Registration  | * Connection check    |      |
|-------------------|-------------------------------------------|------------------------------------------------------------|-----------------|-----------------------|------|
|                   |                                           |                                                            |                 |                       | EXIT |
|                   |                                           |                                                            |                 |                       |      |
|                   | Result                                    | ofconnection                                               | check           |                       |      |
|                   | RMG_0058: Connec                          | ction check notification c                                 | ompleted.       |                       |      |
|                   | After completion of a confirmation E-main | a successful check with th<br>il is sent to administrator. | ne REMCS Center | ,                     |      |
|                   |                                           | OK                                                         |                 |                       |      |
|                   |                                           |                                                            |                 |                       |      |
|                   |                                           |                                                            |                 |                       |      |
|                   |                                           |                                                            |                 |                       |      |
|                   |                                           |                                                            |                 |                       |      |
| MachineID         |                                           |                                                            | ACTIVE Inte     | met Connection(Mail O | nly) |

#### 16. Click the [OK] button.

The browser returns to the [Selecting REMCS Center] screen.

# A.2 REMCS Detail Setup

Log in to the Web GUI, and select [Maintenance] - [REMCS Detail Setup] to display the [REMCS FE

menu] screen.

Execute a detailed REMCS setup from the [FE operation] menu on the [REMCS FE menu] screen. By selecting appropriately from the menu on the [FE operation menu] screen, you can select the REMCS center, switch the display language between Japanese and English, configure detailed environment settings, delete personal information, etc.

# A.2.1 REMCS FE Menu (Initial Screen)

Figure A.12 shows the initial screen for the [REMCS FE menu] screen.

| FE operation<br>Detail environment settings<br>Selecting REMCS Center<br>Select language<br>Machine name display change | REMCS FE menu                                            |
|----------------------------------------------------------------------------------------------------|----------------------------------------------------------|
| Deleting the personal information<br>Display of SSL Certificate<br>Replace connection center list                       | Please select REMCS FE operation link on the left frame. |
| EXIT                                                                                                    |                                                          |
|                                                                                                    |                                                          |
|                                                                                                    |                                                          |
|                                                                                                    |                                                          |
|                                                                                                    |                                                          |
|                                                                                                    |                                                          |
| MachineID                                                                                                    | ACTIVE Internet Connection(Mail Only)                    |

Figure A.12 REMCS FE Menu (Initial Screen)

# A.2.2 Detail Environment Settings

Select [Detail environment settings] from the [FE operation] menu to display the [Environment settings] screen shown in Figure A.13.

| FE operation                      |                                     |                                                                                                    |
|-----------------------------------|-------------------------------------|----------------------------------------------------------------------------------------------------|
| Detail environment settings       |                                     | Environment settings                                                                               |
| Selecting REMCS Center            |                                     |                                                                                                    |
| Select language                   | E-Mail settings                     |                                                                                                    |
| Machine name display change       | Timeout                             | 60 Sec Retry Count <sup>5</sup> Retry interval <sup>30</sup> Sec                                   |
| Deleting the personal information | SMTP Server                         | SMTP Port No. 25                                                                                   |
| Display of SSL Certificate        | Type of encrypted connection        | None V                                                                                             |
| Replace connection center list    | Authentication settings             |                                                                                                    |
| EXIT                              | Authentication type                 | No Certification                                                                                   |
|                                   | AUTH SMTP type                      | Invalidity V (This entry is required to fill if [Authentication type] is [AUTH SMTP].)             |
|                                   | UserID                              | (This entry is required to fill except that [Authentication type] is [No Certification].)          |
|                                   | Password                            | (This entry is required to fill except that [Authentication type] is [No Certification].)          |
|                                   | POP settings(if [Authentication typ | pe] is [POP Before SMTP])                                                                          |
|                                   | POP Server                          | POP Port No. 110                                                                                   |
|                                   | Wait Time after POP Authentication  | 1000 ms                                                                                            |
|                                   | Others                              |                                                                                                    |
|                                   | Sender E-mail Address               |                                                                                                    |
|                                   | Large data transmission method      | Split large data into multiple E-mails V                                                           |
|                                   | Split size                          | 512 KB(This entry is required to fill except that [Large data transmission method] is [Not split]. |
|                                   | - <u>r</u>                          |                                                                                                    |
|                                   |                                     | Setting Cancel                                                                                     |
|                                   |                                     |                                                                                                    |
|                                   |                                     |                                                                                                    |
|                                   |                                     |                                                                                                    |
|                                   | 1                                   |                                                                                                    |
|                                   |                                     | >                                                                                                  |
| MachineID                         |                                     | ACTIVE Internet Connection(Mail Only)                                                              |

Figure A.13 Detail Environment Settings

Specify the content shown in Table A.6 on the [Environment settings] screen.

| Input Item                   | Input Required? | Description                                                        |
|------------------------------|-----------------|--------------------------------------------------------------------|
| E-Mail settings              |                 |                                                                    |
| Timeout                      | Yes             | Specify the e-mail timeout time (seconds) with up to 4             |
|                              |                 | single-byte digits. You can specify a value between 60 and         |
|                              |                 | 3600.                                                              |
| Retry Count                  | Yes             | Specify the e-mail retry count with up to 2 single-byte digits.    |
| Retry interval               | Yes             | Specify the e-mail retry interval with up to 3 single-byte digits. |
|                              |                 | You can specify a value between 1 and 600.                         |
| SMTP Server                  | Yes             | Specify the SMTP server name or IP address with up to 128          |
|                              |                 | single-byte alphanumeric characters.                               |
| SMPT Port No.                | Yes             | Specify the port number of the SMTP server with up to 5            |
|                              |                 | single-byte digits. You can specify a value between 1 and          |
|                              |                 | 65535. The default is to use 25 (Well Known Port).                 |
| Type of encrypted connection | -               | Select the type of encrypted connection for SMTP over SSL          |
|                              |                 | from the following when the definition file (RMG_Menu.def)         |
|                              |                 | has the display setting:                                           |
|                              |                 | - None (Default)                                                   |
|                              |                 | - STARTTLS                                                         |
|                              |                 | - SSL/TLS                                                          |
| Authentication settings      |                 |                                                                    |

| Table A.6    | Information | Specified | on the [Enviror | nment settinasl So    | creen |
|--------------|-------------|-----------|-----------------|-----------------------|-------|
| 1 4010 7 1.0 | mormation   | opoomoa   |                 | innonit oottiingoj ot |       |

| Input Item                             | Input Required?    | Description                                                     |
|----------------------------------------|--------------------|-----------------------------------------------------------------|
| Authentication type                    | -                  | Select an authentication type from the following:               |
|                                        |                    | - No Certification                                              |
|                                        |                    | - POP Before SMTP                                               |
|                                        |                    | - AUTH SMTP                                                     |
| AUTH SMTP type(*1)                     | -                  | Select the AUTH SMTP authentication mechanism from the          |
|                                        |                    | following:                                                      |
|                                        |                    | - AUTO (Default)                                                |
|                                        |                    | - CRAM-MD5                                                      |
|                                        |                    | - PLAIN                                                         |
|                                        |                    | - LOGIN                                                         |
| UserID                                 | Conditional(*2)    | Specify the user ID for the authentication server with up to 64 |
|                                        |                    | single-byte alphanumeric characters.                            |
| Password                               | Conditional(*2)    | Specify the password for the authentication server with up to   |
|                                        |                    | 64 single-byte alphanumeric characters. "*" (asterisk) is       |
|                                        |                    | displayed for every specified character.                        |
| POP settings (if [Authentication type] | pe] is [POP Before | e SMTP])                                                        |
| POP Server                             | Conditional(*3)    | Specify the POP server name or IP address with up to 128        |
|                                        |                    | single-byte alphanumeric characters.                            |
| POP Port No.                           | Yes                | Specify the port number of the POP3 authentication server       |
|                                        |                    | with up to 5 single-byte digits. You can specify a value        |
|                                        |                    | between 1 and 65535. The default is to use 110 (Well Known      |
|                                        |                    | Port).                                                          |
| Wait Time after POP Authentication     | Yes                | Using up to 5 single-byte digits, specify the wait time (in     |
|                                        |                    | milliseconds) until e-mail transfer begins after POP3           |
|                                        |                    | authentication. You can specify a value between 0 and 30000.    |
|                                        |                    | The recommended value is 10000 milliseconds.                    |
| Others                                 |                    |                                                                 |
| Sender E-mail Address                  | Yes                | Specify the sender's e-mail address with up to 128 single-byte  |
|                                        |                    | alphanumeric characters.                                        |
| Large data transmission                | -                  | Select a large data transmission method from the following:     |
| method(*4)                             |                    | - No split                                                      |
|                                        |                    | <ul> <li>Split large data into multiple E-mails</li> </ul>      |
|                                        |                    | - Split event (Default)                                         |

### Table A.6 Information Specified on the [Environment settings] Screen (continued)

| Input Item | Input Required? | Description                                                         |
|------------|-----------------|---------------------------------------------------------------------|
| Split size | Conditional(*5) | Specify the division size with up to 3 single-byte digits.          |
|            |                 | - If [Split large data into multiple E-mails] is selected in [Large |
|            |                 | data transmission method], specify a value between 10 and           |
|            |                 | 100 KB. The default is 64 KB.                                       |
|            |                 | - If [Split event] is selected in [Large data transmission          |
|            |                 | method], specify a value between 64 and 512 KB. The                 |
|            |                 | default is 512 KB.                                                  |

| Table A.6 | Information S | Specified of | on the [Enviro | nment settings] | Screen ( | (continued) |
|-----------|---------------|--------------|----------------|-----------------|----------|-------------|
|           |               |              |                | 01              | ,        |             |

\*1 Valid only when [AUTH SMTP] is selected in [Authentication type]

\*2 Required when anything other than [No Certification] is selected in [Authentication type]

\*3 Required when [POP Before SMTP] is selected in [Authentication type]

\*4 The selectable encryption types change as follows according to the large data transmission method:

- No split: Both formats selectable

- Split large data into multiple E-mails: Conventional format only

- Split event: Both formats selectable

\*5 Required when [No split] is selected in [Large data transmission method]

### A.2.3 Selecting REMCS Center

Select [Selecting REMCS Center] from the [FE operation] menu to display the [Selecting REMCS Center] screen shown in Figure A.14.

Select from [REMCS Center] on the [Selecting REMCS Center] screen.

| FE operation<br>Detail environment settings<br>Selecting REMCS Center<br>Select language<br>Machine name display change<br>Deleting the nercoral information | Selecting REMCS Center                |
|----------------------------------------------------------------------------------------------------|---------------------------------------|
| Display of SSL Certificate<br>Replace connection center list                                                                                                 | REMCS Center PL_EN V                  |
|                                                                                                    | Setting Cancel                        |
|                                                                                                    |                                       |
|                                                                                                    |                                       |
|                                                                                                    |                                       |
|                                                                                                    |                                       |
| < >>                                                                                                    |                                       |
| MachineID                                                                                                    | ACTIVE Internet Connection(Mail Only) |

Figure A.14 Selecting REMCS Center

## A.2.4 Select Language

Select [Select language] from the [FE operation] menu to display the [Select language (Japanese or English)] screen shown in Figure A.15.

Specify the display language on the [Select language (Japanese or English)] screen.

| FE operation                                                 |                                       |
|--------------------------------------------------------------|---------------------------------------|
| Selecting REMCS Center                                       | Select language(Japanese or English)  |
| Select language                                              |                                       |
| Machine name display change                                  |                                       |
| Deleting the personal information                            | ) Japanese                            |
| Display of SSL Certificate<br>Replace connection center list | • English                             |
| Repuce connection center isi                                 |                                       |
| EXIT                                                         | Setting                               |
|                                                              |                                       |
|                                                              |                                       |
|                                                              |                                       |
|                                                              |                                       |
|                                                              |                                       |
|                                                              |                                       |
|                                                              |                                       |
|                                                              |                                       |
|                                                              |                                       |
|                                                              |                                       |
|                                                              |                                       |
|                                                              |                                       |
|                                                              |                                       |
|                                                              |                                       |
|                                                              |                                       |
| MachineID                                                    | ACTIVE Internet Connection(Mail Only) |

Figure A.15 Select Language (Japanese or English)

# A.2.5 Machine Name Display Change

Select [Machine name display change] from the [FE operation] menu to display the [Select to Display Machine ID or Machine Unique Name] screen shown in Figure A.16.

Specify on the [Select to Display Machine ID or Machine Unique Name] screen whether the machine name shown in the status display frame is a machine ID or machine unique name.

| FE operation<br>Detail environment settings<br>Selecting REMCS Center<br>Select language<br>Machine name display change<br>Deleting the personal information<br>Display of SSL Certificate<br>Replace connection center list | Select to Display Machine ID or Machine Unique Name |
|----------------------------------------------------------------------------------------------------|-----------------------------------------------------|
| EXIT                                                                                                    | Setting Cancel                                      |
| < >                                                                                                    |                                                     |
| MachineID                                                                                                    | ACTIVE Internet Connection(Mail Only)               |

Figure A.16 Select to Display Machine ID or Machine Unique Name

### A.2.6 Deleting the Personal Information

Select [Deleting the personal information] from the [FE operation] menu to display the [Deleting the personal information] screen shown in Figure A.17.

To delete the personal information included in customer information, click [Delete] on the [Deleting the personal information] screen.

| FE operation<br>Detail environment settings<br>Selecting REMCS Center<br>Select language<br>Machine name display change<br>Deleting the personal information<br>Display of SSL Certificate<br>Replace connection center list<br>EXIT | Deleting the personal information         Deletes the following personal information shown by blue characters in the customer information.         Company Name         Department/Division         Address         Building         Administrator Name         E-mail Address         Zip/Postal Code         Phone Number         Fax Number         Machine Unique Name         Country         Machine Installation Site         Machine Installation Building         FF's E-mail Address |
|----------------------------------------------------------------------------------------------------|----------------------------------------------------------------------------------------------------|
| MachineID                                                                                                    | Delete Cancel ACTIVE Internet Connection(Mail Only)                                                                                                    |
| MachineID                                                                                                    | ACTIVE Internet Connection(Mail Only)                                                                                                    |

#### Figure A.17 Deleting the Personal Information

# A.2.7 Display of SSL Certificate

Select [Display of SSL Certificate ] from the [FE operation] menu to display the [Display of certificate] screen shown in Figure A.18 and Figure A.19.

If the SSL certificate exists, Figure A.18 appears. If the SSL certificate does not exist, Figure A.19 appears.

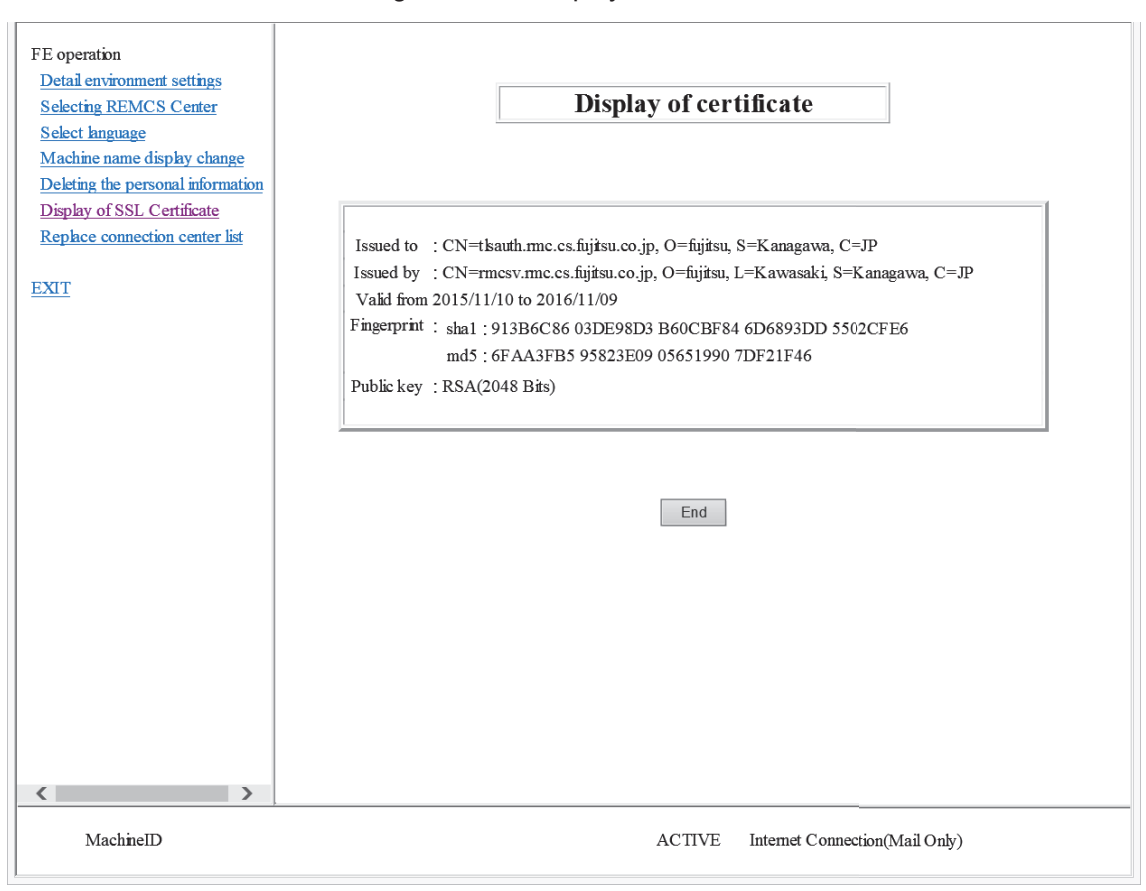

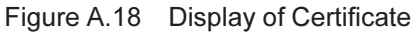

| FE operation                                         | RMG_0229: The SSL Certificate does not exist. |
|------------------------------------------------------|-----------------------------------------------|
| Detail environment settings                          | Dest                                          |
| Selecting REMCS Center                               | Back                                          |
| <u>Select anguage</u><br>Machina nama display changa |                                               |
| Deleting the personal information                    |                                               |
| Display of SSL Certificate                           |                                               |
| Replace connection center list                       |                                               |
|                                                      |                                               |
| EXIT                                                 |                                               |
|                                                      |                                               |
|                                                      |                                               |
|                                                      |                                               |
|                                                      |                                               |
|                                                      |                                               |
|                                                      |                                               |
|                                                      |                                               |
|                                                      |                                               |
|                                                      |                                               |
|                                                      |                                               |
|                                                      |                                               |
|                                                      |                                               |
|                                                      |                                               |
|                                                      |                                               |
|                                                      |                                               |
|                                                      |                                               |
| < >                                                  |                                               |
| MachineID                                            | ACTIVE Internet Connection(Mail Only)         |

Figure A.19 Display When the SSL Certificate Does Not Exist

## A.2.8 Replace Connection Center List

Select [Replace connection center list] from the [FE operation] menu to display the [Replace connection center list] screen shown in Figure A.20.

Specify and register the destination REMCS center list file on the [Replace connection center list] screen.

| FE operation<br>Detail environment settings<br>Selecting REMCS Center<br>Select language<br>Machine name display change<br>Deleting the personal information<br>Display of SSL Certificate<br>Bashae compating entropy life | Replace connection center list         Please specify the connection center list file.         Filename       参照 |
|----------------------------------------------------------------------------------------------------|----------------------------------------------------------------------------------------------------|
| EXIT                                                                                                    | Regist Cancel                                                                                                    |
| MachineID                                                                                                    | ACTIVE Internet Connection(Mail Only)                                                                            |

Figure A.20 Replace Connection Center List

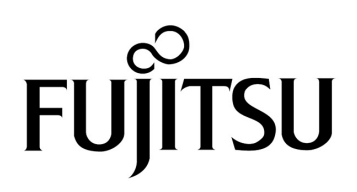